This manual includes steps needs to be followed by RLDCs for issuance of Energy Injection Report to RE Generators having different access route viz., Third Party Sale, CGP etc. under REC mechanism.

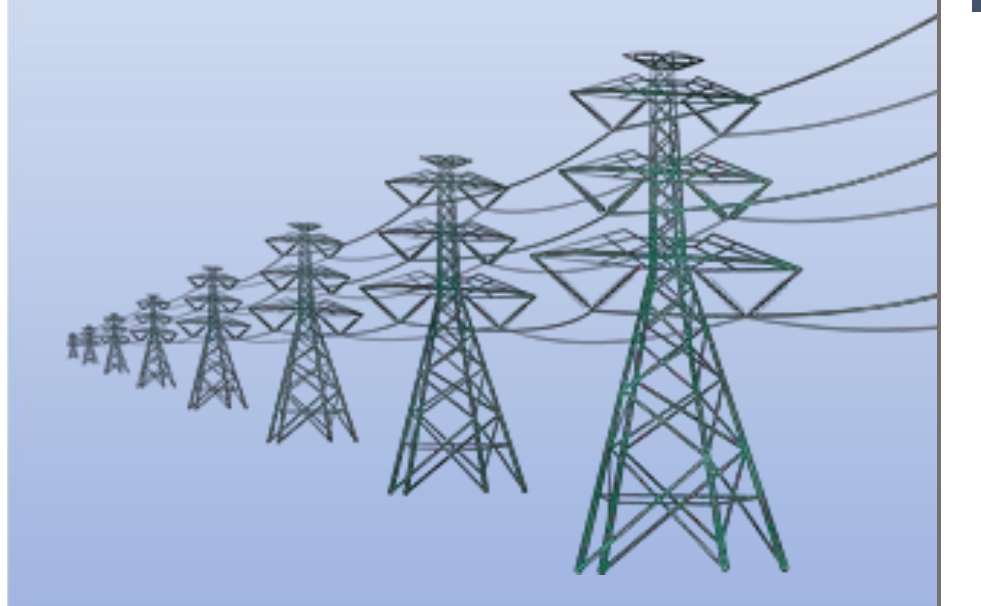

Help Manual for Issuance of Energy Injection Report (EIR) by RLDC

# Home Page: -

• This page shows the home page of the <u>**REC Registry portal** (https://www.recregistryindia.nic.in</u>).

| जिड-इंडिया<br>GRID-INDIA             | भारतीय अक्ष<br>Renew Ble EM                                                                                                    | ाय ऊर्जा<br>NERGY CERTIF | प्रमाणप<br>स्टॉरेंह R     | । <mark>त्र प</mark> ंजी।<br>EGISTRY OF | करण<br>India                          |                              |                             |                          |                            |                           |                             | Welcome C                 | Gue |
|--------------------------------------|----------------------------------------------------------------------------------------------------|--------------------------|---------------------------|-----------------------------------------|---------------------------------------|------------------------------|-----------------------------|--------------------------|----------------------------|---------------------------|-----------------------------|---------------------------|-----|
| मुख्य पृष्ठ / Home आरईसी के बारे     | में / About REC संबंधित दस्तावे                                                                                                    | ज़ / Referenc            | e Docum                   | ents <b>का</b>                          | र्यप्रणाली <i>।</i> P                 | rocedures                    | आरई जेन                     | नरेटर / RE (             | Generato                   | s डिस्कॉम                 | / DISCOM राज्य ए            | जेंसियां / State Agencies |     |
| रिपोर्ट / Penorte सहायता / Help ह    | मसे संपर्क करें ( Contact Us) पंज                                                                                                    | रीकरण/निर्ग              | पन जांच                   | यती / Ро                                | nistration / I                        | ecuanco (                    | becklist U                  | iजीकरण/ति                | नेर्गमन घ                  | mt) / Pegistr             | ation / Issuance Ee         |                           |     |
|                                      |                                                                                                    | 0                        |                           |                                         |                                       | issuance c                   |                             |                          |                            | ( 47 Negisu               |                             |                           |     |
| क्षमता अभिवृद्धि / Capacity Building | मुख्य बिन्दु / Highlights डाक                                                                                                    | प्रक्रिया / Dak          | Procedu                   | re इलीक                                 | ट्रसिटी ट्रेंडर                       | / Electrici                  | ty Trader                   | वीडियों प्रोध            | राक्षण / v                 | deo Tutorials             | साइटमेप / Sitem             | ар                        |     |
| What is                              | REC?                                                                                                    |                          |                           |                                         | REC                                   | : Summa                      | iry                         |                          |                            |                           | Login                       |                           |     |
|                                      |                                                                                                    |                          |                           |                                         |                                       |                              | -                           |                          |                            |                           | Sign Up                     |                           |     |
| framed u<br>Action P                 | ctricity Act, 2003, the policies<br>nder the Act, as also the National<br>lan on Climate Change (NAPCC)<br>for a roadmap for increasing the | Month, C<br>Year I       | Dpening<br>Balance<br>(A) | REC<br>Issued<br>(B)                    | No. of<br>RECs<br>Redeemed            | REC Rede<br>RECs<br>Redeemed | emed<br>RECs<br>retained by | Total<br>E=<br>(C1+C2+D) | REC<br>Revoked<br>/Deleted | Closing<br>Balance<br>(F= | RE<br>Generators            | DISCOM                    |     |
| share of<br>capacity<br>Renewat      | renewable in the total generation<br>in the country.However,<br>ble Energy (RE) sources are not                                             |                          |                           |                                         | through<br>Power<br>Exchanges<br>(C1) | through<br>Traders<br>(C2)   | RE<br>Generators<br>(D)     |                          | (G)                        | ((A+B)-<br>E)-G)          | Open Access<br>Consumer (OA | C)                        |     |
| country. Read More >>                |                                                                                                    | Sep, 2023 1              | 6829314                   | 372593                                  | 1071838                               | 29999                        | 7979                        | 1109816                  | 0                          | 16092091                  | Related Links               |                           |     |
| -                                    |                                                                                                    | Oct, 2023 1              | 6092091                   | 683200                                  | 313819                                | 14609                        | 22094                       | 350522                   | 1735                       | 16423034                  | - MNRE                      |                           |     |
|                                      |                                                                                                    | Nov, 2023 1              | 6423034                   | 3138586                                 | 1349601                               | 465342                       | 14764                       | 1829707                  | 0                          | 17731913                  | MoD                         |                           |     |
| Total Signed Up RE Gene              | erators Till Now - 4515                                                                                                    | Dec, 2023 1              | 7731913                   | 13220860                                | 1279141                               | 409073                       | 2332                        | 1690546                  | 0                          | 29262227                  | - INIOF                     |                           |     |
|                                      |                                                                                                    | Jan, 2024 2              | 9202227                   | 3000007                                 | 2049304                               | 20000                        | 0                           | 2009804                  | 0                          | 29592430                  | - CERC                      |                           |     |
|                                      |                                                                                                    | Mar 2024 2               | 9092430                   | 4676558                                 | 1792812                               | 143757                       | 9740                        | 1946309                  | 0                          | 29007379                  | - FOR                       |                           |     |
| Stops for REC                        | <b>2</b> of <b>4</b>                                                                                                    | Apr. 2024 3              | 1817628                   | 5246088                                 | 1080083                               | 102758                       | 0                           | 1182841                  | 0                          | 35880875                  | Control Agoney/N            |                           |     |
| Steps for REC                        |                                                                                                    | May, 2024 3              | 5880875                   | 2723598                                 | 1399855                               | 3637                         | 301672                      | 1705164                  | 0                          | 36899309                  | - Central Agency/M          |                           |     |
|                                      | The basis presedure for                                                                                                    | Jun, 2024 3              | 6899309                   | 251880                                  | 689485                                | 5174                         | 3340                        | 697999                   | 0                          | 36453190                  | - SERCs                     |                           |     |
| etad o                               | edistration of the RF deneration                                                                                                    | Jul, 2024 3              | 6453190                   | 551692                                  | 5327841                               | 44460                        | 2225                        | 5374526                  | 0                          | 31630356                  | - State Agencies            |                           |     |
|                                      | roject shall cover following steps:                                                                                                    | Aug, 20243               | 1630356                   | 18019954                                | 4068245                               | 39369                        | 6118                        | 4113732                  | 0                          | 45536578                  | - Power Exchange            |                           |     |
| Kegistration                         | STEP 2 : An application for availing                                                                                                    | Iotal:                   |                           | 1004/0899                               | 100345773                             | 2480809                      | 34800//                     | 106313259                | 3626062                    |                           | - Electricity Trader        |                           |     |
|                                      |                                                                                                    |                          |                           |                                         |                                       |                              |                             |                          |                            |                           | 1                           | गिड-इंडिया<br>GRID-INDIA  |     |

# 1. Issuance of Energy Injection Report (EIR) by RLDC to RE Generator (other than CGP)

1.1 <u>**RLDC Level 1 User logs in**</u> to the system using their login credentials.

|                        |                            | 5 भारतीय अक्षय ऊर्जा<br>Renew Ble Energy Cert | प्रमाणपत्र पंजीकरण<br>FICATE REGISTRY OF INDIA |                               |                                      | Welco                            | me Gue |
|------------------------|----------------------------|-----------------------------------------------|------------------------------------------------|-------------------------------|--------------------------------------|----------------------------------|--------|
| रुख पृष्ठ / Home आर    | ईसी के बारे में / About RE | c संबंधित दस्तावेज़ / Referen                 | ce Documents कार्यप्रणाली / I                  | Procedures आरई जेनरेटर / F    | RE Generators डिस्कॉम / DISCOM       | राज्य एजेंसियां / State Agencies |        |
| रेपोर्ट / Reports सहाय | ता / Help हमसे संपर्क क    | रें / Contact Us पंजीकरण/निग                  | मन जांच सूची / Registration /                  | Issuance Checklist पंजीकरण    | ग/निर्गमन शुल्क / Registration / Iss | uance Fee                        |        |
| भमता अभिवृद्धि / Capa  | city Building मुख्य बिन्दु | / Highlights डाक प्रक्रिया / Da               | Procedure इलेक्ट्रिसिटी ट्रैड                  | र / Electricity Trader वीडियो | प्रशिक्षण / Video Tutorials साइटमे   | प / Sitemap                      |        |

# Login

| User Name/Login ID: |                                         |
|---------------------|-----------------------------------------|
| Password:           | ••••••                                  |
|                     | nNQ5LT                                  |
| Enter Captcha Code: |                                         |
|                     | Login Forgot Password?   Unlock Account |

© Renewable Energy Certificate [REC] Registry of India 2010. Site Developed by CRISIL Infrastructure Advisory

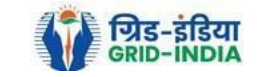

**1.2** After successful login, move the cursor on Energy Injection Report. It will display links to different pages. Click on **<u>Pending EIR</u>** for **<u>pending applications</u>** who have **<u>uploaded supporting documents</u>**.

| Ve         | 🗙 भारतीय अक्षय ऊर्जा प्रमा                    | गपत्र | ग पंजीकरा       | η                    |                              |                               |              |       |  |          |
|------------|-----------------------------------------------|-------|-----------------|----------------------|------------------------------|-------------------------------|--------------|-------|--|----------|
| Re         | RENEW BLE ENERGY CERTIFIC                     | REG   | GISTRY OF IND   | AIA                  |                              |                               |              |       |  | Search   |
| Home In-Pr | ocess Accreditations Accreditated Registered  | Annua | al Fees Reports | s Revoke Capacity Mo | dify Energy Injection Report | RE Generator Taxation Details | Documents Pr | ofile |  |          |
|            |                                               |       |                 |                      | Pending EIR                  |                               |              |       |  |          |
|            |                                               |       |                 |                      | Pending EIR CGP              |                               |              |       |  |          |
| Regional   | Load Despatch Centre Details                  |       | -               |                      | Verified EIR                 |                               |              |       |  |          |
| Name       |                                               | :     | Active Ing      |                      | Verified EIR CGP             |                               |              |       |  |          |
| Address    |                                               | :     |                 |                      | Approved EIR                 |                               |              |       |  |          |
| Contact N  | lo.                                           | :     | 407030703       |                      | Approved EIR CGP             |                               |              |       |  |          |
| Fax No.    |                                               | :     |                 |                      | EIR Doc not Uploaded         |                               |              |       |  |          |
| Email      |                                               | :     | -               |                      | EIR Doc not Uploaded         |                               |              |       |  |          |
|            |                                               |       |                 |                      | CGP                          |                               |              |       |  |          |
| Signed U   | p RE Generators                               |       |                 |                      | View All                     | Latest Accreditations In-Pro  | ocess        |       |  | View All |
| Sr No.     | Applicant Name                                |       | City Name       | Application Date     | Temp. A/C expiry date        | No RE Generator Found         |              |       |  |          |
| 1          | Sanation Drouge Services Private Limited      |       | Mumbai          | 14-05-2024 16:15:21  | 29-05-2024                   |                               |              |       |  |          |
| 2          | W Savge Limited                               |       | Mumbai          | 22-03-2024 13:03:41  | 06-04-2024                   |                               |              |       |  |          |
| 3          | Spratter Drog, Service Private Links          |       | Mumbai          | 07-03-2024 11:53:42  | 22-03-2024                   |                               |              |       |  |          |
| 4          | CARE BAR 2400                                 |       | SRINAGAR        | 09-01-2024 13:17:13  | 24-01-2024                   |                               |              |       |  |          |
| 5          | SPRIN.                                        |       | Bhunter         | 15-06-2023 12:58:34  | 30-06-2023                   |                               |              |       |  |          |
| 6          | Balles Suge Bar Prode (redail                 |       | Delhi           | 21-03-2023 16:04:04  | 05-04-2023                   |                               |              |       |  |          |
|            |                                               |       |                 |                      |                              |                               |              |       |  |          |
| Accredita  | tion Application Submitted - [Documents to be | subm  | nitted]         |                      |                              |                               |              |       |  | View All |

| Applicant Name                             | Applicant Type | Energy Source                         | Status                    | Application Date | Action    |
|--------------------------------------------|----------------|---------------------------------------|---------------------------|------------------|-----------|
| Adam Salar Drange Rolling Private Located  | RE Generator   | Solar PV                              | Applied for Accreditation | 16-03-2024       | No Action |
| When there there forms and the first Life. | RE Generator   | Wind (Commissioned before 01.04.2022) | Applied for Accreditation | 27-06-2024       | No Action |

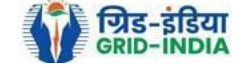

**1.3** Click on **<u>EIR Doc not uploaded</u>** for pending applications who have not uploaded supporting documents. If required, <u>same comments</u> can be <u>sent to multiple generators for uploading of supporting documents</u>. For comment sending, refer to step 1.6

| Yer           | भारतीय           | अक्षय ऊ      | र्जा प्रमाग | णपत्र प   | ंजीकरण     | T      |                 |                         |                      |            |           |         |  |  |        |
|---------------|------------------|--------------|-------------|-----------|------------|--------|-----------------|-------------------------|----------------------|------------|-----------|---------|--|--|--------|
| REC           |                  | LE ENERGY C  | ERTIFIC     | E REGIST  | RY OF INDI | A      |                 |                         |                      |            |           |         |  |  | Search |
| ome In-Proces | s Accreditations | Accreditated | Registered  | Annual Fe | es Reports | Revoke | Capacity Modify | Energy Injection Report | RE Generator Taxatio | on Details | Documents | Profile |  |  |        |
|               |                  |              |             |           |            |        |                 | Pending EIR             |                      |            |           |         |  |  |        |
|               |                  |              |             |           |            |        |                 | Pending EIR CGP         |                      |            |           |         |  |  |        |
| Regional Load | I Despatch Cen   | ntre Details |             |           |            |        |                 | Verified EIR            |                      |            |           |         |  |  |        |
| Name          |                  |              |             | :         |            |        |                 | Verified EIR CGP        |                      |            |           |         |  |  |        |
| Address       |                  |              |             | : 9       |            |        |                 | Approved EIR            |                      |            |           |         |  |  |        |
| Contact No.   |                  |              |             | : 🖷       |            |        |                 | Approved EIR CGP        |                      |            |           |         |  |  |        |
| Fax No.       |                  |              |             | : (11)    |            |        |                 | EIR Doc not Uploaded    |                      |            |           |         |  |  |        |
| Email         |                  |              |             | : (       |            |        |                 | EIR Doc not Uploaded    |                      |            |           |         |  |  |        |
|               |                  |              |             |           |            |        |                 | CGP                     |                      |            |           |         |  |  |        |

#### Signed Up RE Generators

#### View All Latest Accreditations In-Process

View All

| Sr | No. | Applicant Name                           | City Name | Application Date    | Temp. A/C expiry date | No RE Generator Found |
|----|-----|------------------------------------------|-----------|---------------------|-----------------------|-----------------------|
| 1  |     | Nanatian Drange Services Private Limited | Mumbai    | 14-05-2024 16:15:21 | 29-05-2024            |                       |
| 2  |     | W-Baurge Limited                         | Mumbai    | 22-03-2024 13:03:41 | 06-04-2024            |                       |
| 3  |     | Tanattan Drange Devices Prints Links     | Mumbai    | 07-03-2024 11:53:42 | 22-03-2024            |                       |
| 4  |     | CALCE THAT ENDO                          | SRINAGAR  | 09-01-2024 13:17:13 | 24-01-2024            |                       |
| 5  |     | approx.                                  | Bhunter   | 15-06-2023 12:58:34 | 30-06-2023            |                       |
| 6  |     | Ballion Despertment Private Lindsoft     | Delhi     | 21-03-2023 16:04:04 | 05-04-2023            |                       |

#### Accreditation Application Submitted - [Documents to be submitted]

| Applicant Name                            | Applicant Type | Energy Source                         | Status                    | Application Date | Action    |
|-------------------------------------------|----------------|---------------------------------------|---------------------------|------------------|-----------|
| Adam Salar Drange Rulling Private Located | RE Generator   | Solar PV                              | Applied for Accreditation | 16-03-2024       | No Action |
| When these first famous and the late      | RE Generator   | Wind (Commissioned before 01.04.2022) | Applied for Accreditation | 27-06-2024       | No Action |

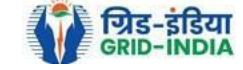

#### View All

#### Pending Energy Injection Report Supporting Document Not Uploaded

| Legends                                                        |   |
|----------------------------------------------------------------|---|
| A => Total Quantity of Energy Injection/deemed injection (MWh) | 1 |
| B => Quantum of Energy not eligible for issuance of REC (MWh)  |   |

C => Energy eligible for issuance of RECs (MWh) [(A - B)]

| 5 | Show 2 | 5 🗸 entries                                    |                      |                                       | Search                               | :             |                          |                |         |     |         |          |
|---|--------|------------------------------------------------|----------------------|---------------------------------------|--------------------------------------|---------------|--------------------------|----------------|---------|-----|---------|----------|
|   | S.No.  | RE Generator<br>Name                           | Registration<br>Code | Energy<br>Source                      | Type of<br>Route                     | Capacity (MW) | Injection (Month & Year) | EIR Punched On | (A)     | (B) | (C)     | Action   |
|   | 1      | Mahavir Global Coal Ltd.                       |                      | Wind (Commissioned before 01.04.2022) | Third Party Sale through Open Access | 1.25          | May-2024                 | 26-08-2024     | 280.17  | 0   | 280.17  | <b>~</b> |
|   | 2      | Mahavir Global Coal Ltd.                       | 0.00000.01010        | Wind (Commissioned before 01.04.2022) | Third Party Sale through Open Access | 1.25          | Jun-2024                 | 26-08-2024     | 266     | 0   | 266     |          |
|   | 3      | S. R. Thorat Milk Products Pvt. Ltd.           |                      | Solar PV                              | OA                                   | 2             | Feb-2024                 | 26-08-2024     | 684.765 | 0   | 684.765 |          |
|   | 4      | S. R. Thorat Milk Products Pvt. Ltd.           | 4103.07*010000101*** | Solar PV                              | OA                                   | 3             | Feb-2024                 | 26-08-2024     | 684.765 | 0   | 684.765 |          |
|   | 5      | Ess Gee Real Estate Developers Private Limited |                      | Wind (Commissioned before 01.04.2022) | Open Access                          | 3.75          | May-2024                 | 26-08-2024     | 597.583 | 0   | 597.583 |          |
|   | 6      | Ess Gee Real Estate Developers Private Limited |                      | Wind (Commissioned before 01.04.2022) | Open Access                          | 2.5           | May-2024                 | 26-08-2024     | 251.36  | 0   | 251.36  | <b>~</b> |
|   | 7      | Sun N Sand Hotels Pvt Ltd                      |                      | Wind (Commissioned before 01.04.2022) | Open Access                          | 4             | Jun-2024                 | 26-07-2024     | 464.781 | 0   | 464.781 |          |
|   | 8      | Sun N Sand Hotels Pvt Ltd                      |                      | Wind (Commissioned before 01.04.2022) | Open Access                          | 5.6           | Jun-2024                 | 26-07-2024     | 804.717 | 0   | 804.717 | <b>~</b> |
|   | 9      | SUN N SAND HOTELS PVT LTD                      |                      | Wind (Commissioned before 01.04.2022) | Open Access                          | 4             | Jun-2024                 | 26-07-2024     | 871.339 | 0   | 871.339 | <b>~</b> |

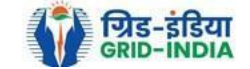

Export: 💵

|      | 18    | New Patel Saw Mill        | 0.00.0000000000000000000000000000000000 | Solar PV | OA          | 1 | Apr-2024 | 17-06-2024 | 103.37   | 0 | 103.37 | <b>&gt;</b> |
|------|-------|---------------------------|-----------------------------------------|----------|-------------|---|----------|------------|----------|---|--------|-------------|
|      | 19    | Patel Wood Syndicate      |                                         | Solar PV | OA          | 1 | Apr-2024 | 17-06-2024 | 109.22   | 0 | 109.22 | <b>1</b>    |
|      | 20    | Satshrut Services         |                                         | Solar PV | Open Access | 1 | Feb-2024 | 16-07-2024 | 171.77   | 0 | 171.77 |             |
|      | 21    | Satshrut Services         |                                         | Solar PV | Open Access | 1 | Mar-2024 | 16-07-2024 | 182.65   | 0 | 182.65 | <b>1</b>    |
|      | 22    | Satshrut Services         | 611.179.077.000                         | Solar PV | Open Access | 1 | Apr-2024 | 16-07-2024 | 159.09   | 0 | 159.09 | <b>1</b>    |
|      | 23    | Infravolt Power Pvt. Ltd. |                                         | Solar PV | Open Access | 5 | Apr-2024 | 16-07-2024 | 812.35   | 0 | 812.35 |             |
|      | 24    | TS Wind Power Developers  |                                         | Solar PV | Open Access | 2 | Feb-2024 | 16-07-2024 | 287.55   | 0 | 287.55 | <b>1</b>    |
|      | 25    | TS Wind Power Developers  |                                         | Solar PV | Open Access | 2 | Mar-2024 | 16-07-2024 | 330.99   | 0 | 330.99 |             |
| Comr | nent  |                           |                                         |          |             |   |          |            |          |   |        |             |
|      |       |                           |                                         |          |             |   |          |            |          |   |        |             |
| L    | _     |                           |                                         |          |             |   |          |            |          |   |        |             |
| Se   | nd Co | mments Cancel             |                                         |          |             |   |          |            |          |   |        |             |
| 5    | howin | g 1 to 25 of 30 entries   |                                         |          |             |   |          |            | Previous | 1 | 2 Next | t           |

© Renewable Energy Certificate [REC] Registry of India 2010. Site Developed by CRISIL Infrastructure Advisory

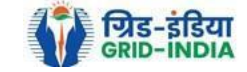

1.4 After getting the list of <u>RE Generator Name</u>, the <u>RLDC (Level 1 User)</u> will <u>click</u> on the <u>edit button</u> to edit / alter the details of <u>Energy Injection data submitted by RE Generator</u> (Follow this step if editing of data of any RE generator is required, if editing is not required, directly go to step 1.8)

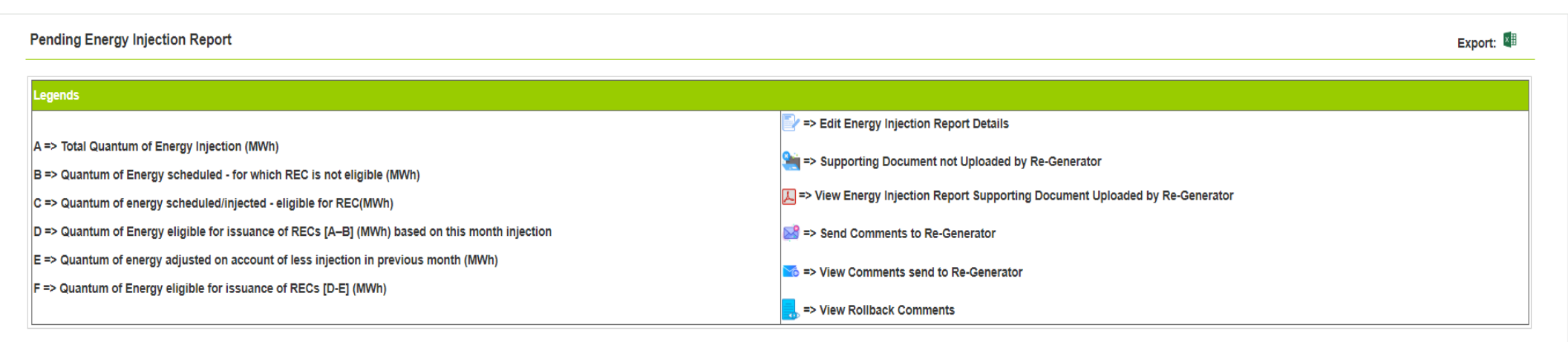

| Show 2 | 5 🗙 entries                                                               | ries              |                                                                              |                                                     |                  |                                |           |                       |            |                    |     | Search:               |          |                       |     |                       |        |                       |                      |                                     |                |                                                                                                    |
|--------|---------------------------------------------------------------------------|-------------------|------------------------------------------------------------------------------|-----------------------------------------------------|------------------|--------------------------------|-----------|-----------------------|------------|--------------------|-----|-----------------------|----------|-----------------------|-----|-----------------------|--------|-----------------------|----------------------|-------------------------------------|----------------|----------------------------------------------------------------------------------------------------|
| S.No.  | RE Generator<br>Name                                                      | Registration Code | Energy Source                                                                | Type of<br>Route                                    | Capacity<br>(MW) | Injection<br>(Month &<br>Year) | (A)       | (A<br>as per<br>RLDC) | (B)        | (B<br>as per RLDC) | (C) | (C<br>as per<br>RLDC) | (D)      | (D<br>as per<br>RLDC) | (E) | (E<br>as per<br>RLDC) | (F)    | (F<br>as per<br>RLDC) | EIR<br>Punched<br>On | Supporting<br>Doc<br>Uploaded<br>On | Roll<br>Backed | Action                                                                                                    |
| 1      | JSW HYDRO<br>ENERGY<br>LIMITED                                            |                   | Large Hydro<br>(Commissioned<br>before 08.03.2019)                           | Third<br>Party<br>Sale<br>through<br>Open<br>Access | 225              | Jul-<br>2024                   | 827654.38 | 827654.38             | 655302.089 | 655302.089         | 0   | 0                     | 172352.6 | 172352.6              | 0   | 0                     | 172352 | 172352                | 30-08-<br>2024       | 04-09-<br>2024                      | No             |                                                                                                    |
| 2      | Renew Jal<br>Urja Pvt Ltd                                                 |                   | Small Hydro, Large<br>Hydro, PSP<br>(Commissioned on<br>or after 08.03.2019) | Third<br>Party<br>Sale<br>through<br>Open<br>Access | 99               | Jun-<br>2024                   | 40192.896 | 40192.896             | 12490.8625 | 12490.8625         | 0   | 0                     | 27702.75 | 27702.75              | 0   | 0                     | 27702  | 27702                 | 11-08-<br>2024       | 06-09-<br>2024                      | No             |                                                                                                    |
| 3      | Adani Solar<br>Energy<br>Jaisalmer<br>Two Private<br>Limited<br>Project 2 |                   | Solar PV                                                                     | Third<br>Party<br>Sale<br>through<br>Open<br>Access | 150              | May-<br>2024                   | 35010.99  | 35010.99              | 5351.62    | 5351.62            | 0   | 0                     | 29659.81 | 29659.81              | 0   | 0                     | 29659  | 29659                 | 02-09-<br>2024       | 02-09-<br>2024                      | No             | <ul> <li></li> <li></li></ul> |

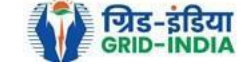

- 1.4.1 After selecting the Edit. a new window will open containing the details of Energy Injection data submitted by RE Generator.
  - The RLDC can edit the data in column A B, C and E. The value in column D, F and F1 will automatically update.
  - If value in F1 gets reduced, then in "G. RECs requested" will update corresponding to value in F1.
  - If value in F1 gets increased, then in "G. RECs requested" will remain same as requested by RE Generator.

Now hit the **<u>submit button</u>** to save the updated details. After submitting the data, a **<u>message</u>** will **<u>appear</u>** that <u>**data**</u> **<u>submitted</u> <u>successfully</u>**.

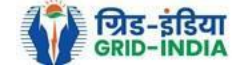

#### Pending Energy Injection Report

| Legends                                                                                        |                                                     |
|------------------------------------------------------------------------------------------------|-----------------------------------------------------|
|                                                                                                | Edit Energy Injection Report Details                |
| A => Total Quantum of Energy Injection (MWh)                                                   |                                                     |
| B => Quantum of Energy scheduled - for which REC is not eligible (MWh)                         | => supporting Document not Opioaded by Re-Generator |
| C => Quantum of energy scheduled/injected - eligible for REC(MWh)                              | Error Supporting Document Uploaded by Re-Generator  |
| D => Quantum of Energy eligible for issuance of RECs [A-B] (MWh) based on this month injection | 😂 => Send Comments to Re-Generator                  |
| E => Quantum of energy adjusted on account of less injection in previous month (MWh)           | S => View Comments cand to Re-Congrator             |
| F => Quantum of Energy eligible for issuance of RECs [D-E] (MWh)                               |                                                     |
|                                                                                                | s> View Rollback Comments                           |

| 9 | show 2 | 25 💙 entries                                                              |                   |                                                                              |                                                     |                  |                                |           |                       |            |                      |                         | Search:  |                       |                     |                     |                       |                      |                                     |                |        |
|---|--------|---------------------------------------------------------------------------|-------------------|------------------------------------------------------------------------------|-----------------------------------------------------|------------------|--------------------------------|-----------|-----------------------|------------|----------------------|-------------------------|----------|-----------------------|---------------------|---------------------|-----------------------|----------------------|-------------------------------------|----------------|--------|
| • | S.No.  | RE Generator<br>Name                                                      | Registration Code | Energy Source                                                                | Type of<br>Route                                    | Capacity<br>(MW) | Injection<br>(Month &<br>Year) | (A)       | (A<br>as per<br>RLDC) | (B)        | (B<br>as per RLDC)(C | (C<br>) as per<br>RLDC) | (D)      | (D<br>as per<br>RLDC) | (I<br>(E) as<br>RLI | :<br>per (F)<br>)C) | (F<br>as per<br>RLDC) | EIR<br>Punched<br>On | Supporting<br>Doc<br>Uploaded<br>On | Roll<br>Backed | Action |
|   | 1      | JSW HYDRO<br>ENERGY<br>LIMITED                                            |                   | Large Hydro<br>(Commissioned<br>before 08.03.2019)                           | Third<br>Party<br>Sale<br>through<br>Open<br>Access | 225              | Jul-<br>2024                   | 827654.38 | 827654.38             | 655302.089 | 655302.089 0         | 0                       | 172352.6 | 172352.6              | 0 0                 | 172352              | 172352                | 30-08-<br>2024       | 04-09-<br>2024                      | No             |        |
|   | 2      | Renew Jal<br>Urja Pvt Ltd                                                 |                   | Small Hydro, Large<br>Hydro, PSP<br>(Commissioned on<br>or after 08.03.2019) | Third<br>Party<br>Sale<br>through<br>Open<br>Access | 99               | Jun-<br>2024                   | 40192.896 | 40192.896             | 12490.8625 | 12490.8625 0         | 0                       | 27702.75 | 27702.75              | 0 0                 | 27702               | 27702                 | 11-08-<br>2024       | 06-09-<br>2024                      | No             |        |
| 0 | 3      | Adani Solar<br>Energy<br>Jaisalmer<br>Two Private<br>Limited<br>Project 2 |                   | Solar PV                                                                     | Third<br>Party<br>Sale<br>through<br>Open<br>Access | 150              | May-<br>2024                   | 35010.99  | 35010.99              | 5351.62    | 5351.62 0            | 0                       | 29659.81 | 29659.81              | 0 0                 | 29659               | 29659                 | 02-09-<br>2024       | 02-09-<br>2024                      | No             |        |

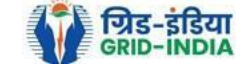

Export: 💵

#### Edit Energy Injection Report

| · · · · · · · · · · · · · · · · · · ·                                                                                                    |                                                                    |  |  |  |  |  |  |  |  |  |
|----------------------------------------------------------------------------------------------------|--------------------------------------------------------------------|--|--|--|--|--|--|--|--|--|
| Legends                                                                                                    |                                                                    |  |  |  |  |  |  |  |  |  |
| $\begin{array}{l} A \Rightarrow \mbox{Total Quantum of Energy Injection (MWh)} \\ B \Rightarrow \mbox{Quantum of Energy scheduled - for which REC is not eligible for C \Rightarrow \mbox{Quantum of energy scheduled}, for which REC is not eligible for REC (MWh) \\ D \Rightarrow \mbox{Quantum of Energy eligible for issuance of RECs [A-B] (MWh) \\ E \Rightarrow \mbox{Quantum of energy eligible for issuance of RECs [D-E] (MWh) \\ F \Rightarrow \mbox{Quantum of Energy eligible for issuance of RECs [D-E] (MWh) \\ F \Rightarrow \mbox{Quantum of Energy eligible for issuance of RECs [D-E] (MWh) \\ F 1 \Rightarrow F + \mbox{Opening Balance} \\ G \Rightarrow \mbox{RECs requested for Energy eligible for issuance H } \end{array}$                                                                                                    | MWh)<br>)<br>) based on this month injection<br>evious month (MWh) |  |  |  |  |  |  |  |  |  |
| Energy Enjection Period (Month & Year)                                                                                                    | July • 2024 •                                                      |  |  |  |  |  |  |  |  |  |
| RE Generator Name                                                                                                    |                                                                    |  |  |  |  |  |  |  |  |  |
| Registered Capacity (MW)                                                                                                    | 225                                                                |  |  |  |  |  |  |  |  |  |
| Opening Balance                                                                                                    | 0.31     (MWh)                                                     |  |  |  |  |  |  |  |  |  |
| 827654.38 (MWh)                                                                                                    |                                                                    |  |  |  |  |  |  |  |  |  |
| Image: Second second second |                                                                    |  |  |  |  |  |  |  |  |  |
| с                                                                                                    |                                                                    |  |  |  |  |  |  |  |  |  |
| D                                                                                                    | 172352.6 (MWh)                                                     |  |  |  |  |  |  |  |  |  |
| E                                                                                                    |                                                                    |  |  |  |  |  |  |  |  |  |
| F                                                                                                    | 0 (MWh)                                                            |  |  |  |  |  |  |  |  |  |
| F1                                                                                                    | 0 (MWh)                                                            |  |  |  |  |  |  |  |  |  |
| G                                                                                                    | 172352                                                             |  |  |  |  |  |  |  |  |  |
| н                                                                                                    | 0.6 (MWh)                                                          |  |  |  |  |  |  |  |  |  |
|                                                                                                    | data checked.                                                      |  |  |  |  |  |  |  |  |  |
| Comment                                                                                                    |                                                                    |  |  |  |  |  |  |  |  |  |
|                                                                                                    |                                                                    |  |  |  |  |  |  |  |  |  |
|                                                                                                    | Submit Reset Back                                                  |  |  |  |  |  |  |  |  |  |

© Renewable Energy Certificate [REC] Registry of India 2010. Site Developed by CRISIL Infrastructure Advisory

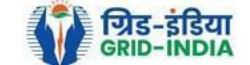

**1.5** RLDC level 1 user can click on pdf icon (*View Energy Injection Report Supporting Document Uploaded by RE Generator*) to view the supporting document uploaded by RE Generator.

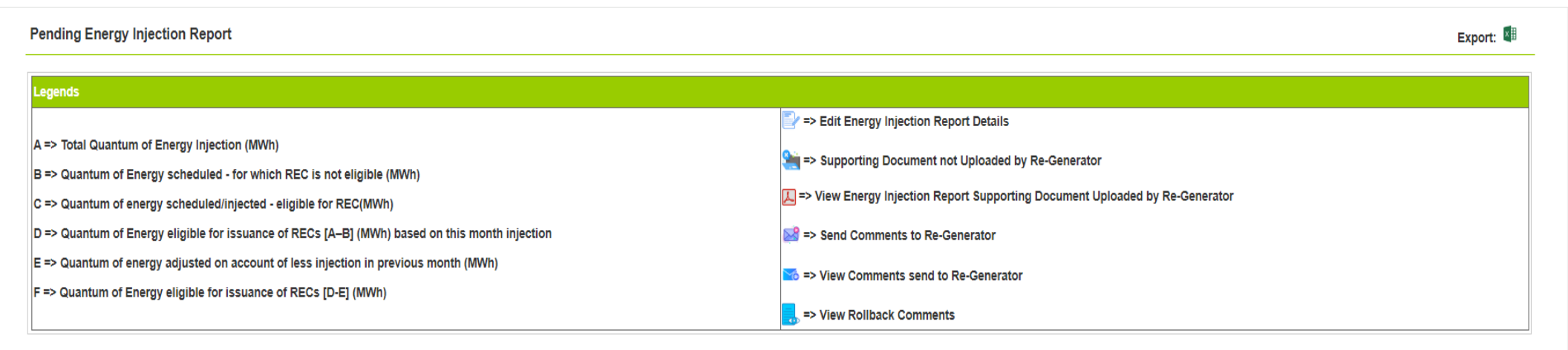

| \$ | show 2 | entries ✓                                                                 |                   |                                                                              |                                                     |                  |                                |           |                       |            |                    |     | s                     | earch:   |                       |     |                       |        |                       |                      |                                     |                |        |
|----|--------|---------------------------------------------------------------------------|-------------------|------------------------------------------------------------------------------|-----------------------------------------------------|------------------|--------------------------------|-----------|-----------------------|------------|--------------------|-----|-----------------------|----------|-----------------------|-----|-----------------------|--------|-----------------------|----------------------|-------------------------------------|----------------|--------|
| •  | S.No.  | RE Generator<br>Name                                                      | Registration Code | Energy Source                                                                | Type of<br>Route                                    | Capacity<br>(MW) | Injection<br>(Month &<br>Year) | (A)       | (A<br>as per<br>RLDC) | (B)        | (B<br>as per RLDC) | (C) | (C<br>as per<br>RLDC) | (D)      | (D<br>as per<br>RLDC) | (E) | (E<br>as per<br>RLDC) | (F)    | (F<br>as per<br>RLDC) | EIR<br>Punched<br>On | Supporting<br>Doc<br>Uploaded<br>On | Roll<br>Backed | Action |
|    | 1      | JSW HYDRO<br>ENERGY<br>LIMITED                                            |                   | Large Hydro<br>(Commissioned<br>before 08.03.2019)                           | Third<br>Party<br>Sale<br>through<br>Open<br>Access | 225              | Jul-<br>2024                   | 827654.38 | 827654.38             | 655302.089 | 655302.089         | 0   | 0                     | 172352.6 | 172352.6              | 0   | 0                     | 172352 | 172352                | 30-08-<br>2024       | 04-09-<br>2024                      | No             |        |
|    | 2      | Renew Jal<br>Urja Pvt Ltd                                                 |                   | Small Hydro, Large<br>Hydro, PSP<br>(Commissioned on<br>or after 08.03.2019) | Third<br>Party<br>Sale<br>through<br>Open<br>Access | 99               | Jun-<br>2024                   | 40192.896 | 40192.896             | 12490.8625 | 12490.8625         | 0   | 0                     | 27702.75 | 27702.75              | 0   | 0                     | 27702  | 27702                 | 11-08-<br>2024       | 06-09-<br>2024                      | No             |        |
|    | 3      | Adani Solar<br>Energy<br>Jaisalmer<br>Two Private<br>Limited<br>Project 2 |                   | Solar PV                                                                     | Third<br>Party<br>Sale<br>through<br>Open<br>Access | 150              | May-<br>2024                   | 35010.99  | 35010.99              | 5351.62    | 5351.62            | 0   | 0                     | 29659.81 | 29659.81              | 0   | 0                     | 29659  | 29659                 | 02-09-<br>2024       | 02-09-<br>2024                      | No             |        |

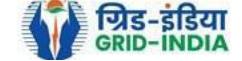

**1.6** If RLDC level 1 user observes that RE Generator has submitted any wrong data, or uploaded partial supporting or uploaded incorrect supporting document, then RLDC level 1 user can send comments to RE Generator for submission of correct application. The <u>RLDC</u> <u>level 1 user</u> can click on <u>Send Comments to RE Generator</u> button for sending comments.

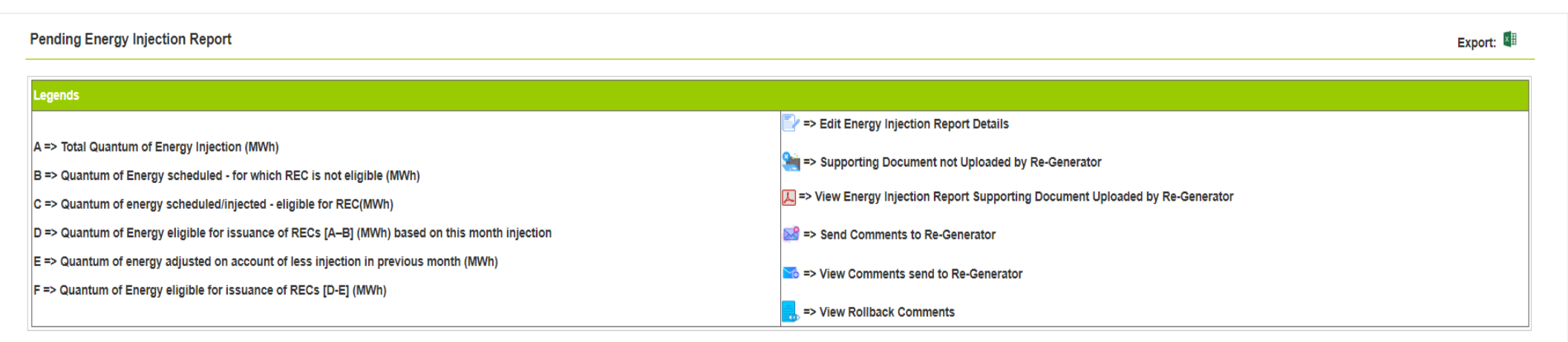

| : | Show 2 | entries                                                                   |                   |                                                                              |                                                     |                  |                                |           |                       |            |                    |            | s                     | earch:   |                       |     |                       |        |                       |                      |                                     |                |       |
|---|--------|---------------------------------------------------------------------------|-------------------|------------------------------------------------------------------------------|-----------------------------------------------------|------------------|--------------------------------|-----------|-----------------------|------------|--------------------|------------|-----------------------|----------|-----------------------|-----|-----------------------|--------|-----------------------|----------------------|-------------------------------------|----------------|-------|
| • | S.No.  | RE Generator<br>Name                                                      | Registration Code | Energy Source                                                                | Type of<br>Route                                    | Capacity<br>(MW) | Injection<br>(Month &<br>Year) | (A)       | (A<br>as per<br>RLDC) | (B)        | (B<br>as per RLDC) | (C) a<br>F | (C<br>as per<br>RLDC) | (D)      | (D<br>as per<br>RLDC) | (E) | (E<br>as per<br>RLDC) | (F)    | (F<br>as per<br>RLDC) | EIR<br>Punched<br>On | Supporting<br>Doc<br>Uploaded<br>On | Roll<br>Backed | Actio |
|   | 1      | JSW HYDRO<br>ENERGY<br>LIMITED                                            |                   | Large Hydro<br>(Commissioned<br>before 08.03.2019)                           | Third<br>Party<br>Sale<br>through<br>Open<br>Access | 225              | Jul-<br>2024                   | 827654.38 | 827654.38             | 655302.089 | 655302.089         | 0          | 0                     | 172352.6 | 172352.6              | 0   | 0                     | 172352 | 172352                | 30-08-<br>2024       | 04-09-<br>2024                      | No             |       |
|   | 2      | Renew Jal<br>Urja Pvt Ltd                                                 |                   | Small Hydro, Large<br>Hydro, PSP<br>(Commissioned on<br>or after 08.03.2019) | Third<br>Party<br>Sale<br>through<br>Open<br>Access | 99               | Jun-<br>2024                   | 40192.896 | 40192.896             | 12490.8625 | 12490.8625         | 0          | 0                     | 27702.75 | 27702.75              | 0   | 0                     | 27702  | 27702                 | 11-08-<br>2024       | 06-09-<br>2024                      | No             |       |
|   | 3      | Adani Solar<br>Energy<br>Jaisalmer<br>Two Private<br>Limited<br>Project 2 |                   | Solar PV                                                                     | Third<br>Party<br>Sale<br>through<br>Open<br>Access | 150              | May-<br>2024                   | 35010.99  | 35010.99              | 5351.62    | 5351.62            | 0          | 0                     | 29659.81 | 29659.81              | 0   | 0                     | 29659  | 29659                 | 02-09-<br>2024       | 02-09-<br>2024                      | No             |       |

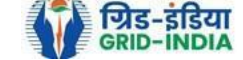

#### 1.7 RLDC level 1 user can check the comments sent by clicking on *View Comments Sent to RE Generator* action button.

| Pending Energy Injection Report                                                                | Export: 💐                                                                      |
|------------------------------------------------------------------------------------------------|--------------------------------------------------------------------------------|
| Launde                                                                                         |                                                                                |
| Legenos                                                                                        |                                                                                |
|                                                                                                | Z => Edit Energy Injection Report Details                                      |
| A => Total Quantum of Energy Injection (MWh)                                                   |                                                                                |
| B => Quantum of Energy scheduled - for which REC is not eligible (MWh)                         | and the supporting Document not Uploaded by Re-Generator                       |
| C => Outentium of energy enhancing alimited for DEO(888/s)                                     | C => View Energy Injection Report Supporting Document Uploaded by Re-Generator |
| C -> Quantum of energy scheduled/injected - englishe for REC(MWM)                              |                                                                                |
| D => Quantum of Energy eligible for issuance of RECs [A-B] (MWh) based on this month injection | Send Comments to Re-Generator                                                  |
| E => Quantum of energy adjusted on account of less injection in previous month (MWh)           |                                                                                |
|                                                                                                | Solution => View Comments send to Re-Generator                                 |
| F => Quantum of Energy eligible for issuance of RECs [D-E] (MWh)                               |                                                                                |
|                                                                                                |                                                                                |

| 5 | Show 2 | entries ➤                                                                 |                   |                                                                              |                                                     |                  |                                |           |                       |            |                    |     | S                     | earch:   |                       |     |                       |        |                       |                      |                                     |                |        |
|---|--------|---------------------------------------------------------------------------|-------------------|------------------------------------------------------------------------------|-----------------------------------------------------|------------------|--------------------------------|-----------|-----------------------|------------|--------------------|-----|-----------------------|----------|-----------------------|-----|-----------------------|--------|-----------------------|----------------------|-------------------------------------|----------------|--------|
| • | S.No.  | RE Generator<br>Name                                                      | Registration Code | Energy Source                                                                | Type of<br>Route                                    | Capacity<br>(MW) | Injection<br>(Month &<br>Year) | (A)       | (A<br>as per<br>RLDC) | (B)        | (B<br>as per RLDC) | (C) | (C<br>as per<br>RLDC) | (D)      | (D<br>as per<br>RLDC) | (E) | (E<br>as per<br>RLDC) | (F)    | (F<br>as per<br>RLDC) | EIR<br>Punched<br>On | Supporting<br>Doc<br>Uploaded<br>On | Roll<br>Backed | Action |
|   | 1      | JSW HYDRO<br>ENERGY<br>LIMITED                                            |                   | Large Hydro<br>(Commissioned<br>before 08.03.2019)                           | Third<br>Party<br>Sale<br>through<br>Open<br>Access | 225              | Jul-<br>2024                   | 827654.38 | 827654.38             | 655302.089 | 655302.089         | 0   | 0                     | 172352.6 | 172352.6              | 0   | 0                     | 172352 | 172352                | 30-08-<br>2024       | 04-09-<br>2024                      | No             |        |
|   | 2      | Renew Jal<br>Urja Pvt Ltd                                                 |                   | Small Hydro, Large<br>Hydro, PSP<br>(Commissioned on<br>or after 08.03.2019) | Third<br>Party<br>Sale<br>through<br>Open<br>Access | 99               | Jun-<br>2024                   | 40192.896 | 40192.896             | 12490.8625 | 12490.8625         | 0   | 0                     | 27702.75 | 27702.75              | 0   | 0                     | 27702  | 27702                 | 11-08-<br>2024       | 06-09-<br>2024                      | No             |        |
|   | 3      | Adani Solar<br>Energy<br>Jaisalmer<br>Two Private<br>Limited<br>Project 2 |                   | Solar PV                                                                     | Third<br>Party<br>Sale<br>through<br>Open<br>Access | 150              | May-<br>2024                   | 35010.99  | 35010.99              | 5351.62    | 5351.62            | 0   | 0                     | 29659.81 | 29659.81              | 0   | 0                     | 29659  | 29659                 | 02-09-<br>2024       | 02-09-<br>2024                      | No             |        |

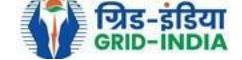

# **1.8** <u>Select</u> the <u>RE Generator</u> from the list <u>whose Energy injection data needs to be verified</u> (Multiple RE Generators can be selected at a time.) After <u>selecting</u> the <u>RE Generators</u>, <u>hit</u> the <u>Verify button</u> to verify the energy injection data.

|         | Show 2                                                                                                    | entries ➤                                                                 |                                      |                                                                              |                                                     |                  |                                |           |                       |            |                    |     | 5                     | Search:  |                       |     |                       |        |                       |                      |                                     |                |            |
|---------|----------------------------------------------------------------------------------------------------|---------------------------------------------------------------------------|--------------------------------------|------------------------------------------------------------------------------|-----------------------------------------------------|------------------|--------------------------------|-----------|-----------------------|------------|--------------------|-----|-----------------------|----------|-----------------------|-----|-----------------------|--------|-----------------------|----------------------|-------------------------------------|----------------|------------|
|         | S.No.                                                                                                    | RE Generator<br>Name                                                      | Registration Code                    | Energy Source                                                                | Type of<br>Route                                    | Capacity<br>(MW) | Injection<br>(Month &<br>Year) | (A)       | (A<br>as per<br>RLDC) | (B)        | (B<br>as per RLDC) | (C) | (C<br>as per<br>RLDC) | (D)      | (D<br>as per<br>RLDC) | (E) | (E<br>as per<br>RLDC) | (F)    | (F<br>as per<br>RLDC) | EIR<br>Punched<br>On | Supporting<br>Doc<br>Uploaded<br>On | Roll<br>Backed | Action     |
|         | 1                                                                                                    | JSW HYDRO<br>ENERGY<br>LIMITED                                            |                                      | Large Hydro<br>(Commissioned<br>before 08.03.2019)                           | Third<br>Party<br>Sale<br>through<br>Open<br>Access | 225              | Jul-<br>2024                   | 827654.38 | 827654.38             | 655302.089 | 655302.089         | 0   | 0                     | 172352.6 | 172352.6              | 0   | 0                     | 172352 | 172352                | 30-08-<br>2024       | 04-09-<br>2024                      | No             |            |
|         | 2                                                                                                    | Renew Jal<br>Urja Pvt Ltd                                                 |                                      | Small Hydro, Large<br>Hydro, PSP<br>(Commissioned on<br>or after 08.03.2019) | Third<br>Party<br>Sale<br>through<br>Open<br>Access | 99               | Jun-<br>2024                   | 40192.896 | 40192.896             | 12490.8625 | 12490.8625         | 0   | 0                     | 27702.75 | 27702.75              | 0   | 0                     | 27702  | 27702                 | 11-08-<br>2024       | 06-09-<br>2024                      | No             |            |
| 2       | 3                                                                                                    | Adani Solar<br>Energy<br>Jaisalmer<br>Two Private<br>Limited<br>Project 2 |                                      | Solar PV                                                                     | Third<br>Party<br>Sale<br>through<br>Open<br>Access | 150              | May-<br>2024                   | 35010.99  | 35010.99              | 5351.62    | 5351.62            | 0   | 0                     | 29659.81 | 29659.81              | 0   | 0                     | 29659  | 29659                 | 02-09-<br>2024       | 02-09-<br>2024                      | No             |            |
| Com     | Iwo Provie     Imougn Open Access     2024     2024     2024     2024     2024     2024     2024     2024     2024     2024     2024     2024     2024     2024     2024     2024     2024     2024     2024     2024     2024     2024     2024     2024     2024     2024     2024     2024     2024     2024     2024     2024     2024     2024     2024     2024     2024     2024     2024     2024     2024     2024     2024     2024     2024     2024     2024     2024     2024     2024     2024     2024     2024     2024     2024     2024     2024     2024     2024     2024     2024     2024     2024     2024     2024     2024     2024     2024     2024     2024     2024     2024     2024     2024     2024     2024     2024     2024     2024     2024     2024     2024     2024     2024     2024     2024     2024     2024     2024     2024     2024     2024     2024     2024     2024     2024     2024     2024     2024     2024     2024     2024     2024     2024     2024     2024     2024     2024     2024     2024 |                                                                           |                                      |                                                                              |                                                     |                  |                                |           |                       |            |                    |     |                       |          |                       |     |                       |        |                       |                      |                                     |                |            |
| Renewal | ole Energ                                                                                                    | y Certificate [REC]                                                       | Registry of India 2010. Site Develop | ed by CRISIL Infrastructure                                                  | Advisory                                            |                  |                                |           |                       |            |                    |     |                       |          |                       |     |                       |        |                       | A                    | bout Grid-Inc                       | dia   Priva    | acy Policy |

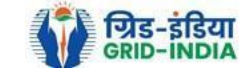

# 1.9 <u>**RLDC Level 2 User logs in to the system</u> and selects <u>Verified EIR</u> from <u>Energy Injection Report</u> tab.</u>**

| RE          | र भारतीय अक्षय ऊर्जा प्रमाप<br>Renew Ble Energy Certific Are | गपः<br>Re | त्र पंजीकर<br>GISTRY OF IND | ण<br>DIA            |        |                         | Sear                                            |
|-------------|--------------------------------------------------------------|-----------|-----------------------------|---------------------|--------|-------------------------|-------------------------------------------------|
| Home In-Pro | ocess Accreditations Accreditated Registered                 | Annı      | al Fees Report              | ts Revoke Capacity  | Modify | Energy Injection Report | RE Generator Taxation Details Documents Profile |
|             |                                                              |           |                             |                     |        | Pending EIR             |                                                 |
|             |                                                              |           |                             |                     |        | Pending EIR CGP         |                                                 |
| Regional L  | oad Despatch Centre Details                                  |           |                             |                     |        | Verified EIR            |                                                 |
| Name        |                                                              | :         | Active Ing                  |                     |        | Verified EIR CGP        |                                                 |
| Address     |                                                              | :         |                             | on the location of  |        | Approved EIR            |                                                 |
| Contact No  | D.                                                           | :         | 607030703                   |                     |        | Approved EIR CGP        |                                                 |
| Fax No.     |                                                              | :         |                             |                     |        | EIR Doc not Uploaded    |                                                 |
| Email       |                                                              | :         | -                           |                     |        | EIR Doc not Uploaded    |                                                 |
|             |                                                              |           |                             |                     |        | CGP                     |                                                 |
| Signed U    | o RE Generators                                              |           |                             |                     |        | View Al                 | II Latest Accreditations In-Process View All    |
| Sr No.      | Applicant Name                                               |           | City Name                   | Application Date    | Te     | emp. A/C expiry date    | No RE Generator Found                           |
| 1           | Transition Drange Services Private Londer                    |           | Mumbai                      | 14-05-2024 16:15:21 | 29     | 9-05-2024               |                                                 |
| 2           | W Sarapa Limited                                             |           | Mumbai                      | 22-03-2024 13:03:41 | 06     | 6-04-2024               |                                                 |
| 3           | Farative Design Services Private Links                       |           | Mumbai                      | 07-03-2024 11:53:42 | 22     | 2-03-2024               |                                                 |
| 4           | Call Back Dates                                              |           | SRINAGAR                    | 09-01-2024 13:17:13 | 3 24   | 4-01-2024               |                                                 |
| 5           | and a                                                        |           | Bhunter                     | 15-06-2023 12:58:34 | 4 30   | 0-06-2023               |                                                 |
| 6           | Ration Surger Real Private London                            |           | Delhi                       | 21-03-2023 16:04:04 | H 05   | 5-04-2023               |                                                 |

#### Accreditation Application Submitted - [Documents to be submitted]

| Applicant Name                              | Applicant Type | Energy Source                         | Status                    | Application Date | Action    |
|---------------------------------------------|----------------|---------------------------------------|---------------------------|------------------|-----------|
| Adam Salar Drange Rul Tau Private Limited   | RE Generator   | Solar PV                              | Applied for Accreditation | 16-03-2024       | No Action |
| When these time forms canadrage first units | RE Generator   | Wind (Commissioned before 01.04.2022) | Applied for Accreditation | 27-06-2024       | No Action |

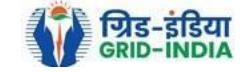

View All

1.10 If an <u>RLDC level 2 user</u> observes that some <u>data needs to be altered in the Verified EIR</u>, then <u>RLDC level 2 user can roll back</u> the Verified EIR with comments. By <u>rollbacking</u> the <u>verified EIR</u>, the application will be rolled back to <u>RLDC level 1 user for</u> <u>further follow up or correction in energy injection data</u>. The RLDC level 1 user will again verify it, and level 2 user will approve the same.

Verified Energy Injection Report

 Legends

 A => Total Quantum of Energy Injection (MWh)
 a=> Quantum of Energy scheduled - for which REC is not eligible (MWh)
 a=> Supporting Document not Uploaded by Re-Generator

 C => Quantum of energy scheduled/injected - eligible for REC(MWh)
 a=> View Energy Injection Report Supporting Document Uploaded by Re-Generator

 D => Quantum of Energy eligible for issuance of RECs [A-B] (MWh) based on this month injection
 a=> Nollback to Pending EIR

 F => Quantum of Energy eligible for issuance of RECs [D-E] (MWh)
 b=> Clipter Supporting Document Uploaded by Re-Generator

| :                | how 2                            | 25 ➤ entries                                           |                                                                  |                                                       |                                                     |                  |                                |                    |                       |           |                       |         |                       | Searc     | h:                    |          |                           |                       |                      |                                     |                    |                |        |
|------------------|----------------------------------|--------------------------------------------------------|------------------------------------------------------------------|-------------------------------------------------------|-----------------------------------------------------|------------------|--------------------------------|--------------------|-----------------------|-----------|-----------------------|---------|-----------------------|-----------|-----------------------|----------|---------------------------|-----------------------|----------------------|-------------------------------------|--------------------|----------------|--------|
| •                | S.No.                            | RE Generator<br>Name                                   | Registration Code                                                | Energy Source                                         | Type of<br>Route                                    | Capacity<br>(MW) | Injection<br>(Month &<br>Year) | (A)                | (A<br>as per<br>RLDC) | (B)       | (B<br>as per<br>RLDC) | (C)     | (C<br>as per<br>RLDC) | (D)       | (D<br>as per<br>RLDC) | (E)      | (E<br>as per (F)<br>RLDC) | (F<br>as per<br>RLDC) | EIR<br>Punched<br>On | Supporting<br>Doc<br>Uploaded<br>On | Verified<br>On     | Roll<br>Backed | Action |
|                  | 1                                | Himachal<br>Pradesh<br>Power<br>Corporation<br>Limited | *****                                                            | Large Hydro<br>(Commissioned<br>before<br>08.03.2019) | Third<br>Party<br>Sale<br>through<br>Open<br>Access | 56.5             | Jul-<br>2024                   | 30-<br>08-<br>2024 | 71106.038             | 71106.038 | 30588.2               | 30588.2 | 0                     | 39723.188 | 40518.18              | 40517.84 | 0 0                       | 40518                 | 40518                | 30-08-<br>2024                      | 04-<br>09-<br>2024 | No             | L<br>C |
| Comment          |                                  |                                                        |                                                                  |                                                       |                                                     |                  |                                |                    |                       |           |                       |         |                       |           |                       |          |                           |                       |                      |                                     |                    |                |        |
| Si               | ngle A                           | pprove EIR                                             | Multiple Approve EIR                                             | Cancel                                                |                                                     |                  |                                |                    |                       |           |                       |         |                       |           |                       |          |                           |                       |                      |                                     |                    |                |        |
| * Sele<br>* Sele | ct <u>Sing</u><br>ct <u>Mult</u> | <u>le Approve EIR I</u><br>iple Approve EIF            | button to approve and download<br>R button to approve and downlo | d single file for single<br>ad single file for multi  | generator.<br>ple generato                          | rs.              |                                |                    |                       |           |                       |         |                       |           |                       |          |                           |                       |                      |                                     |                    |                |        |
|                  | howin                            |                                                        | ion                                                              |                                                       |                                                     |                  |                                |                    |                       |           |                       |         |                       |           |                       |          |                           |                       |                      |                                     |                    | _              |        |

Showing 1 to 1 of 1 entries

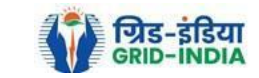

Previous 1 Next

Export:

1.11 The RLDC level 2 user can click on *Rollback to Pending EIR* button for rollbacking. (The comments sent along with rollback will be visible to level 1 user by clicking on *View Rollback Comments*).

| Verified Energy Injection Report                                                                                                    | Export: 🖉                                                                                                    |
|----------------------------------------------------------------------------------------------------|----------------------------------------------------------------------------------------------------|
| Legends                                                                                                    |                                                                                                    |
| A => lotal Quantum of Energy injection (MWN)<br>B => Quantum of Energy scheduled - for which REC is not eligible (MWh)<br>C => Quantum of energy scheduled/injected - eligible for REC(MWh)                                                                | 🛀 => Supporting Document not Uploaded by Re-Generator<br>[L] => View Energy Injection Report Supporting Document Uploaded by Re-Generator |
| D => Quantum of Energy eligible for issuance of RECs [A–B] (MWn) based on this month injection<br>E => Quantum of energy adjusted on account of less injection in previous month (MWh)<br>F => Quantum of Energy eligible for issuance of RECs [D-E] (MWh) | Sollback to Pending EIR                                                                                                    |

|         |                                                        |                   |                                                       |                                                     |                  |                                |                    |                       |           |                       |         |                       | Searc     | n:                    |          |                       |     |                       |                      |                                     |                    |                |        |
|---------|--------------------------------------------------------|-------------------|-------------------------------------------------------|-----------------------------------------------------|------------------|--------------------------------|--------------------|-----------------------|-----------|-----------------------|---------|-----------------------|-----------|-----------------------|----------|-----------------------|-----|-----------------------|----------------------|-------------------------------------|--------------------|----------------|--------|
| S.Ne    | RE Generator<br>Name                                   | Registration Code | Energy Source                                         | Type of<br>Route                                    | Capacity<br>(MW) | Injection<br>(Month &<br>Year) | (A)                | (A<br>as per<br>RLDC) | (B)       | (B<br>as per<br>RLDC) | (C)     | (C<br>as per<br>RLDC) | (D)       | (D<br>as per<br>RLDC) | (E)      | (E<br>as per<br>RLDC) | (F) | (F<br>as per<br>RLDC) | EIR<br>Punched<br>On | Supporting<br>Doc<br>Uploaded<br>On | Verified<br>On     | Roll<br>Backed | Action |
| . 1     | Himachal<br>Pradesh<br>Power<br>Corporation<br>Limited |                   | Large Hydro<br>(Commissioned<br>before<br>08.03.2019) | Third<br>Party<br>Sale<br>through<br>Open<br>Access | 56.5             | Jul-<br>2024                   | 30-<br>08-<br>2024 | 71106.038             | 71106.038 | 30588.2               | 30588.2 | 0                     | 39723.188 | 40518.18              | 40517.84 | 0                     | 0   | 40518                 | 40518                | 30-08-<br>2024                      | 04-<br>09-<br>2024 | No             | 0      |
| Comment |                                                        |                   | 4                                                     |                                                     |                  |                                |                    |                       |           |                       |         |                       |           |                       |          |                       |     |                       |                      |                                     |                    |                |        |

\* Select Single Approve EIR button to approve and download single file for single generator.

\* Select Multiple Approve EIR button to approve and download single file for multiple generators

Showing 1 to 1 of 1 entries

Previous 1 Next

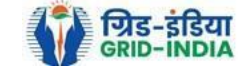

#### 1.12 The *rollback comments* will also be visible to level 1 user by clicking on *View Rollback Comments by level 2 user*.

# Pending Energy Injection Report Expert 1 Legends >> Supporting Document not Uploaded by Re-Generator >> Supporting Document not Uploaded by Re-Generator >> View Energy Injection Report Supporting Document Uploaded by Re-Generator >> View Energy Injection Report Supporting Document Uploaded by Re-Generator >> View Energy Injection Report Supporting Document Uploaded by Re-Generator >> View Energy Injection Report Supporting Document Uploaded by Re-Generator >> View Comments to Re-Generator >> View Comments send to Re-Generator >> View Comments send to Re-Generator >> View Comments send to Re-Generator >> View Rollback Comments

| 1 | Show 2 | 25 🖌 entries                                                              |                   |                                                                              |                                                     |                  |                                |           |                       |            |                    |     | s                     | Search:  |                       |     |                       |        |                       |                      |                                     |                |        |
|---|--------|---------------------------------------------------------------------------|-------------------|------------------------------------------------------------------------------|-----------------------------------------------------|------------------|--------------------------------|-----------|-----------------------|------------|--------------------|-----|-----------------------|----------|-----------------------|-----|-----------------------|--------|-----------------------|----------------------|-------------------------------------|----------------|--------|
| • | S.No.  | RE Generator<br>Name                                                      | Registration Code | Energy Source                                                                | Type of<br>Route                                    | Capacity<br>(MW) | Injection<br>(Month &<br>Year) | (A)       | (A<br>as per<br>RLDC) | (B)        | (B<br>as per RLDC) | (C) | (C<br>as per<br>RLDC) | (D)      | (D<br>as per<br>RLDC) | (E) | (E<br>as per<br>RLDC) | (F)    | (F<br>as per<br>RLDC) | EIR<br>Punched<br>On | Supporting<br>Doc<br>Uploaded<br>On | Roll<br>Backed | Action |
|   | 1      | JSW HYDRO<br>ENERGY<br>LIMITED                                            |                   | Large Hydro<br>(Commissioned<br>before 08.03.2019)                           | Third<br>Party<br>Sale<br>through<br>Open<br>Access | 225              | Jul-<br>2024                   | 827654.38 | 827654.38             | 655302.089 | 655302.089         | 0   | 0                     | 172352.6 | 172352.6              | 0   | 0                     | 172352 | 172352                | 30-08-<br>2024       | 04-09-<br>2024                      | No             |        |
|   | 2      | Renew Jal<br>Urja Pvt Ltd                                                 |                   | Small Hydro, Large<br>Hydro, PSP<br>(Commissioned on<br>or after 08.03.2019) | Third<br>Party<br>Sale<br>through<br>Open<br>Access | 99               | Jun-<br>2024                   | 40192.896 | 40192.896             | 12490.8625 | 12490.8625         | 0   | 0                     | 27702.75 | 27702.75              | 0   | 0                     | 27702  | 27702                 | 11-08-<br>2024       | 06-09-<br>2024                      | No             |        |
|   | 3      | Adani Solar<br>Energy<br>Jaisalmer<br>Two Private<br>Limited<br>Project 2 |                   | Solar PV                                                                     | Third<br>Party<br>Sale<br>through<br>Open<br>Access | 150              | May-<br>2024                   | 35010.99  | 35010.99              | 5351.62    | 5351.62            | 0   | 0                     | 29659.81 | 29659.81              | 0   | 0                     | 29659  | 29659                 | 02-09-<br>2024       | 02-09-<br>2024                      | No             |        |

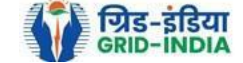

1.13 Level 2 user can approve the EIR in two ways: -

- Single Approve EIR: To approve and download single file for single generator.
- *Multiple Approve EIR*: To approve and download single file for multiple generators.

Note: - Accordingly, level 2 user will select the RE Generator and click on the approve button.

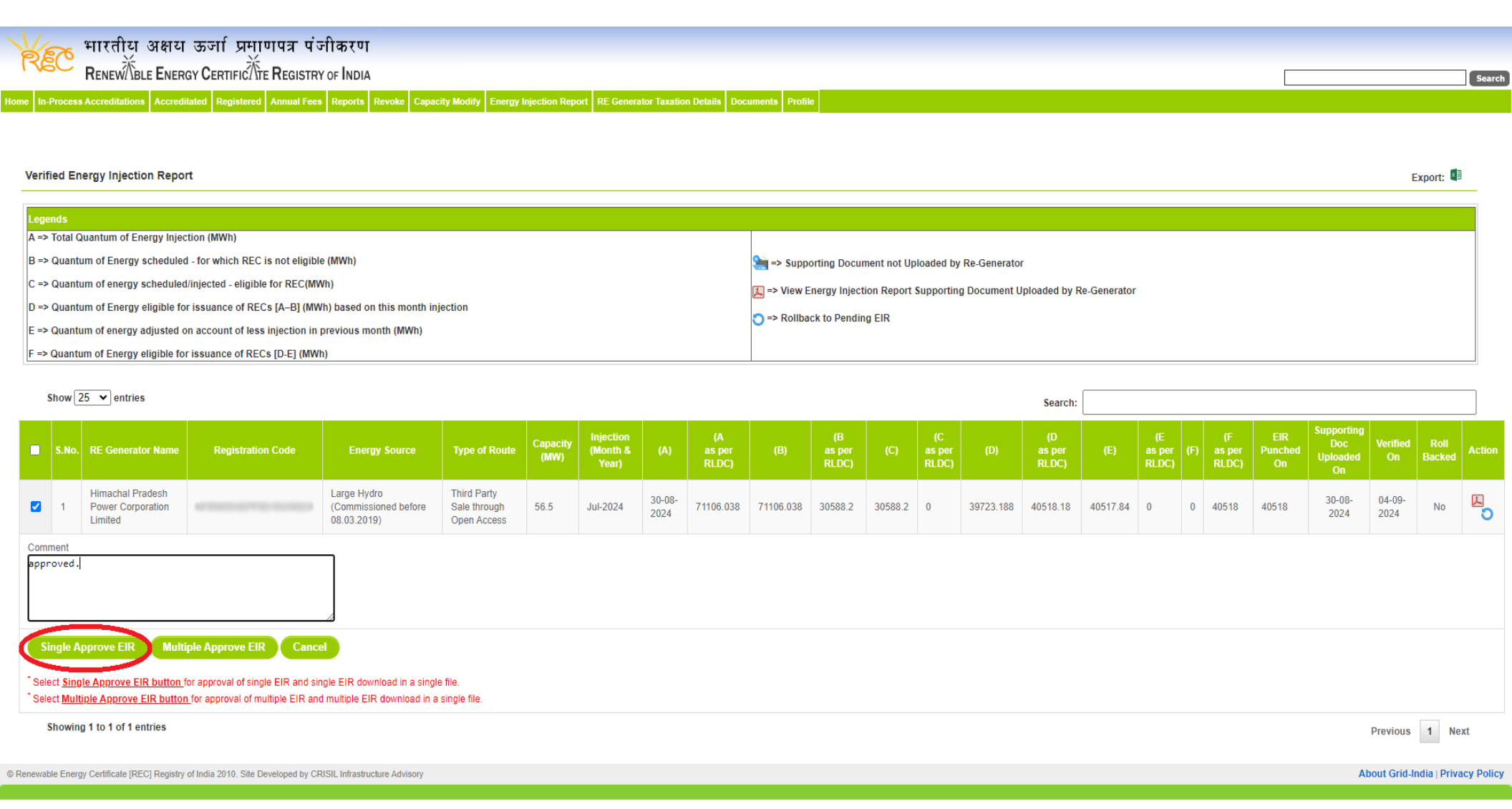

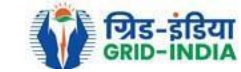

| Je   | भारतीय<br>RENEW           | अक्षय ऊर्जा<br>ENERGY CERTI | प्रमाणपत्रपं<br>।FICर्तीं EREGISTF | जीकरण<br>RY OF INDIA |                   |                         |                               |           |         | Se | arch |
|------|---------------------------|-----------------------------|------------------------------------|----------------------|-------------------|-------------------------|-------------------------------|-----------|---------|----|------|
| Home | In-Process Accreditations | Accreditated Reg            | gistered Annual Fee                | Reports Revol        | e Capacity Modify | Energy Injection Report | RE Generator Taxation Details | Documents | Profile |    |      |
|      |                           |                             |                                    |                      |                   |                         |                               |           |         |    |      |

#### Verified Energy Injection Report

Export: 💵

| Legends                                                                                        |                                                                                |
|------------------------------------------------------------------------------------------------|--------------------------------------------------------------------------------|
| A => Total Quantum of Energy Injection (MWh)                                                   |                                                                                |
| B => Quantum of Energy scheduled - for which REC is not eligible (MWh)                         | Supporting Document not Uploaded by Re-Generator                               |
| C => Quantum of energy scheduled/injected - eligible for REC(MWh)                              | I => View Energy Injection Report Supporting Document Uploaded by Re-Generator |
| D => Quantum of Energy eligible for issuance of RECs [A-B] (MWh) based on this month injection | Dellhaub te Dendine FID                                                        |
| E => Quantum of energy adjusted on account of less injection in previous month (MWh)           | C=> Kollback to Pending Elk                                                    |
| F => Quantum of Energy eligible for issuance of RECs [D-E] (MWh)                               |                                                                                |

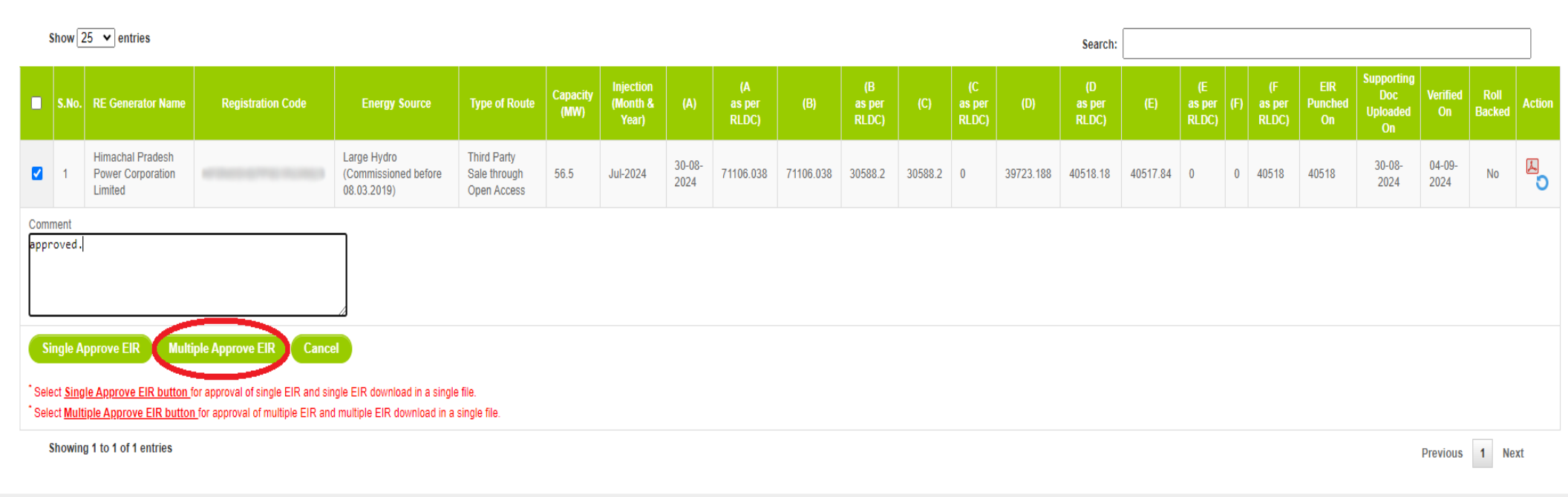

© Renewable Energy Certificate [REC] Registry of India 2010. Site Developed by CRISIL Infrastructure Advisory

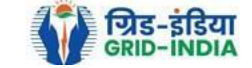

#### 1.14 The **approved EIR** can be checked from the tab **Approved EIR** under **Energy Injection Report**.

| PE         | ҡ भारतीय अक्षय ऊर्जा प्रमाण                                                                                                    | णपत्र           | <b>पं</b> जीकरण | T                   |            |                         |                                 |           |         |  |          |
|------------|----------------------------------------------------------------------------------------------------|-----------------|-----------------|---------------------|------------|-------------------------|---------------------------------|-----------|---------|--|----------|
| 176        | RENEW TBLE ENERGY CERTIFIC TO                                                                                                    | e <b>R</b> egis | STRY OF INDI    | A                   |            |                         |                                 |           |         |  | Search   |
| lome In-Pr | ocess Accreditations Accreditated Registered                                                                                                    | Annual          | Fees Reports    | Revoke Capacity     | y Modify E | Energy Injection Report | RE Generator Taxation Details   | Documents | Profile |  |          |
|            |                                                                                                    |                 |                 |                     | P          | Pending EIR             |                                 |           |         |  |          |
|            |                                                                                                    |                 |                 |                     | P          | Pending EIR CGP         |                                 |           |         |  |          |
| Regional   | Load Despatch Centre Details                                                                                                    |                 |                 |                     | v          | /erified EIR            |                                 |           |         |  |          |
| Name       |                                                                                                    | :               | Citer Inge      |                     | (1000) (N  | /erified EIR CGP        |                                 |           |         |  |          |
| Address    |                                                                                                    | : 1             |                 |                     | A          | Approved EIR            |                                 |           |         |  |          |
| Contact N  | lo.                                                                                                    | : (             |                 |                     | A          | Approved EIR CGP        |                                 |           |         |  |          |
| Fax No.    |                                                                                                    | : 0             |                 |                     | E          | EIR Doc not Uploaded    |                                 |           |         |  |          |
| Email      |                                                                                                    | : (             |                 |                     | E          | EIR Doc not Uploaded    |                                 |           |         |  |          |
|            |                                                                                                    |                 |                 |                     | C          | CGP                     |                                 |           |         |  |          |
| Signed U   | p RE Generators                                                                                                    |                 |                 |                     |            | View A                  | II Latest Accreditations In-Pro | ocess     |         |  | View All |
| Sr No.     | Applicant Name                                                                                                    | с               | ity Name        | Application Date    | Tem        | p. A/C expiry date      | No RE Generator Found           |           |         |  |          |
| 1          | Nanatter Drags Services Private United                                                                                                    | N               | /lumbai 1       | 4-05-2024 16:15:2   | 1 29-0     | 5-2024                  |                                 |           |         |  |          |
| 2          | W Sampo Limited                                                                                                    | N               | /umbai 2        | 22-03-2024 13:03:4  | 1 06-04    | 4-2024                  |                                 |           |         |  |          |
| 3          | Speaker String Service Strings Linked                                                                                                    | N               | /umbai (        | 07-03-2024 11:53:42 | 2 22-0     | 13-2024                 |                                 |           |         |  |          |
| 4          | Cinct Investigation                                                                                                    | S               | RINAGAR         | 9-01-2024 13:17:13  | 3 24-0     | 1-2024                  |                                 |           |         |  |          |
| 5          | and the second second sec | В               | hunter 1        | 5-06-2023 12:58:34  | 30-06      | 6-2023                  |                                 |           |         |  |          |
| 6          | Real of the Real of the second                                                                                                    | D               | )elhi 2         | 21-03-2023 16:04:04 | 05-04      | 4-2023                  |                                 |           |         |  |          |
|            |                                                                                                    |                 |                 |                     |            |                         | -                               |           |         |  |          |

#### Accreditation Application Submitted - [Documents to be submitted]

| Applicant Name                             | Applicant Type | Energy Source                         | Status                    | Application Date | Action    |
|--------------------------------------------|----------------|---------------------------------------|---------------------------|------------------|-----------|
| Adam Salar Drange Rul Taxa Private Limited | RE Generator   | Solar PV                              | Applied for Accreditation | 16-03-2024       | No Action |
| When there in a famou strating the use     | RE Generator   | Wind (Commissioned before 01.04.2022) | Applied for Accreditation | 27-06-2024       | No Action |

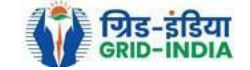

View All

1.15 <u>**RLDC users**</u> will <u>select</u> the <u>date</u> on which <u>**EIR was approved**</u> (Both level 1 & level 2 user will be able to download the approved EIR).

Home In-Process Accreditations Accreditated Registered Annual Fees Reports Revoke Capacity Modify Energy Injection Report RE Generator Taxation Details Documents Profile

#### Approved Energy Injection Report

| Export: | x |
|---------|---|
|---------|---|

| Search     |          |          |          |        |
|------------|----------|----------|----------|--------|
| From Date: | 20240901 | To Date: | 20240910 | Search |

| _ |     |     | -  |
|---|-----|-----|----|
|   | 123 | 111 | 15 |
|   | _   |     |    |

A => Total Quantum of Energy Injection (MWh)

B => Quantum of Energy scheduled - for which REC is not eligible (MWh)

C => Quantum of energy scheduled/injected - eligible for REC(MWh)

D => Quantum of Energy eligible for issuance of RECs [A-B] (MWh) based on this month injection

E => Quantum of energy adjusted on account of less injection in previous month (MWh)

F => Quantum of Energy eligible for issuance of RECs [D-E] (MWh)

| 9     | Show 25 🗸                                         | entries           |                                                                                    |                                                     |                  |                                |                      |           |                       |       |                       |     |                       | Sear     | rch:                  |     |                       |       |                       |                    |                |                      |                 | ]  |
|-------|---------------------------------------------------|-------------------|------------------------------------------------------------------------------------|-----------------------------------------------------|------------------|--------------------------------|----------------------|-----------|-----------------------|-------|-----------------------|-----|-----------------------|----------|-----------------------|-----|-----------------------|-------|-----------------------|--------------------|----------------|----------------------|-----------------|----|
| S.No. | RE<br>Generator<br>Name                           | Registration Code | Energy Source                                                                      | Type of<br>Route                                    | Capacity<br>(MW) | Injection<br>(Month &<br>Year) | EIR<br>Punched<br>On | (A)       | (A<br>as per<br>RLDC) | (B)   | (B<br>as per<br>RLDC) | (C) | (C<br>as per<br>RLDC) | (D)      | (D<br>as per<br>RLDC) | (E) | (E<br>as per<br>RLDC) | (F)   | (F<br>as per<br>RLDC) | Verified<br>On     | Approved<br>On | Approved<br>EIR Type | Download<br>EIR |    |
| 1     | Himachal<br>Sorang<br>Power<br>Private<br>Limited |                   | Small Hydro,<br>Large Hydro,<br>PSP<br>(Commissioned<br>on or after<br>08.03.2019) | Third<br>Party<br>Sale<br>through<br>Open<br>Access | 100              | May-<br>2024                   | 20-08-<br>2024       | 51454.891 | 51454.891             | 10605 | 10605                 | 0   | 39445.3               | 40850.47 | 40849.89              | 0   | 0                     | 40850 | 40850                 | 03-<br>09-<br>2024 | 03-09-<br>2024 | Single               | L               |    |
|       |                                                   |                   |                                                                                    |                                                     |                  |                                |                      |           |                       |       |                       |     |                       |          |                       |     |                       |       |                       |                    |                | D                    | ownlaod Fil     | es |
| \$    | Showing 1 to                                      | 1 of 1 entries    |                                                                                    |                                                     |                  |                                |                      |           |                       |       |                       |     |                       |          |                       |     |                       |       |                       |                    |                | Previous             | 1 Next          |    |

© Renewable Energy Certificate [REC] Registry of India 2010. Site Developed by CRISIL Infrastructure Advisory

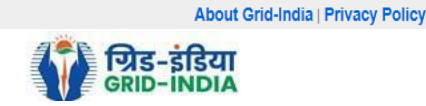

#### 1.16 *Download* the *approved EIR* from *pdf icon*.

#### Home In-Process Accreditations Accreditated Registered Annual Fees Reports Revoke Capacity Modify Energy Injection Report RE Generator Taxation Details Documents Profile Approved Energy Injection Report Export: 💵 Search . To Date: From Date: 20240901 20240910 Legends A => Total Quantum of Energy Injection (MWh) B => Quantum of Energy scheduled - for which REC is not eligible (MWh) C => Quantum of energy scheduled/injected - eligible for REC(MWh) D => Quantum of Energy eligible for issuance of RECs [A-B] (MWh) based on this month injection E => Quantum of energy adjusted on account of less injection in previous month (MWh) F => Quantum of Energy eligible for issuance of RECs [D-E] (MWh)

| 9     | Show 25 🗸                                         | entries           |                                                                                    |                                                     |                  |                                |                      |           |                       |       |                       |     |                       | Sea      | rch:                  |     |                       |       |                       |                    |                |                      |                 |    |
|-------|---------------------------------------------------|-------------------|------------------------------------------------------------------------------------|-----------------------------------------------------|------------------|--------------------------------|----------------------|-----------|-----------------------|-------|-----------------------|-----|-----------------------|----------|-----------------------|-----|-----------------------|-------|-----------------------|--------------------|----------------|----------------------|-----------------|----|
| S.No. | RE<br>Generator<br>Name                           | Registration Code | Energy Source                                                                      | Type of<br>Route                                    | Capacity<br>(MW) | Injection<br>(Month &<br>Year) | EIR<br>Punched<br>On | (A)       | (A<br>as per<br>RLDC) | (B)   | (B<br>as per<br>RLDC) | (C) | (C<br>as per<br>RLDC) | (D)      | (D<br>as per<br>RLDC) | (E) | (E<br>as per<br>RLDC) | (F)   | (F<br>as per<br>RLDC) | Verified<br>On     | Approved<br>On | Approved<br>EIR Type | Download<br>EIR | •  |
| 1     | Himachal<br>Sorang<br>Power<br>Private<br>Limited |                   | Small Hydro,<br>Large Hydro,<br>PSP<br>(Commissioned<br>on or after<br>08.03.2019) | Third<br>Party<br>Sale<br>through<br>Open<br>Access | 100              | May-<br>2024                   | 20-08-<br>2024       | 51454.891 | 51454.891             | 10605 | 10605                 | 0   | 39445.3               | 40850.47 | 40849.89              | 0   | 0                     | 40850 | 40850                 | 03-<br>09-<br>2024 | 03-09-<br>2024 | Single               |                 |    |
|       |                                                   |                   |                                                                                    |                                                     |                  |                                |                      |           |                       |       |                       |     |                       |          |                       |     |                       |       |                       |                    |                |                      | ownlaod Fi      | es |
| :     | Showing 1 to '                                    | 1 of 1 entries    |                                                                                    |                                                     |                  |                                |                      |           |                       |       |                       |     |                       |          |                       |     |                       |       |                       |                    |                | Previous             | 1 Next          |    |

© Renewable Energy Certificate [REC] Registry of India 2010. Site Developed by CRISIL Infrastructure Advisory

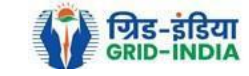

1.17 <u>Upload</u> the <u>approved EIR (signed scan copy)</u> in the <u>Upload EIR Docs</u> section. (Both level 1 & level 2 user will be able to upload the approved signed/stamped copy of EIR).

| YER !           | भारतीय अक्ष          | य ऊज       | र्ष प्रमाणपः    | न पंजीकरण               |                      |              |  |  |        |
|-----------------|----------------------|------------|-----------------|-------------------------|----------------------|--------------|--|--|--------|
| REC             |                      | ERGY CEF   |                 | GISTRY OF INDIA         |                      |              |  |  | Search |
| Home Accredited | Re-Accreditation R   | Registered | Re-Registration | Energy Injection Report | EIR DOCS Profile     | System Audit |  |  |        |
|                 |                      |            |                 |                         | Upload EIR Docs      |              |  |  |        |
|                 |                      |            |                 |                         | List of Approved Elf | 2            |  |  |        |
| State Load Desp | patch Centre Details |            |                 |                         | Ducs                 |              |  |  |        |
| Name            |                      | :          |                 |                         |                      |              |  |  |        |
| Address         |                      | :          |                 |                         |                      |              |  |  |        |
| Contact No.     |                      | :          |                 |                         |                      |              |  |  |        |
| Fax No.         |                      | :          |                 |                         |                      |              |  |  |        |
| Email           |                      | :          |                 |                         |                      |              |  |  |        |
| CIN No.         |                      | :          |                 |                         |                      |              |  |  |        |
| PAN No.         |                      | :          |                 |                         |                      |              |  |  |        |
| GSTIN           |                      | :          |                 |                         |                      |              |  |  |        |

© Renewable Energy Certificate [REC] Registry of India 2010. Site Developed by CRISIL Infrastructure Advisory

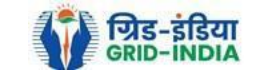

1.18 Approved EIR can be uploaded in two ways: -

• <u>Individual Generator File Upload:</u> If EIR is downloaded as per step 1.13.1, then select the RE Generator Name under RE Generator option. In this option, RE Generator name along with its Registration Number and approved date will be visible.

• <u>Multiple Generator File Upload:</u> - If EIR is downloaded as per step 1.13.2, then select the RE Generator Name under RE Generator option. In this option, RE Generators name along with its Registration Number and approved date separated by comma will be visible. This option will contain the same number of RE Generators for which single EIR downloaded from step 1.13.2.

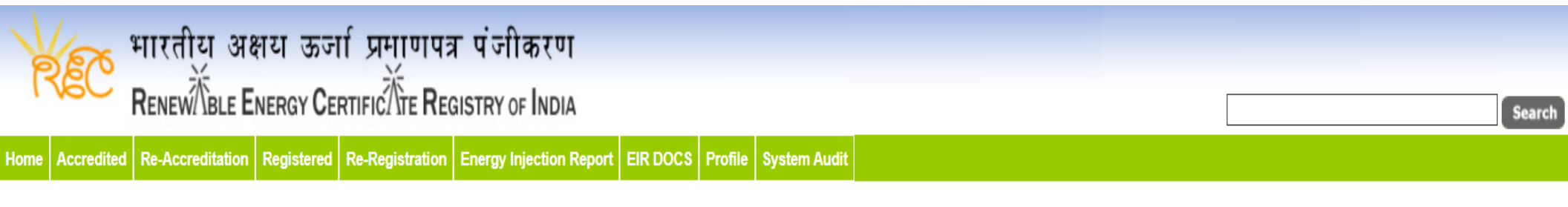

#### Upload Energy Injection Report Document

| Single RE Generator / Multiple RE Generator* | : Centex Fabrics- Export Unit (TN0NSCFEUT001R180512) (02-04-2024)                                                                                                    |
|----------------------------------------------|----------------------------------------------------------------------------------------------------|
| Injection Month & Year*                      | : Jan-2024 V                                                                                                    |
| Select File *                                | Choose File No file chosen<br>Note: Please upload only pdf file extension and file size should not exceed 10 MB. Please made the file name without any special characters like (#, %, &, {, },  <, >, *, ?, /, 'blank spaces', \$, !, ', ", :, @, +, `,  , =, ~, *, (, ), [, ],). |
| Submit Reset                                 |                                                                                                    |

© Renewable Energy Certificate [REC] Registry of India 2010. Site Developed by CRISIL Infrastructure Advisory

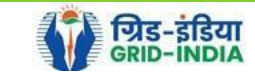

|                                                                                                    |                                                                                                    | Sear |
|----------------------------------------------------------------------------------------------------|----------------------------------------------------------------------------------------------------|------|
| Accredited Re.Accreditation Registered Re.Re                                                                     | rgistration Energy Injection Report EIR DOCS Profile System Audit                                                                                                    | Jean |
| Accounce Reference and Registered Reference                                                                      |                                                                                                    |      |
|                                                                                                    |                                                                                                    |      |
|                                                                                                    |                                                                                                    |      |
|                                                                                                    |                                                                                                    |      |
| nload Energy Injection Benert Desumant                                                                           |                                                                                                    |      |
| pload Energy Injection Report Document                                                                           |                                                                                                    |      |
| pload Energy Injection Report Document                                                                           |                                                                                                    |      |
| pload Energy Injection Report Document                                                                           | : (28-08-2024) Active Solar LLP (MP0SLASMUM001R040613), Adhya Renewable Energy (MP0SLARGUJ( V                                                                                                    |      |
| pload Energy Injection Report Document<br>Single RE Generator / Multiple RE Generator*<br>njection Month & Year* | : (28-08-2024) Active Solar LLP (MP0SLASMUM001R040613),Adhya Renewable Energy (MP0SLARGUJ( ✓<br>: Jun-2024,Jun-2024,Jun-2024,Jun-2024,Jun-2024)                                                                                                    |      |
| pload Energy Injection Report Document<br>Single RE Generator / Multiple RE Generator*<br>njection Month & Year* | : (28-08-2024) Active Solar LLP (MP0SLASMUM001R040613),Adhya Renewable Energy (MP0SLARGUJ( ✓   : Jun-2024,Jun-2024,Jun-2024,Jun-202 ✓   Choose File No file chosen                                                                                                    |      |
| pload Energy Injection Report Document<br>Single RE Generator / Multiple RE Generator*<br>njection Month & Year* | <ul> <li>: (28-08-2024) Active Solar LLP (MP0SLASMUM001R040613),Adhya Renewable Energy (MP0SLARGUJ( ▼)</li> <li>: Jun-2024,Jun-2024,Jun-2024,Jun-202 ▼)</li> <li>Choose File No file chosen</li> <li>:</li></ul>                                                                                                    |      |
| pload Energy Injection Report Document<br>Single RE Generator / Multiple RE Generator*<br>njection Month & Year* | <ul> <li>(28-08-2024) Active Solar LLP (MP0SLASMUM001R040613), Adhya Renewable Energy (MP0SLARGUJ( ∨)</li> <li>Jun-2024, Jun-2024, Jun-2024, Jun-202 ∨</li> <li>Choose File No file chosen</li> <li>Note: Please upload only pdf file extension and file size should not exceed 10 MB.</li> <li>Please made the file name without any special characters like (#, %, &amp; { , } ), &lt; &gt; * ? / blank spaces', \$ , !, ', ', @, †, `, !, = ~ * ( , ), [, 1]).</li> </ul> |      |

© Renewable Energy Certificate [REC] Registry of India 2010. Site Developed by CRISIL Infrastructure Advisory

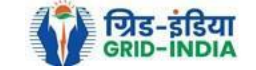

#### 1.19 The *uploaded signed/stamped* copy of *EIR* can be seen and *downloaded* from *EIR DOCS -> List of Approved EIR Docs*.

| YER             | भारतीय अक्षय           | ऊर्जा प्रमाणपत्र       | - पंजीकरण               |                              |              |  |  |        |
|-----------------|------------------------|------------------------|-------------------------|------------------------------|--------------|--|--|--------|
| REC             |                        |                        | ISTRY OF INDIA          |                              |              |  |  | Search |
| Home Accredited | Re-Accreditation Regis | stered Re-Registration | Energy Injection Report | EIR DOCS Profile             | System Audit |  |  |        |
|                 |                        |                        |                         | Upload EIR Docs              |              |  |  |        |
|                 |                        |                        |                         | List of Approved Elf<br>Docs | २            |  |  |        |
| State Load Des  | patch Centre Details   |                        |                         |                              |              |  |  |        |
| Name            |                        | :                      |                         |                              |              |  |  |        |
| Address         |                        | :                      |                         |                              |              |  |  |        |
| Contact No.     |                        | :                      |                         |                              |              |  |  |        |
| Fax No.         |                        | :                      |                         |                              |              |  |  |        |
| Email           |                        | :                      |                         |                              |              |  |  |        |
| CIN No.         |                        | :                      |                         |                              |              |  |  |        |
| PAN No.         |                        | :                      |                         |                              |              |  |  |        |
| GSTIN           |                        | :                      |                         |                              |              |  |  |        |

© Renewable Energy Certificate [REC] Registry of India 2010. Site Developed by CRISIL Infrastructure Advisory

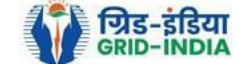

| Par        | भारतीय अक्षय ऊर्जा प्रमाणपत्र पंजीकरण                                                    |                     |                                      |                          |                     |                       |      |
|------------|------------------------------------------------------------------------------------------|---------------------|--------------------------------------|--------------------------|---------------------|-----------------------|------|
| 1760       | RENEW BLE ENERGY CERTIFIC TE REGISTRY OF INDIA                                           |                     |                                      |                          | [                   |                       | Sear |
| me Accredi | ted Re-Accreditation Registered Re-Registration Energy Injection Report EIR DOCS Profile | System Audit        |                                      |                          |                     |                       |      |
|            |                                                                                          |                     |                                      |                          |                     |                       |      |
|            |                                                                                          |                     |                                      |                          |                     |                       |      |
| Approve    | d Energy Injection Report (EIR) Document List                                            |                     |                                      |                          |                     | Export:               | ×    |
| Show       | 25 V entries                                                                             |                     |                                      | Search:                  |                     |                       |      |
|            |                                                                                          |                     |                                      |                          |                     |                       |      |
| S.No.      | RE Generator Name                                                                        | Registration Code   | Type of Route                        | Injection (Month & Year) | Approved On         | Download Approved EIR | Edit |
| 1          | Navalakha Translines                                                                     |                     | OA                                   | Mar-2024                 | 2024-08-30 12:13:59 |                       | Edit |
| 2          | Navalakha Translines                                                                     | CONV.20001          | OA                                   | Feb-2024                 | 2024-08-30 12:13:59 | L                     | Edit |
| 3          | Navalakha Translines                                                                     | 0.0001.001011       | OA                                   | Apr-2024                 | 2024-08-30 12:13:59 |                       | Edit |
| 4          | Navalakha Translines                                                                     |                     | OA                                   | Feb-2024                 | 2024-08-30 12:13:59 | A                     | Edit |
| 5          | Paharpur Cooling Towers Ltd                                                              |                     | Third Party Sale through Open Access | Apr-2024                 | 2024-08-30 12:12:52 | A                     | Edit |
| 6          | Vector Green Energy Private Limited                                                      | 6304.0501000        | Third Party Sale through Open Access | Apr-2024                 | 2024-08-30 12:12:52 | L                     | Edit |
| 7          | Gangamai Industries & Constructions Ltd.                                                 |                     | Third Party Sale through Open Access | Apr-2024                 | 2024-08-30 12:12:52 | A                     | Edit |
| 8          | MSPL LIMITED                                                                             | 6 (100) (100) (100) | Open Access                          | Apr-2024                 | 2024-08-30 12:12:52 | A                     | Edit |

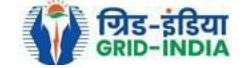

# 1.20 The *uploaded signed/stamped* copy of *EIR* can be **updated by RLDC Level 1 and Level 2 user**, till the **time central agency does not verify the REC issuance application**.

| भारतीय अक्षय ऊर्जा प्रमाणपत्र पंजीकरण<br>Renew Tele Energy Certific Te Registry of India                         | Search |
|----------------------------------------------------------------------------------------------------|--------|
| ome Accredited Re-Accreditation Registered Re-Registration Energy Injection Report EIR DOCS Profile System Audit |        |

#### Approved Energy Injection Report (EIR) Document List

| Show  | 25 v entries                             |                                          |                                      | Search:                  |                     |                       |      |  |  |  |  |
|-------|------------------------------------------|------------------------------------------|--------------------------------------|--------------------------|---------------------|-----------------------|------|--|--|--|--|
| S.No. | RE Generator Name                        | Registration Code                        | Type of Route                        | Injection (Month & Year) | Approved On         | Download Approved EIR | Edit |  |  |  |  |
| 1     | Navalakha Translines                     | CONV. DOUD                               | OA                                   | Mar-2024                 | 2024-08-30 12:13:59 | L                     | Edit |  |  |  |  |
| 2     | Navalakha Translines                     | CONVERSION                               | OA                                   | Feb-2024                 | 2024-08-30 12:13:59 | L                     | Edit |  |  |  |  |
| 3     | Navalakha Translines                     | CONTARTO                                 | OA                                   | Apr-2024                 | 2024-08-30 12:13:59 | A                     | Edit |  |  |  |  |
| 4     | Navalakha Translines                     | 0.00047-007-007                          | OA                                   | Feb-2024                 | 2024-08-30 12:13:59 | A                     | Edit |  |  |  |  |
| 5     | Paharpur Cooling Towers Ltd              |                                          | Third Party Sale through Open Access | Apr-2024                 | 2024-08-30 12:12:52 | A                     | Edit |  |  |  |  |
| 6     | Vector Green Energy Private Limited      | 60000.00000000                           | Third Party Sale through Open Access | Apr-2024                 | 2024-08-30 12:12:52 | A                     | Edit |  |  |  |  |
| 7     | Gangamai Industries & Constructions Ltd. | C (1) ( 1) ( 1) ( 1) ( 1) ( 1) ( 1) ( 1) | Third Party Sale through Open Access | Apr-2024                 | 2024-08-30 12:12:52 | A                     | Edit |  |  |  |  |
| 8     | MSPL LIMITED                             | C [10,007,00,0000]                       | Open Access                          | Apr-2024                 | 2024-08-30 12:12:52 | A                     | Edit |  |  |  |  |

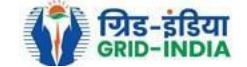

Export: 💵

| भारतीय अक्षय ऊर्जा प्रमाणपत्र पंजीकरण<br>RENEW BILE ENERGY CERTIFIC TE REGISTRY OF INDIA |                                                                                                    |                                                      |
|------------------------------------------------------------------------------------------|----------------------------------------------------------------------------------------------------|------------------------------------------------------|
| tome Accredited Be.Accreditation Benistered Be.Benistration Energy Injection             | Renort FIR DOCS Profile System Audit                                                                                                    | Searc                                                |
|                                                                                          |                                                                                                    |                                                      |
|                                                                                          |                                                                                                    |                                                      |
|                                                                                          |                                                                                                    |                                                      |
| Edit Signed/Stamped Approved EIR by SLDC                                                 |                                                                                                    | Approved Energy Injection Report (EIR) Document List |
|                                                                                          |                                                                                                    |                                                      |
| Service Type*                                                                            | : Signed/Stamped Approved EIR by SLDC                                                                                                    |                                                      |
| Energy Injection Report (EIR) Document Type *                                            | Approved EIR Uploaded by SLDC/RLDC                                                                                                    |                                                      |
| Injection Month/Year *                                                                   | : Jul-2024                                                                                                    |                                                      |
| Select File *                                                                            | Choose File No file chosen<br>Note: Please upload only pdf file extension and file size upto: 10 MB.<br>Please made the file name without any special characters like (#, %, &, {, },  <, >, *, ?, /, 'blank spaces', \$, !, ', ", :, @, +, `,  , =, ~, *, (, ), [,],). |                                                      |
|                                                                                          |                                                                                                    |                                                      |

© Renewable Energy Certificate [REC] Registry of India 2010. Site Developed by CRISIL Infrastructure Advisory

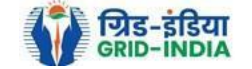

# 2. Issuance of Energy Injection Report (EIR) by RLDC to RE Generator (CGP)

2.1 <u>**RLDC Level 1 User logs in**</u> to the system using their login credentials.

|                     | ระรู้ไรส<br>- เกม | Kee                | भारतीय<br>Renew | अक्षय ऊर्जा प्रमाणपत्र<br>Le Energy Certific The Regis | पंजीकरण<br>TRY OF INDIA           |                   |                          |                       |               | Welco              | me Guest |
|---------------------|-------------------|--------------------|-----------------|--------------------------------------------------------|-----------------------------------|-------------------|--------------------------|-----------------------|---------------|--------------------|----------|
| नुख्य पृष्ठ / Home  | आरईसी के बाँ      | रे में / About REC | संबंधित द       | स्तावेज़ / Reference Documents                         | s कार्यप्रणाली / Procedures       | आरई जेन           | रिटर / RE Generators     | डिस्कॉम / DISCOM      | राज्य एजेंसिय | i / State Agencies |          |
| रेपोर्ट / Reports 😽 | सहायता / Help वि  | हमसे संपर्क करें।  | Contact Us      | पंजीकरण/निर्गमन जांच सूर्च                             | I / Registration / Issuance Cl    | necklist <b>V</b> | ंजीकरण/निर्गमन शुल्व     | / Registration / Issu | ance Fee      |                    |          |
| क्षमता अभिवृद्धि।   | Capacity Buildin  | g मुख्य बिन्दु / H | ighlights       | डाक प्रक्रिया / Dak Procedure                          | इलेक्ट्रिसिटी ट्रैडर / Electricit | y Trader          | वीडियो प्रशिक्षण / Video | o Tutorials साइटमे    | प / Sitemap   |                    |          |
|                     |                   |                    |                 |                                                        |                                   |                   |                          |                       |               |                    |          |

# Login

| User Name/Login ID: |                                         |
|---------------------|-----------------------------------------|
| Password:           |                                         |
| Enter Captcha Code: |                                         |
|                     | Login Forgot Password?   Unlock Account |

© Renewable Energy Certificate [REC] Registry of India 2010. Site Developed by CRISIL Infrastructure Advisory

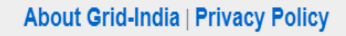

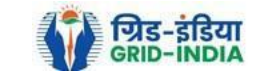

2.2 After successful login, move the cursor on Energy Injection Report. It will display links to different pages. Click on Pending EIR CGP for pending applications who have uploaded supporting documents.

| NA SE     | 👝 भारतीय अक्षय ऊर्जा प्रमा                    | णप     | त्र पंजीकर     | נשו                   |                               |                                         |         |          |
|-----------|-----------------------------------------------|--------|----------------|-----------------------|-------------------------------|-----------------------------------------|---------|----------|
| 1 10      | Renew/Able Energy Certific/At                 | e Re   | GISTRY OF IN   | DIA                   |                               |                                         |         | Search   |
| Home In-P | rocess Accreditations Accreditated Registered | Ann    | ual Fees Repor | rts Revoke Capacity M | odify Energy Injection Report | RE Generator Taxation Details Documents | Profile |          |
|           |                                               |        |                |                       | Pending EIR                   |                                         |         |          |
|           |                                               |        |                |                       | Pending EIR CGP               |                                         |         |          |
| Regional  | Load Despatch Centre Details                  |        |                |                       | Verified EIR                  |                                         |         |          |
| Name      |                                               | :      | Action log     | per Loui Despots? The | Verified EIR CGP              |                                         |         |          |
| Address   |                                               | :      |                |                       | G Approved EIR                |                                         |         |          |
| Contact N | lo.                                           | :      | 4007030703     |                       | Approved EIR CGP              |                                         |         |          |
| Fax No.   |                                               | :      | 61125852747    |                       | EIR Doc not Uploaded          |                                         |         |          |
| Email     |                                               | :      | -              |                       | EIR Doc not Uploaded          |                                         |         |          |
|           |                                               |        |                |                       | CGP                           |                                         |         |          |
| Signed U  | p RE Generators                               |        |                |                       | View Al                       | Latest Accreditations In-Process        |         | View All |
| Sr No.    | Applicant Name                                |        | City Name      | Application Date      | Temp. A/C expiry date         | No RE Generator Found                   |         |          |
| 1         | Resident Broog, Services Private Linded       |        | Mumbai         | 14-05-2024 16:15:21   | 29-05-2024                    |                                         |         |          |
| 2         | W-Bearph Limited                              |        | Mumbai         | 22-03-2024 13:03:41   | 06-04-2024                    |                                         |         |          |
| 3         | Nanative Driving Devices Private Links        |        | Mumbai         | 07-03-2024 11:53:42   | 22-03-2024                    |                                         |         |          |
| 4         | Cince Inne 24800                              |        | SRINAGAR       | 09-01-2024 13:17:13   | 24-01-2024                    |                                         |         |          |
| 5         | approx.                                       |        | Bhunter        | 15-06-2023 12:58:34   | 30-06-2023                    |                                         |         |          |
| 6         | Ratter Dogo Rev Private London                |        | Delhi          | 21-03-2023 16:04:04   | 05-04-2023                    |                                         |         |          |
| Accredita | tion Application Submitted - IDocuments to be | e subi | mitted1        |                       |                               |                                         |         | View All |

#### Accreditation Application Submitted - [Documents to be submitted]

| Applicant Name                            | Applicant Type | Energy Source                         | Status                    | Application Date | Action    |
|-------------------------------------------|----------------|---------------------------------------|---------------------------|------------------|-----------|
| Adam Salar Drange Rul Taxa Private London | RE Generator   | Solar PV                              | Applied for Accreditation | 16-03-2024       | No Action |
| When these first famous and the life      | RE Generator   | Wind (Commissioned before 01.04.2022) | Applied for Accreditation | 27-06-2024       | No Action |

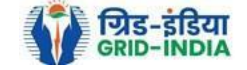

2.3 Click on **<u>EIR Doc not uploaded CGP</u>** for pending applications who has not uploaded supporting documents. If required, <u>same</u> <u>comments</u> can be <u>sent to multiple generators for uploading of supporting documents</u>. For comment sending, refer to step 2.6

| REC            | भारतीय अक्षय ऊर्जा प्रमाणपत्र पंजीकरण<br>Renew Ble Energy Certific Tre Registry of India |              |            |             |         |        |                 |                         |                               |           |         |  |  |  |  | Search |  |
|----------------|------------------------------------------------------------------------------------------|--------------|------------|-------------|---------|--------|-----------------|-------------------------|-------------------------------|-----------|---------|--|--|--|--|--------|--|
| Home In-Proces | s Accreditations                                                                         | Accreditated | Registered | Annual Fees | Reports | Revoke | Capacity Modify | Energy Injection Report | RE Generator Taxation Details | Documents | Profile |  |  |  |  |        |  |
|                |                                                                                          |              |            |             |         |        |                 | Pending EIR             |                               |           |         |  |  |  |  |        |  |
|                |                                                                                          |              |            |             |         |        |                 | Pending EIR CGP         |                               |           |         |  |  |  |  |        |  |
| Regional Load  | d Despatch Centr                                                                         | re Details   |            |             |         |        |                 | Verified EIR            |                               |           |         |  |  |  |  |        |  |
| Name           |                                                                                          |              |            | : 600       | et fage |        |                 | Verified EIR CGP        |                               |           |         |  |  |  |  |        |  |
| Address        |                                                                                          |              |            | : 190.0     |         |        | I NOT LAST TO   | Approved EIR            |                               |           |         |  |  |  |  |        |  |
| Contact No.    |                                                                                          |              |            | : 000/0     |         |        |                 | Approved EIR CGP        |                               |           |         |  |  |  |  |        |  |
| Fax No.        |                                                                                          |              |            | : 0100      |         |        |                 | EIR Doc not Uploaded    |                               |           |         |  |  |  |  |        |  |
| Email          |                                                                                          |              |            | : •         |         |        |                 | EIR Doc not Uploaded    |                               |           |         |  |  |  |  |        |  |
|                |                                                                                          |              |            |             |         |        |                 | CGP                     |                               |           |         |  |  |  |  |        |  |

| Signed Up RE Generators |                                          |           |                     | View A                | Latest Accreditations In-Process View All |
|-------------------------|------------------------------------------|-----------|---------------------|-----------------------|-------------------------------------------|
| Sr No.                  | Applicant Name                           | City Name | Application Date    | Temp. A/C expiry date | No RE Generator Found                     |
| 1                       | Transition Energy Devices Private Limbed | Mumbai    | 14-05-2024 16:15:21 | 29-05-2024            |                                           |
| 2                       | W-Baurge-Limited                         | Mumbai    | 22-03-2024 13:03:41 | 06-04-2024            |                                           |
| 3                       | Tanadian Drange Devices Printle Littled  | Mumbai    | 07-03-2024 11:53:42 | 22-03-2024            |                                           |
| 4                       | CAUGE INVICE EVEND                       | SRINAGAR  | 09-01-2024 13:17:13 | 24-01-2024            |                                           |
| 5                       | SPECIAL SECTION.                         | Bhunter   | 15-06-2023 12:58:34 | 30-06-2023            |                                           |
| 6                       | Rables Surger Rev Private Limited        | Delhi     | 21-03-2023 16:04:04 | 05-04-2023            |                                           |
|                         |                                          | 1         |                     |                       |                                           |

#### Accreditation Application Submitted - [Documents to be submitted]

| Applicant Name                          | Applicant Type | Energy Source                         | Status                    | Application Date | Action    |  |
|-----------------------------------------|----------------|---------------------------------------|---------------------------|------------------|-----------|--|
| Adam data Drange Rullian Private Londer | RE Generator   | Solar PV                              | Applied for Accreditation | 16-03-2024       | No Action |  |
| Weighter Briefers and Ph. UK            | RE Generator   | Wind (Commissioned before 01.04.2022) | Applied for Accreditation | 27-06-2024       | No Action |  |

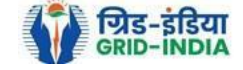

View All

Pending Energy Injection Report Supporting Document Not Uploaded CGP

| Legends                                                                                                    |
|----------------------------------------------------------------------------------------------------|
| A => Total Quantum of Energy generated (MWh)                                                                 |
| B => Quantum of energy used for self-consumption (MWh) and eligible for issuance of REC for self-consumption |
| C => Quantum of energy injected in the grid and not eligible for issuance of REC (MWh)                       |
| D => Quantum of energy injected in the grid and eligible for issuance of REC (MWh)                           |

| SI   | 10w 2 | 5 v entries                                | Search:           | Search:                        |               |                  |               |                          |                |           |     |         |       |          |
|------|-------|--------------------------------------------|-------------------|--------------------------------|---------------|------------------|---------------|--------------------------|----------------|-----------|-----|---------|-------|----------|
|      | S.No. | RE Generator Name                          | Registration Code | Energy Source                  | Type of Route | Is Group Captive | Capacity (MW) | Injection (Month & Year) | EIR Punched On | (A)       | (B) | (C)     | (D) / | Action   |
|      | 1     | S.M.S.M.P.S.S.K.LTD                        |                   | Bio Fuel/Bio-fuel cogeneration | CGP           | No               | 25.12         | Mar-2024                 | 30-04-2024     | 6280.9032 |     | 0       |       | 6        |
|      | 2     | Jagruti Sugar & Allied Industries Ltd      | 0.010.044.0100014 | Bio Fuel/Bio-fuel cogeneration | CGP           | No               | 3.6           | Feb-2024                 | 29-03-2024     | 7371.01   |     | 4713.73 |       | 6        |
|      | 3     | Jagruti Sugar & Allied Industries Ltd      | 0.010.010.010014  | Bio Fuel/Bio-fuel cogeneration | CGP           | No               | 3.6           | Mar-2024                 | 20-05-2024     | 7529.36   |     | 4689.32 |       | <b>1</b> |
|      | 4     | Dalmia Bharat Sugar and Industries Limited | 0.01100/070101014 | Bio Fuel/Bio-fuel cogeneration | CGP           | No               | 13.23         | Feb-2024                 | 04-03-2024     | 0.001     |     | 0       |       | 6        |
| Comm | ent   |                                            |                   |                                |               |                  |               |                          |                |           |     |         |       |          |

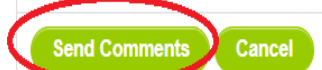

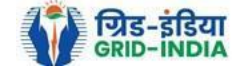

Export: 💵

2.4 After getting the list of <u>RE Generator Name</u>, the <u>RLDC (Level 1 User)</u> will <u>click</u> on the <u>edit button</u> to edit / alter the details of <u>Energy Injection data submitted by RE Generator</u> (Follow this step if editing of data of any RE generator is required, if editing is not required, directly go to step 2.8)

| REC             | भारतीय अक्षय ऊर्जा<br>Renew 🕅 BLE Energy Cert | प्रमाणपत्र पंजीकरण<br>⊓FIC∭TE REGISTRY OF INDIA |                               |                       |                     |  |              | Search  |
|-----------------|-----------------------------------------------|-------------------------------------------------|-------------------------------|-----------------------|---------------------|--|--------------|---------|
| Home Accredited | Re-Accreditation Registered                   | Re-Registration Energy Injection Report         | EIR DOCS Profile System Audit |                       |                     |  |              |         |
|                 |                                               |                                                 |                               |                       |                     |  |              |         |
| Pending El      | nergy Injection Report CGP                    |                                                 |                               |                       |                     |  |              | Export: |
| Search          |                                               |                                                 |                               |                       |                     |  |              |         |
| Injection Mo    | onth Select Injection Month                   | ~                                               |                               | Injection Year Select | ct Injection Year 🗸 |  | Search Reset |         |
|                 |                                               |                                                 |                               |                       |                     |  |              |         |

| Legenos                                                                                                    |                                                                               |
|----------------------------------------------------------------------------------------------------|-------------------------------------------------------------------------------|
| A => Total Quantum of Energy generated (MWh)                                                                 | Supporting Document not Uploaded by RE Generator                              |
| B => Quantum of energy used for self-consumption (MWh) and eligible for issuance of REC for self-consumption | L ⇒ View Energy Injection Report Supporting Document Uploaded by RE Generator |
| C => Quantum of energy injected in the grid and not eligible for issuance of REC (MWh)                       | 😂 => Send Comments to RE Generator                                            |
| D => Quantum of energy injected in the grid and eligible for issuance of REC (MWh)                           | 🐱 => View Comments sent to RE Generator                                       |
| => Edit Energy Injection Details                                                                             | -> View Rollback Comments by Level 2 User                                     |

| \$<br>Show 25 v entries |                                               |                   |                                       |                  |                     |                  |                             |           |                        |                       |           |                        | h:                    |                   |                                  |                |                     |  |
|-------------------------|-----------------------------------------------|-------------------|---------------------------------------|------------------|---------------------|------------------|-----------------------------|-----------|------------------------|-----------------------|-----------|------------------------|-----------------------|-------------------|----------------------------------|----------------|---------------------|--|
| S.No.                   | RE Generator Name                             | Registration Code | Energy Source                         | Type of<br>Route | ls Group<br>Captive | Capacity<br>(MW) | Injection (Month<br>& Year) | (A)       | (A<br>as per SLDC) (B) | (B<br>as per<br>SLDC) | (C)       | (C<br>as per SLDC) (D) | (D<br>as per<br>SLDC) | EIR Punched<br>On | Supporting<br>Doc<br>Uploaded On | Roll<br>Backed | Action              |  |
| 1                       | M/s Persistent Systems Ltd.                   |                   | Wind (Commissioned before 01.04.2022) | CGP              | No                  | 2.1              | Mar-2024                    | 351.9     | 351.9                  | 351                   | 0         | 0                      | 0                     | 26-08-2024        | 26-08-2024                       | No             |                     |  |
| 2                       | URJANKUR SHREE DATTA<br>POWER COMPANY LIMITED |                   | Bio Fuel/Bio-fuel cogeneration        | CGP              | No                  | 16.75            | May-2024                    | 11378.487 | 11378.487              | 215.264               | 11163.223 | 11163.223              | 0                     | 23-08-2024        | 23-08-2024                       | No             |                     |  |
| 3                       | Persistent Systems Ltd                        |                   | Wind (Commissioned before 01.04.2022) | CGP              | No                  | 2.1              | Mar-2024                    | 82.86     | 82.86                  | 82.86                 | 0         | 0                      | 0                     | 20-08-2024        | 20-08-2024                       | No             | <ul> <li></li></ul> |  |
| 4                       | M/s. Serum Institute of India Pvt. Ltd.       |                   | Wind (Commissioned before 01.04.2022) | CGP              | No                  | 21               | Feb-2024                    | 762.08    | 762.08                 | 762.08                | 0         | 0                      | 0                     | 14-08-2024        | 14-08-2024                       | No             |                     |  |

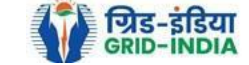
2.4.1 After <u>selecting</u> the <u>Edit</u>, a new window will open containing the <u>details</u> of <u>Energy Injection data submitted by</u> <u>RE</u> <u>Generator</u>.

• RLDC can edit the data in column A, B, C and D. Based on the values of B & D, data in B1 & D1 will automatically update.

• If value in B1 gets reduced, then in "*E. RECs requested for Energy used for Self-Consumption (Non-Tradeable RECs)*" will update corresponding to value in B1.

• If value in B1 gets increased, then in "*E. RECs requested for Energy used for Self-Consumption (Non-Tradeable RECs)*" will remain same as requested by RE Generator.

- If value in D1 gets reduced, then in "F. RECs requested for Energy Injected in the Grid (Tradeable RECs)" will update corresponding to value in D1.
- If value in D1 gets increased, then in "F. RECs requested for Energy Injected in the Grid (Tradeable RECs)" will remain same as requested by RE Generator.

Now hit the **submit button** to save the updated details. After submitting the data, a **message** will **appear** that **data submitted successfully**.

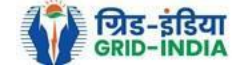

| कि भारतीय अक्षय ऊर्जा प्रमाणपत्र पंजीकरण                                                                     |                |                  |                                                                              |              |           |
|----------------------------------------------------------------------------------------------------|----------------|------------------|------------------------------------------------------------------------------|--------------|-----------|
| RENEWITELE ENERGY CERTIFICITE REGISTRY OF INDIA                                                              |                |                  |                                                                              |              |           |
| Accredited Re-Accreditation Registered Re-Registration Energy Injection Report EIR DOCS Profile System Audit |                |                  |                                                                              |              |           |
|                                                                                                    |                |                  |                                                                              |              |           |
|                                                                                                    |                |                  |                                                                              |              |           |
| ending Energy Injection Report CGP                                                                           |                |                  |                                                                              |              | Export: 퇵 |
| iearch                                                                                                    |                |                  |                                                                              |              |           |
| njection Month Select Injection Month 🗸                                                                      | Injection Year | Select Injection | ear 🗸                                                                        | Search Reset |           |
|                                                                                                    |                |                  |                                                                              |              |           |
| Legends                                                                                                    |                |                  |                                                                              |              |           |
| A ⇒> Total Quantum of Energy generated (MWh)                                                                 |                | 9                | => Supporting Document not Uploaded by RE Generator                          |              |           |
| 3 => Quantum of energy used for self-consumption (MWh) and eligible for issuance of REC for self-consumption |                | A                | => View Energy Injection Report Supporting Document Uploaded by RE Generator |              |           |
| c => Quantum of energy injected in the grid and not eligible for issuance of REC (MWh)                       |                | ×.               | ₽ ⇒> Send Comments to RE Generator                                           |              |           |
| ) => Quantum of energy injected in the grid and eligible for issuance of REC (MWh)                           |                |                  | => View Comments sent to RE Generator                                        |              |           |
| > Edit Energy Injection Details                                                                              |                |                  | ∍ => View Rollback Comments by Level 2 User                                  |              |           |
|                                                                                                    |                |                  |                                                                              |              |           |
| Show 25 V entries                                                                                            |                |                  | Search:                                                                      |              |           |

| S.No. | RE Generator Name                             | Registration Code             | Energy Source                         | Type of<br>Route | ls Group<br>Captive | Capacity<br>(MW) | Injection (Month<br>& Year) | (A)                      | (A<br>as per SLDC) | (B<br>(B) as per<br>SLDC) | (C)       | (C<br>as per SLDC) (D) | (D<br>as per<br>SLDC) | EIR Punched<br>On | Supporting<br>Doc<br>Uploaded On | Roll<br>Backed | Action              |
|-------|-----------------------------------------------|-------------------------------|---------------------------------------|------------------|---------------------|------------------|-----------------------------|--------------------------|--------------------|---------------------------|-----------|------------------------|-----------------------|-------------------|----------------------------------|----------------|---------------------|
| 1     | M/s Persistent Systems Ltd.                   |                               | Wind (Commissioned before 01.04.2022) | CGP              | No                  | 2.1              | Mar-2024                    | 351.9                    | 351.9              | 351                       | 0         | 0                      | 0                     | 26-08-2024        | 26-08-2024                       | No             |                     |
| 2     | URJANKUR SHREE DATTA<br>POWER COMPANY LIMITED | 6.00.00 <sup>+</sup> (0.000)3 | Bio Fuel/Bio-fuel<br>cogeneration     | CGP              | No                  | 16.75            | May-2024                    | 11378. <mark>4</mark> 87 | 11378.487          | 215.264                   | 11163.223 | 11163.223              | 0                     | 23-08-2024        | 23-08-2024                       | No             | <ul> <li></li></ul> |
| 3     | Persistent Systems Ltd                        |                               | Wind (Commissioned before 01.04.2022) | CGP              | No                  | 2.1              | Mar-2024                    | 82.86                    | 82.86              | 82.86                     | 0         | 0                      | 0                     | 20-08-2024        | 20-08-2024                       | No             | <ul><li></li></ul>  |
| 4     | M/s. Serum Institute of India Pvt. Ltd.       |                               | Wind (Commissioned before 01.04.2022) | CGP              | No                  | 21               | Feb-2024                    | 762.08                   | 762.08             | 762.08                    | 0         | 0                      | 0                     | 14-08-2024        | 14-08-2024                       | No             | 📝 👢<br>📓 🍒          |

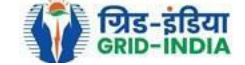

#### Edit Energy Injection Report CGP

| Legends                                                                                                    |            |                                                                                                    |  |  |  |  |  |  |  |  |  |  |
|----------------------------------------------------------------------------------------------------|------------|----------------------------------------------------------------------------------------------------|--|--|--|--|--|--|--|--|--|--|
| D1 ⇒> Opening Balance of Self-Consumed Energy (G of previous month) [O2]         D2 ⇒> Opening Balance of Grid Injected RECS eligible Energy (H of previous month) [O2]         A ⇒> Total Quantum of energy used for self-consumption (MWh) and eligible for issuance of REC for self-consumption         B1 ⇒ B + 01         C ⇒> Quantum of energy injected in the grid and net eligible for issuance of REC (MWh)         D => Quantum of energy injected in the grid and eligible for issuance of REC (MWh)         D => Quantum of energy used for Self-Consumption (Non-Tradeable RECs)         F => RECs requested for Energy used for Self-Consumed Energy (Non-Tradeable RECs)         F => RECs requested for Energy unjected in the Grid (Tradeable RECs)         G => Closing Balance of Self-Consumed Energy (Non-Tradeable) (D + 02 - F)         Energy Enjection Period (Month & Year)       May v       2024 v |            |                                                                                                    |  |  |  |  |  |  |  |  |  |  |
| Energy Enjection Period (Month & Year)                                                                                                    | May 🗸 2024 | ▼                                                                                                    |  |  |  |  |  |  |  |  |  |  |
| RE Generator Name                                                                                                    |            |                                                                                                    |  |  |  |  |  |  |  |  |  |  |
| Registered Capacity (MW)                                                                                                    | 16.75      |                                                                                                    |  |  |  |  |  |  |  |  |  |  |
| 01                                                                                                    | 0.94       | ]                                                                                                    |  |  |  |  |  |  |  |  |  |  |
| 02                                                                                                    | 0          |                                                                                                    |  |  |  |  |  |  |  |  |  |  |
| А                                                                                                    | 11378.487  | (MWH)                                                                                                    |  |  |  |  |  |  |  |  |  |  |
| В                                                                                                    | 215.264    | ](міжн)                                                                                                    |  |  |  |  |  |  |  |  |  |  |
| B1                                                                                                    | 216.2      | (MWH)                                                                                                    |  |  |  |  |  |  |  |  |  |  |
| С                                                                                                    | 11163.223  | (MWH)                                                                                                    |  |  |  |  |  |  |  |  |  |  |
| D                                                                                                    | 0          | (MWH)                                                                                                    |  |  |  |  |  |  |  |  |  |  |
| D1                                                                                                    | 0          | (MWH)                                                                                                    |  |  |  |  |  |  |  |  |  |  |
| E                                                                                                    | 216        | * Requested RECs will automatically update if SLDC/RLDC reduces the quantum of energy mentioned in the column B1. |  |  |  |  |  |  |  |  |  |  |
| F                                                                                                    | 0          | * Requested RECs will automatically update if SLDC/RLDC reduces the quantum of energy mentioned in the column D1. |  |  |  |  |  |  |  |  |  |  |
| G                                                                                                    | 0.2        | (MWH)                                                                                                    |  |  |  |  |  |  |  |  |  |  |
| Н                                                                                                    | 0          | (MWH)                                                                                                    |  |  |  |  |  |  |  |  |  |  |
| Comment                                                                                                    |            |                                                                                                    |  |  |  |  |  |  |  |  |  |  |
|                                                                                                    |            | Submit Reset Back                                                                                                 |  |  |  |  |  |  |  |  |  |  |

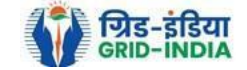

2.5 RLDC level 1 user can click on pdf icon (*View Energy Injection Report Supporting Document Uploaded by RE Generator*) to view the supporting document uploaded by RE Generator.

| Reverifies E Everage Restriction Report COP                                                                                                    | भारतीय अक्षय ऊर्जा प्रमाणपत्र पंजीकरण                                                                            |                         |                                                                                |              |           |
|----------------------------------------------------------------------------------------------------|----------------------------------------------------------------------------------------------------|-------------------------|--------------------------------------------------------------------------------|--------------|-----------|
| Accredited Resplacence   Resplacence   Resplacence   Resplacence   Resplacence   Resplacence   Resplacence   Resplacence   Resplacence   Resplacence   Resplacence   Reset   Reset Reset Reset Reset Reset Reset Reset Reset Reset Reset Reset Reset Reset Reset Reset Reset Reset Reset Reset Reset Reset Reset Reset Reset Reset Reset Reset Reset Reset Reset Reset Reset Reset Reset Reset Reset Reset Reset Reset Reset                                                                                                    | RENEW BLE ENERGY CERTIFIC TE REGISTRY OF INDIA                                                                   |                         |                                                                                |              | Searc     |
| Pendig Energy Injection Report CCP Expert     Saarch    injection Month injection Year   injection Year Search   Rest     Cendature   A -> Total Quantum of Energy generated (MWh)   B -> Quantum of energy unjection In the grid and not eligible for issuance of REC for self-consumption   C -> Quantum of energy injection In the grid and not eligible for issuance of REC (MWh)   D -> Quantum of energy injection In the grid and not eligible for issuance of REC (MWh)   D -> Quantum of energy injection In the grid and not eligible for issuance of REC (MWh)   D -> Quantum of energy injection In the grid and not eligible for issuance of REC (MWh)   D -> Quantum of energy injection In the grid and not eligible for issuance of REC (MWh)   D -> Quantum of energy injection In the grid and eligible for issuance of REC (MWh)   D -> Quantum of energy injection In the grid and eligible for issuance of REC (MWh)   D -> Quantum of energy injection In the grid and eligible for issuance of REC (MWh)   D -> Quantum of energy injection In the grid and eligible for issuance of REC (MWh)   D -> Quantum of energy injection In the grid and eligible for issuance of REC (MWh)   D -> Quantum of energy injection In the grid and eligible for issuance of REC (MWh)   D -> Quantum of energy injection In the grid and eligible for issuance of REC (MWh)   D -> Quantum of energy injection In the grid and eligible for issuance of REC (MWh)   D -> Quantum of energy injection In the grid and eligible for issuance of REC (MWh)   D -> Quantum of energy injection In the grid and eligible for issuance of REC (MWh)<                                                                                                    | ome Accredited Re-Accreditation Registered Re-Registration Energy Injection Report EIR DOCS Profile System Audit |                         |                                                                                |              |           |
| Pending Energy Japetion Report CGP Epert:     Sarch    Injection Month select Japetion Month v     Injection Year     Select Japetion Month v     Injection Year     Select Japetion Month v     Injection Year     Select Japetion Month v     Injection Year     Select Japetion Month v     Select Japetion Month v     Injection Year     Select Japetion Year     Select Japetion Year <td></td> <td></td> <td></td> <td></td> <td></td>                                                                                                    |                                                                                                    |                         |                                                                                |              |           |
| Pending Energy Injection Report CGP     Search   Injection Month     Select Injection Month     Search     Injection Year     Select Injection Month     Search     Injection Year     Search     Search                                                                                                    |                                                                                                    |                         |                                                                                |              |           |
| Search       Injection Month       Select Injection Month       Search       Reset         Legends       A >> Total Quantum of Energy generated (MWh)       Search       Search       <                                                                                                    | Pending Energy Injection Report CGP                                                                              |                         |                                                                                |              | Export: 💵 |
| Injection Month Select Injection Year     Injection Year Select Injection Year     Injection Year Select Injection Year     Injection Year Select Injection Year     Select Injection Year Search        Injection Year Select Injection Year     Select Injection Year Search     Reset     Injection Year Select Injection Year     Select Injection Year Search     Reset     Injection Year Select Injection Year     Search Reset        Injection Year Select Injection Year     Search Reset           Search Reset                                                                                                    | Search                                                                                                    |                         |                                                                                |              |           |
| Legends         A => Total Quantum of Energy generated (MWh)         B => Quantum of energy used for self-consumption (MWh) and eligible for issuance of REC for self-consumption         C => Quantum of energy injected in the grid and not eligible for issuance of REC (MWh)         D => Quantum of energy injected in the grid and eligible for issuance of REC (MWh)         C => Quantum of energy injected in the grid and eligible for issuance of REC (MWh)         C => Quantum of energy injected in the grid and eligible for issuance of REC (MWh)         C => Quantum of energy injected in the grid and eligible for issuance of REC (MWh)         C => Quantum of energy injected in the grid and eligible for issuance of REC (MWh)         C => Quantum of energy injected in the grid and eligible for issuance of REC (MWh)         C => Quantum of energy injected in the grid and eligible for issuance of REC (MWh)         C => Quantum of energy injected in the grid and eligible for issuance of REC (MWh)         C => View Comments sent to RE Generator         C => View Comments sent to RE Generator         C => View Pointergy Injection Details                                                                                                    | Injection Month Select Injection Month 🗸                                                                         | njection Year Select In | iection Year 🗸                                                                 | Search Reset |           |
| Legends         A => Total Quantum of Energy generated (MWh)       Image: Supporting Document not Uploaded by RE Generator         B => Quantum of energy used for self-consumption (MWh) and eligible for issuance of REC for self-consumption       Image: Supporting Document Uploaded by RE Generator         C => Quantum of energy injected in the grid and net eligible for issuance of REC (MWh)       Image: Send Comments to RE Generator         D => Quantum of energy injection Details       Image: Send Comments sent to RE Generator                                                                                                    |                                                                                                    |                         |                                                                                |              |           |
| A => Total Quantum of Energy generated (MWh)       A => Total Quantum of Energy used for self-consumption (MWh) and eligible for issuance of REC for self-consumption       Image: Description Report Supporting Document Uploaded by RE Generator         B => Quantum of energy injected in the grid and not eligible for issuance of REC (MWh)       Image: Description Report Supporting Document Uploaded by RE Generator         D => Quantum of energy injected in the grid and eligible for issuance of REC (MWh)       Image: Description Report Supporting Document Uploaded by RE Generator         D => Quantum of energy injected in the grid and eligible for issuance of REC (MWh)       Image: Description Report Supporting Documents to RE Generator         Image: Description Details       Image: Description Report Supporting Documents by Level 2 User                                                                                                    | Legends                                                                                                    |                         |                                                                                |              |           |
| B => Quantum of energy used for self-consumption (MWh) and eligible for issuance of REC for self-consumption       Image: Self-consumption Report Supporting Document Uploaded by RE Generator         C => Quantum of energy injected in the grid and not eligible for issuance of REC (MWh)       Image: Self-consumption Report Supporting Document Uploaded by RE Generator         D => Quantum of energy injected in the grid and eligible for issuance of REC (MWh)       Image: Self-consumption Report Supporting Document Uploaded by RE Generator         Image: Self-consumption Report Supporting Document Self-consumption       Image: Self-consumption Report Supporting Document Uploaded by RE Generator         Image: Self-consumption Report Supporting Document Self-consumption       Image: Self-consumption Report Supporting Document Uploaded by RE Generator         Image: Self-consumption Report Supporting Document Self-consumption Report Supporting Document Self-consumption Report Supporting Document Self-consumption Report Supporting Document Self-consumption Report Self-consumption Report | A ⇒> Total Quantum of Energy generated (MWh)                                                                     |                         | Supporting Document not Uploaded by RE Generator                               |              |           |
| C => Quantum of energy injected in the grid and not eligible for issuance of REC (MWh)<br>D => Quantum of energy injected in the grid and eligible for issuance of REC (MWh)<br>D => Edit Energy Injection Details<br>D => View Comments by Level 2 User                                                                                                    | B => Quantum of energy used for self-consumption (MWh) and eligible for issuance of REC for self-consumption     |                         | 📙 => View Energy Injection Report Supporting Document Uploaded by RE Generator |              |           |
| D => Quantum of energy injected in the grid and eligible for issuance of REC (MWh)                                                                                                    | C => Quantum of energy injected in the grid and not eligible for issuance of REC (MWh)                           |                         | Send Comments to RE Generator                                                  |              |           |
| Edit Energy Injection Details                                                                                                    | D => Quantum of energy injected in the grid and eligible for issuance of REC (MWh)                               |                         | So ⇒ View Comments sent to RE Generator                                        |              |           |
|                                                                                                    | > Edit Energy Injection Details                                                                                  |                         | => View Bollhack Comments by Level 2 Hear                                      |              |           |

| S | how 2 | 5 V entries                                   |                   |                                       |                  |                     |                  |                             |           |                        |                       | Search:   |                        |                       |                   |                                  |                |        |
|---|-------|-----------------------------------------------|-------------------|---------------------------------------|------------------|---------------------|------------------|-----------------------------|-----------|------------------------|-----------------------|-----------|------------------------|-----------------------|-------------------|----------------------------------|----------------|--------|
| • | S.No. | RE Generator Name                             | Registration Code | Energy Source                         | Type of<br>Route | ls Group<br>Captive | Capacity<br>(MW) | Injection (Month<br>& Year) | (A)       | (A<br>as per SLDC) (B) | (B<br>as per<br>SLDC) | (C)       | (C<br>as per SLDC) (D) | (D<br>as per<br>SLDC) | EIR Punched<br>On | Supporting<br>Doc<br>Uploaded On | Roll<br>Backed | Action |
|   | 1     | M/s Persistent Systems Ltd.                   |                   | Wind (Commissioned before 01.04.2022) | CGP              | No                  | 2.1              | Mar-2024                    | 351.9     | 351.9                  | 351                   | 0         | 0                      | 0                     | 26-08-2024        | 26-08-2024                       | No             |        |
|   | 2     | URJANKUR SHREE DATTA<br>POWER COMPANY LIMITED |                   | Bio Fuel/Bio-fuel cogeneration        | CGP              | No                  | 16.75            | May-2024                    | 11378.487 | 11378.487              | 215.264               | 11163.223 | 11163.223              | 0                     | 23-08-2024        | 23-08-2024                       | No             | 📝 📙    |
|   | 3     | Persistent Systems Ltd                        |                   | Wind (Commissioned before 01.04.2022) | CGP              | No                  | 2.1              | Mar-2024                    | 82.86     | 82.86                  | 82.86                 | 0         | 0                      | 0                     | 20-08-2024        | 20-08-2024                       | No             | 📝 📙    |
|   | 4     | M/s. Serum Institute of India Pvt. Ltd.       |                   | Wind (Commissioned before 01.04.2022) | CGP              | No                  | 21               | Feb-2024                    | 762.08    | 762.08                 | 762.08                | 0         | 0                      | 0                     | 14-08-2024        | 14-08-2024                       | No             | 📝 📕    |

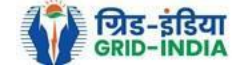

2.6 If RLDC level 1 user observe that RE Generator has submitted any wrong data, or uploaded partial supporting document or uploaded incorrect supporting document, then RLDC level 1 user can send comments to RE Generator for submission of correct application. The RLDC level 1 user can click on *Send Comments to RE Generator* button for sending comments.

| भारतीय अक्षय ऊर्जा प्रमाणपत्र पंजीकरण                                                                          |         |                 |                                                                    |           |
|----------------------------------------------------------------------------------------------------|---------|-----------------|--------------------------------------------------------------------|-----------|
| RENEWTIBLE ENERGY CERTIFIC                                                                                     |         |                 |                                                                    | s         |
| e Accredited Re-Accreditation Registered Re-Registration Energy Injection Report EIR DOCS Profile System Audit |         |                 |                                                                    |           |
|                                                                                                    |         |                 |                                                                    |           |
|                                                                                                    |         |                 |                                                                    |           |
| Pending Energy Injection Report CGP                                                                            |         |                 |                                                                    | Export: 퇵 |
| Saarah                                                                                                    |         |                 |                                                                    |           |
|                                                                                                    | on Year | Select Injectio | nn Year V                                                          |           |
|                                                                                                    |         |                 |                                                                    |           |
|                                                                                                    |         |                 |                                                                    |           |
| Legends                                                                                                    |         |                 | A second second set the leaded by DE Conservation                  |           |
| A => Total Quantum of Energy generated (MWh)                                                                   |         |                 | => Supporting Document not Uploaded by RE Generator                |           |
| B => Quantum of energy used for self-consumption (MWh) and eligible for issuance of REC for self-consumption   |         |                 | Image: Section Report Supporting Document Uploaded by RE Generator |           |
| C => Quantum of energy injected in the grid and not eligible for issuance of REC (MWh)                         |         |                 | send Comments to RE Generator                                      |           |
| D => Quantum of energy injected in the grid and eligible for issuance of REC (MWh)                             |         |                 | is ⇒ View Comments sent to RE Generator                            |           |
| Edit Energy Injection Details                                                                                  |         |                 | ➡ => View Rollback Comments by Level 2 User                        |           |

| S | how 2 | 5 V entries                                   |                   |                                       |                  |                     |                  |                             |           |                        |                       | Search:   |                        |                       |                   |                                  |                |                     |
|---|-------|-----------------------------------------------|-------------------|---------------------------------------|------------------|---------------------|------------------|-----------------------------|-----------|------------------------|-----------------------|-----------|------------------------|-----------------------|-------------------|----------------------------------|----------------|---------------------|
| • | S.No. | RE Generator Name                             | Registration Code | Energy Source                         | Type of<br>Route | ls Group<br>Captive | Capacity<br>(MW) | Injection (Month<br>& Year) | (A)       | (A<br>as per SLDC) (B) | (B<br>as per<br>SLDC) | (C)       | (C<br>as per SLDC) (D) | (D<br>as per<br>SLDC) | EIR Punched<br>On | Supporting<br>Doc<br>Uploaded On | Roll<br>Backed | Action              |
|   | 1     | M/s Persistent Systems Ltd.                   |                   | Wind (Commissioned before 01.04.2022) | CGP              | No                  | 2.1              | Mar-2024                    | 351.9     | 351.9                  | 351                   | 0         | 0                      | 0                     | 26-08-2024        | 26-08-2024                       | No             |                     |
|   | 2     | URJANKUR SHREE DATTA<br>POWER COMPANY LIMITED |                   | Bio Fuel/Bio-fuel cogeneration        | CGP              | No                  | 16.75            | May-2024                    | 11378.487 | 11378.487              | 215.264               | 11163.223 | 11163.223              | 0                     | 23-08-2024        | 23-08-2024                       | No             |                     |
|   | 3     | Persistent Systems Ltd                        |                   | Wind (Commissioned before 01.04.2022) | CGP              | No                  | 2.1              | Mar-2024                    | 82.86     | 82.86                  | 82.86                 | 0         | 0                      | 0                     | 20-08-2024        | 20-08-2024                       | No             |                     |
|   | 4     | M/s. Serum Institute of India Pvt. Ltd.       |                   | Wind (Commissioned before 01.04.2022) | CGP              | No                  | 21               | Feb-2024                    | 762.08    | 762.08                 | 762.08                | 0         | 0                      | 0                     | 14-08-2024        | 14-08-2024                       | No             | <ul> <li></li></ul> |

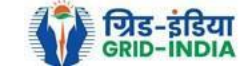

### 2.7 RLDC level 1 user can check the comments sent by clicking on *View Comments Sent to RE Generator* action button.

| कि भारतीय अक्षय ऊर्जा प्रमाणपत्र पंजीकरण                                                                     |                |                 |                                                                               |              |           |
|----------------------------------------------------------------------------------------------------|----------------|-----------------|-------------------------------------------------------------------------------|--------------|-----------|
| RENEW BLE ENERGY CERTIFIC TE REGISTRY OF INDIA                                                               |                |                 |                                                                               |              |           |
| Accredited Re-Accreditation Registered Re-Registration Energy Injection Report EIR DOCS Profile System Audit |                |                 |                                                                               |              |           |
|                                                                                                    |                |                 |                                                                               |              |           |
|                                                                                                    |                |                 |                                                                               |              |           |
| ending Energy Injection Report CGP                                                                           |                |                 |                                                                               |              | Export: 📳 |
| Terrah                                                                                                    |                |                 |                                                                               |              |           |
| Injection Month Select Injection Month y                                                                     | Injection Vear | Select Injectio | n Voor                                                                        | Saarch Dasat |           |
|                                                                                                    |                | Select Injectio | ii i cai 👻                                                                    | Jearchi      |           |
|                                                                                                    |                |                 |                                                                               |              |           |
| Legends                                                                                                    |                |                 |                                                                               |              |           |
| A => Total Quantum of Energy generated (MWh)                                                                 |                |                 | Supporting Document not Uploaded by RE Generator                              |              |           |
| B => Quantum of energy used for self-consumption (MWh) and eligible for issuance of REC for self-consumption |                |                 | , → View Energy Injection Report Supporting Document Uploaded by RE Generator |              |           |
| C => Quantum of energy injected in the grid and not eligible for issuance of REC (MWh)                       |                |                 | 📽 => Send Comments to RE Generator                                            |              |           |
| D => Quantum of energy injected in the grid and eligible for issuance of REC (MWh)                           |                |                 | So => View Comments sent to RE Generator                                      |              |           |
| > Edit Energy Injection Details                                                                              |                |                 | , => View Rollback Comments by Level 2 User                                   |              |           |
|                                                                                                    |                |                 |                                                                               |              |           |
| Show 25 V entries                                                                                            |                |                 | Soarch                                                                        |              |           |

| • | S.No. | RE Generator Name                             | Registration Code | Energy Source                         | Type of<br>Route | ls Group<br>Captive | Capacity<br>(MW) | Injection (Month<br>& Year) | (A)                      | (A<br>as per SLDC) | (B<br>(B) as per<br>SLDC) | (C)       | (C<br>as per SLDC) (D) | (D<br>as per<br>SLDC) | EIR Punched<br>On                           | Supporting<br>Doc<br>Uploaded On | Roll<br>Backed | Action |
|---|-------|-----------------------------------------------|-------------------|---------------------------------------|------------------|---------------------|------------------|-----------------------------|--------------------------|--------------------|---------------------------|-----------|------------------------|-----------------------|---------------------------------------------|----------------------------------|----------------|--------|
|   | 1     | M/s Persistent Systems Ltd.                   |                   | Wind (Commissioned before 01.04.2022) | CGP              | No                  | 2.1              | Mar-2024                    | 351.9                    | 351.9              | 351                       | 0         | 0                      | 0                     | 26-08-2024                                  | 26-08-2024                       | No             |        |
|   | 2     | URJANKUR SHREE DATTA<br>POWER COMPANY LIMITED |                   | Bio Fuel/Bio-fuel<br>cogeneration     | CGP              | No                  | 16.75            | May-2024                    | 11378. <mark>4</mark> 87 | 11378.487          | 215.264                   | 11163.223 | 11163.223              | 0                     | 23-08-2024                                  | 23-08-2024                       | No             |        |
|   | 3     | Persistent Systems Ltd                        |                   | Wind (Commissioned before 01.04.2022) | CGP              | No                  | 2.1              | Mar-2024                    | 82.86                    | 82.86              | 82.86                     | 0         | 0                      | 0                     | 20-08-2024                                  | 20-08-2024                       | No             | 🕑 📕    |
|   | 4     | M/s. Serum Institute of India Pvt. Ltd.       |                   | Wind (Commissioned before 01.04.2022) | CGP              | No                  | 21               | Feb-2024                    | 762.08                   | 762.08             | 762.08                    | 0         | 0                      | 0                     | 14-08-2024                                  | 14-08-2024                       | No             | 🖹 📙    |
|   |       |                                               |                   |                                       |                  |                     |                  |                             |                          |                    |                           |           |                        |                       | 1 (14 ( ) ( ) ( ) ( ) ( ) ( ) ( ) ( ) ( ) ( |                                  |                |        |

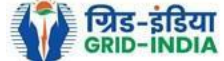

# 2.8 <u>Select</u> the <u>RE Generator</u> from the list <u>whose Energy injection data needs to be verified</u> (Multiple RE Generators can be selected at a time.) After <u>selecting</u> the <u>RE Generators</u>, <u>hit</u> the <u>Verify button</u> to verify the energy injection data.

| भारतीय अक्षय ऊर्जा प्रमाणपत्र पंजीकरण<br>Renew Ble Energy Certific Tre Registry of India                          | Searc                                                                         |
|----------------------------------------------------------------------------------------------------|-------------------------------------------------------------------------------|
| Home Accredited Re-Accreditation Registered Re-Registration Energy Injection Report EIR DOCS Profile System Audit |                                                                               |
|                                                                                                    |                                                                               |
| Pending Energy Injection Report CGP                                                                               | Export: 🕫                                                                     |
| Search                                                                                                    |                                                                               |
| Injection Month Jun 🗸 Injection Year 2024                                                                         | ✓ Search Reset                                                                |
|                                                                                                    |                                                                               |
| Legends                                                                                                    |                                                                               |
| A => Total Quantum of Energy generated (MWh)                                                                      | Supporting Document not Uploaded by RE Generator                              |
| B => Quantum of energy used for self-consumption (MWh) and eligible for issuance of REC for self-consumption      | ↓ → View Energy Injection Report Supporting Document Uploaded by RE Generator |
| C => Quantum of energy injected in the grid and not eligible for issuance of REC (MWh)                            | Send Comments to RE Generator                                                 |
| D => Quantum of energy injected in the grid and eligible for issuance of REC (MWh)                                | s => View Comments sent to RE Generator                                       |
| Section Details                                                                                                   | => View Rollback Comments by Level 2 User                                     |

| Show 25 V entries |         |                             |                   |               |               |                  |               |                          |       |                    |     |                    |     |                        |                    |                |                               |             |        |        |          |
|-------------------|---------|-----------------------------|-------------------|---------------|---------------|------------------|---------------|--------------------------|-------|--------------------|-----|--------------------|-----|------------------------|--------------------|----------------|-------------------------------|-------------|--------|--------|----------|
|                   | S.No.   | RE Generator Name           | Registration Code | Energy Source | Type of Route | Is Group Captive | Capacity (MW) | Injection (Month & Year) | (A)   | (A<br>as per SLDC) | (B) | (B<br>as per SLDC) | (C) | (C<br>as per SLDC) (D) | (D<br>as per SLDC) | EIR Punched On | Supporting Doc<br>Uploaded On | Roll Backed |        | Action |          |
|                   | 1       | Makson Healthcare Pvt. Ltd. |                   | Solar PV      | CGP           | No               | 0.63          | Jun-2024                 | 79.66 | 79.66              |     | 79.66              | 0   | 0                      | 0                  | 13-08-2024     | 22-08-2024                    | No          | D      | L 🔛    | <b>1</b> |
| Ver               | mment   |                             |                   |               |               |                  |               |                          |       |                    |     |                    |     |                        |                    |                |                               |             |        |        |          |
| V                 | rify    | Cancel                      |                   |               |               |                  |               |                          |       |                    |     |                    |     |                        |                    |                |                               |             |        |        |          |
|                   | showing | 1 to 1 of 1 entries         |                   |               |               |                  |               |                          |       |                    |     |                    |     |                        |                    |                |                               | Pre         | evious | 1 Next | ſ        |

© Renewable Energy Certificate [REC] Registry of India 2010. Site Developed by CRISIL Infrastructure Advisory

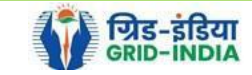

## 2.9 <u>**RLDC Level 2 User logs in**</u> to the **system** and selects **Verified EIR CGP** from **Energy Injection Report** tab.

| V         | 🗙 भारतीय अक्षय ऊर्जा प्रमाण                                                                                                    | गपः  | त्र पंजीकर     | סן                       |         |                         |                               |           |           |  |    |         |
|-----------|----------------------------------------------------------------------------------------------------|------|----------------|--------------------------|---------|-------------------------|-------------------------------|-----------|-----------|--|----|---------|
| Re        |                                                                                                    | RE   | GISTRY OF IND  | DIA                      |         |                         |                               |           |           |  |    | Search  |
| Home In-P | rocess Accreditations Accreditated Registered                                                                                                    | Annu | al Fees Report | s Revoke Capacity N      | Adify B | Energy Injection Report | RE Generator Taxation Details | Documents | s Profile |  |    |         |
|           |                                                                                                    |      |                |                          | -       | Pending EIR             |                               |           |           |  |    |         |
|           |                                                                                                    |      |                |                          |         | Pending EIR CGP         |                               |           |           |  |    |         |
| Devices   | Lond Downstels Contro Datalla                                                                                                    |      |                |                          |         | Verified EID            |                               |           |           |  |    |         |
| Nama      | Load Despatch Centre Details                                                                                                    |      |                | and and finance a second |         |                         |                               |           |           |  |    |         |
| Name      |                                                                                                    | :    |                |                          |         | Verified EIR CGP        |                               |           |           |  |    |         |
| Address   |                                                                                                    | :    |                |                          |         | Approved EIR            |                               |           |           |  |    |         |
| Contact N | lo.                                                                                                    | :    | 40703703       |                          | /       | Approved EIR CGP        |                               |           |           |  |    |         |
| Fax No.   |                                                                                                    | :    |                |                          |         | EIR Doc not Uploaded    |                               |           |           |  |    |         |
| Email     |                                                                                                    | :    | -              |                          |         | EIR Doc not Uploaded    |                               |           |           |  |    |         |
|           |                                                                                                    |      |                |                          | (       | CGP                     |                               |           |           |  |    |         |
| Signed U  | p RE Generators                                                                                                    |      |                |                          |         | View All                | Latest Accreditations In-Pro  | cess      |           |  | Vi | iew All |
| Sr No.    | Applicant Name                                                                                                    |      | City Name      | Application Date         | Tem     | p. A/C expiry date      | No RE Generator Found         |           |           |  |    |         |
| 1         | Resident Brange Services Private Londer                                                                                                    |      | Mumbai         | 14-05-2024 16:15:21      | 29-0    | 5-2024                  |                               |           |           |  |    |         |
| 2         | W-Second Linear                                                                                                    |      | Mumbai         | 22-03-2024 13:03:41      | 06-04   | 4-2024                  |                               |           |           |  |    |         |
| 3         | Name and Address of the Address of the Address of t |      | Mumbai         | 07-03-2024 11:53:42      | 22-0    | 3-2024                  |                               |           |           |  |    |         |
| 4         | Cauce many pairon                                                                                                    |      | SRINAGAR       | 09-01-2024 13:17:13      | 24-0    | 1-2024                  |                               |           |           |  |    |         |
| 5         | append.                                                                                                    |      | Bhunter        | 15-06-2023 12:58:34      | 30-0    | 6-2023                  |                               |           |           |  |    |         |
| 6         | Anton Surge Rev Private Loning                                                                                                    |      | Delhi          | 21-03-2023 16:04:04      | 05-04   | 4-2023                  |                               |           |           |  |    |         |
|           |                                                                                                    |      |                |                          |         |                         |                               |           |           |  |    |         |
| Accredita | ation Application Submitted - [Documents to be                                                                                                    | subn | nitted]        |                          |         |                         |                               |           |           |  | Vi | iew All |
|           |                                                                                                    |      |                |                          | _       |                         |                               |           | -         |  |    |         |

| Applicant Name                            | Applicant Type | Energy Source                         | Status                    | Application Date | Action    |
|-------------------------------------------|----------------|---------------------------------------|---------------------------|------------------|-----------|
| Adam Salar Drauge Rolling Private Located | RE Generator   | Solar PV                              | Applied for Accreditation | 16-03-2024       | No Action |
| When these When Party standings Proc Ltd. | RE Generator   | Wind (Commissioned before 01.04.2022) | Applied for Accreditation | 27-06-2024       | No Action |

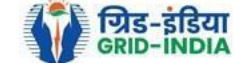

2.10 If an <u>RLDC level 2 user</u> observes that some <u>data needs to be altered in the Verified EIR</u>, then <u>RLDC level 2 user can roll back</u> the Verified EIR with comments. By <u>rollbacking</u> the <u>verified EIR</u>, the application will be rolled back to RLDC level 1 user for <u>further follow up or correction in energy injection data</u>. The RLDC level 1 user will again verify it, and level 2 user will approve the same.

| भारतीय अक्षय ऊर्जा प्रमाणपत्र पंजीकरण<br>Renewไble Energy Certific Tre Registry of India                          | Search    |
|----------------------------------------------------------------------------------------------------|-----------|
| Home Accredited Re-Accreditation Registered Re-Registration Energy Injection Report EIR DOCS Profile System Audit |           |
|                                                                                                    |           |
| Verified Energy Injection Report                                                                                  | Export: 💶 |

|                                                                | 🎥 => Supporting Document not Uploaded by RE Generator        |
|----------------------------------------------------------------|--------------------------------------------------------------|
| A => Total Quantity of Energy Injection/deemed injection (MWh) | Solution Report Supporting Document Unloaded by RE Generator |
| B => Quantum of Energy not eligible for issuance of REC (MWh)  |                                                              |
| C => Energy eligible for issuance of RECs (MWh) [(A - B)]      | Sollback to Pending EIR                                      |
|                                                                | ■ => View Rollback Comments sent by Level 2 User             |

| s | how 2 | 25 V entries Search:                                       |                   |                                   |                   |                  |                             |        |                       |     |                       |        |                       |                   |                                  |                |                |           |  |
|---|-------|------------------------------------------------------------|-------------------|-----------------------------------|-------------------|------------------|-----------------------------|--------|-----------------------|-----|-----------------------|--------|-----------------------|-------------------|----------------------------------|----------------|----------------|-----------|--|
|   | S.No. | RE Generator Name                                          | Registration Code | Energy Source                     | Type of Route     | Capacity<br>(MW) | Injection (Month &<br>Year) | (A)    | (A<br>as per<br>SLDC) |     | (B<br>as per<br>SLDC) | (C)    | (C<br>as per<br>SLDC) | EIR Punched<br>On | Supporting<br>Doc<br>Uploaded On | Verified On    | Roll<br>Backed | Action    |  |
|   | 1     | DCM SHRIRAM LIMITED HARIAWAN<br>DISTILLERY                 |                   | Bio Fuel/Bio-fuel<br>cogeneration | APPC              | 3                | May-2024                    | 13.44  | 13.44                 | 0 0 |                       | 13.44  | 13.44                 | 30-08-2024        | 19-08-2024                       | 30-08-<br>2024 | No             | ڪ<br>د    |  |
|   | 2     | Balrampur Chini Mills Ltd UnitGularia Chemical<br>Division |                   | Bio Fuel/Bio-fuel cogeneration    | Sale to<br>DISCOM | 3.5              | May-2024                    | 687.4  | 687.4                 | 0 0 |                       | 687.4  | 687.4                 | 30-08-2024        | 01-08-2024                       | 30-08-<br>2024 | No             | اللہ<br>C |  |
|   | 3     | MANKAPUR CHINI MILLS                                       |                   | Bio Fuel/Bio-fuel<br>cogeneration | APPC              | 5                | May-2024                    | 344.98 | 344.98                | 0 0 |                       | 344.98 | 344.98                | 30-08-2024        | 01-08-2024                       | 30-08-<br>2024 | No             | L<br>C    |  |

Comment

Single Approve EIR Multiple Approve EIR Reset

Select <u>Single Approve EIR button</u> to approve and download single file for single generator. Select <u>Multiple Approve EIR button</u> to approve and download single file for multiple generators.

Showing 1 to 3 of 3 entries

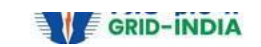

Previous 1 Next

2.11The RLDC level 2 user can click on *Rollback to Pending EIR* button for rollbacking. (The comments sent along with rollback will be visible to level 1 user by clicking on *View Rollback Comments*).

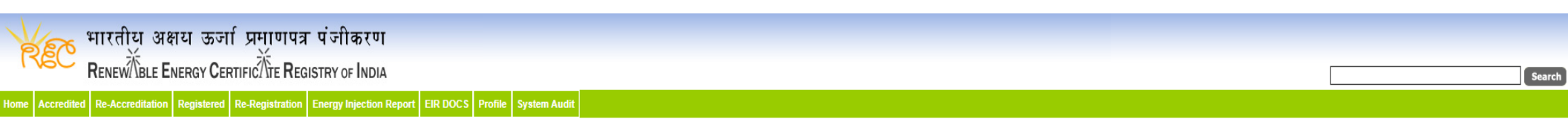

#### Verified Energy Injection Report

 Legends

 A => Total Quantity of Energy Injection/deemed injection (MWh)

 B => Quantum of Energy not eligible for issuance of REC (MWh)

 C => Energy eligible for issuance of RECs (MWh) [(A - B)]

 Image: Description of the provide provid

| s                | how 2                                                                                                    | 5 V entries                                |                   |                                   |               | Search:          |                             |       |                       |     |                       |       |                       |                   |                                  |                |                |        |
|------------------|----------------------------------------------------------------------------------------------------|--------------------------------------------|-------------------|-----------------------------------|---------------|------------------|-----------------------------|-------|-----------------------|-----|-----------------------|-------|-----------------------|-------------------|----------------------------------|----------------|----------------|--------|
| •                | S.No.                                                                                                    | RE Generator Name                          | Registration Code | Energy Source                     | Type of Route | Capacity<br>(MW) | Injection (Month &<br>Year) | (A)   | (A<br>as per<br>SLDC) | (B) | (B<br>as per<br>SLDC) | (C)   | (C<br>as per<br>SLDC) | EIR Punched<br>On | Supporting<br>Doc<br>Uploaded On | Verified On    | Roll<br>Backed | Action |
|                  | 1                                                                                                    | DCM SHRIRAM LIMITED HARIAWAN<br>DISTILLERY |                   | Bio Fuel/Bio-fuel<br>cogeneration | APPC          | 3                | May-2024                    | 13.44 | 13.44                 | 0   | 0                     | 13.44 | 13.44                 | 30-08-2024        | 19-08-2024                       | 30-08-<br>2024 | No             | 0      |
|                  | 2 Balrampur Chini Mills Ltd UnitGularia Chemical Bio Fuel/Bio-fuel cogeneration DISCOM 3.5 May-2024 687.4 687.4 0 0 0 687.4 687.4 30-08-2024 01-08-2024 30-08-                                                                                                    |                                            |                   |                                   |               |                  |                             |       |                       |     |                       |       |                       |                   |                                  |                |                |        |
|                  | Image: Second second second |                                            |                   |                                   |               |                  |                             |       |                       |     |                       |       |                       |                   |                                  |                |                |        |
| Com              |                                                                                                    |                                            |                   |                                   |               |                  |                             |       |                       |     |                       |       |                       |                   |                                  |                |                |        |
| Si               | Single Approve EIR Reset                                                                                                    |                                            |                   |                                   |               |                  |                             |       |                       |     |                       |       |                       |                   |                                  |                |                |        |
| * Sele<br>* Sele | Select <u>Single Approve EIR button</u> to approve and download single file for single generator.<br>Select <u>Multiple Approve EIR button</u> to approve and download single file for multiple generators.                                                                                                    |                                            |                   |                                   |               |                  |                             |       |                       |     |                       |       |                       |                   |                                  |                |                |        |

Showing 1 to 3 of 3 entries

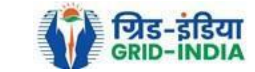

Previous 1 Next

Export: 💵

#### 2.12 The *rollback comments* will also be visible to level 1 user by clicking on *View Rollback Comments by level 2 user*.

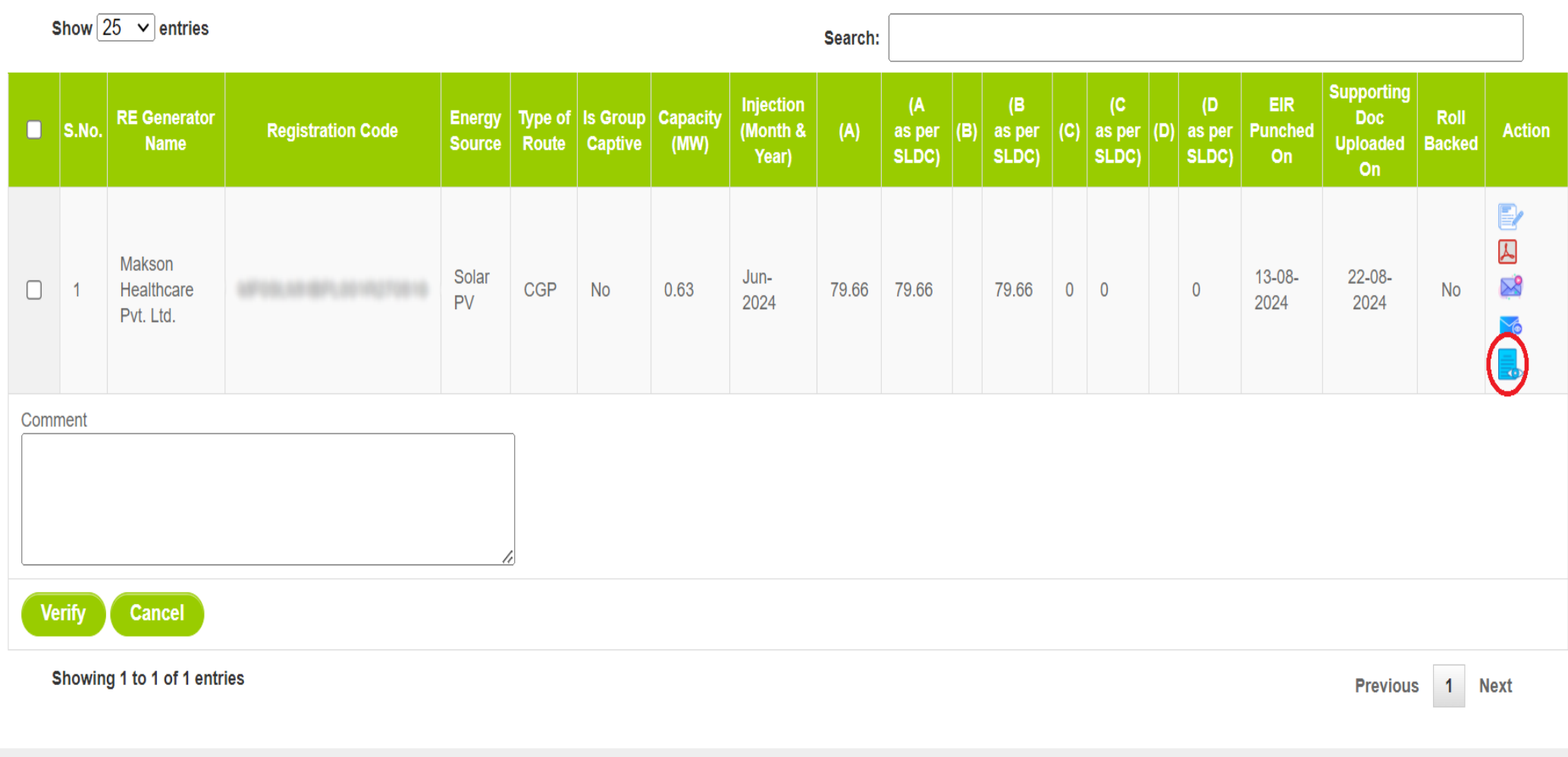

© Renewable Energy Certificate [REC] Registry of India 2010. Site Developed by CRISIL Infrastructure Advisory

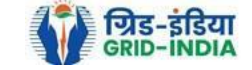

2.13 Level 2 user can approve the EIR in two ways: -

Bio Fuel/Bio-fuel

Bio Fuel/Bio-fuel

cogeneration

cogeneration

- <u>Single Approve EIR</u>: To approve and download single file for single generator.
- <u>Multiple Approve EIR</u>: To approve and download single file for multiple generators.

Note: - Accordingly, level 2 user will select the RE Generator and click on the approve button.

| REC             | मारतीय अक्षय ऊर्जा प्रमाणपत्र प<br>Renew Ble Energy Certific Are Regist | पंजीकरण<br>TRY of INDIA        |                                   |               |                  |                                                                                                    |            |                       |        |                       |       |                       |                   |                                  |                |                | Search |
|-----------------|-------------------------------------------------------------------------|--------------------------------|-----------------------------------|---------------|------------------|----------------------------------------------------------------------------------------------------|------------|-----------------------|--------|-----------------------|-------|-----------------------|-------------------|----------------------------------|----------------|----------------|--------|
| Home Accredited | Re-Accreditation Registered Re-Registration Er                          | ergy Injection Report EIR DOCS | Profile System Audit              |               |                  |                                                                                                    |            |                       |        |                       |       |                       |                   |                                  |                |                |        |
|                 |                                                                         |                                |                                   |               |                  |                                                                                                    |            |                       |        |                       |       |                       |                   |                                  |                |                |        |
| Verified Ene    | rgy Injection Report                                                    |                                |                                   |               |                  |                                                                                                    |            |                       |        |                       |       |                       |                   |                                  |                | Export:        | ×      |
| Legends         |                                                                         |                                |                                   |               |                  |                                                                                                    |            |                       |        |                       |       |                       |                   |                                  |                |                |        |
| Logonus         |                                                                         |                                |                                   |               |                  | 🗯 => Supporting Doc                                                                                                    | ument not  | Uploaded by           | RE Ge  | nerator               |       |                       |                   |                                  |                |                |        |
| A => Total Qu   | antity of Energy Injection/deemed injection (MWh                        | )                              |                                   |               |                  |                                                                                                    | otion Dong | ort Supporting        | Deau   | montUnloade           |       | enerator              |                   |                                  |                |                |        |
| B => Quantu     | n of Energy not eligible for issuance of REC (MW                        | h)                             |                                   |               |                  | View Energy inje                                                                                                    | cuon Repu  | on supporting         | Docui  | ment opioade          |       | enerator              |                   |                                  |                |                |        |
| C => Energy     | eligible for issuance of RECs (MWh) [(A - B)]                           |                                |                                   |               |                  | Sector States and Sector Sector Se | ling EIR   |                       |        |                       |       |                       |                   |                                  |                |                |        |
|                 |                                                                         |                                |                                   |               |                  | => View Rollback C                                                                                                    | Comments   | sent by Level         | 2 User | r                     |       |                       |                   |                                  |                |                |        |
| -               |                                                                         |                                |                                   |               |                  |                                                                                                    |            |                       |        |                       |       |                       |                   |                                  |                |                |        |
| Show 2          | entries                                                                 |                                |                                   |               |                  |                                                                                                    |            |                       |        | Sea                   | arch: |                       |                   |                                  |                |                |        |
| S.No.           | RE Generator Name                                                       | Registration Code              | Energy Source                     | Type of Route | Capacity<br>(MW) | Injection (Month &<br>Year)                                                                                                    | (A)        | (A<br>as per<br>SLDC) | (B)    | (B<br>as per<br>SLDC) | (C)   | (C<br>as per<br>SLDC) | EIR Punched<br>On | Supporting<br>Doc<br>Uploaded On | Verified On    | Roll<br>Backed | Action |
| <b>2</b> 1      | DCM SHRIRAM LIMITED HARIAWAN<br>DISTILLERY                              |                                | Bio Fuel/Bio-fuel<br>cogeneration | APPC          | 3                | May-2024                                                                                                    | 13.44      | 13.44                 | 0      | 0                     | 13.44 | 13.44                 | 30-08-2024        | 19-08-2024                       | 30-08-<br>2024 | No             | L.     |

May-2024

May-2024

687.4

344.98 344.98

0 0

0 0

687.4

344.98

687.4

344.98

30-08-2024

30-08-2024

687.4

approved.]
Single Approve EIR Multiple Approve EIR Reset
Select Single Approve EIR button to approve and download single file for single generator.
Select Multiple Approve EIR button to approve and download single file for multiple generators.

Sale to

APPC

DISCOM

3.5

5

Showing 1 to 3 of 3 entries

Division

MANKAPUR CHINI MILLS

 $\checkmark$ 

<

Comment

Balrampur Chini Mills Ltd UnitGularia Chemical

Previous 1 Next

L C

L

No

No

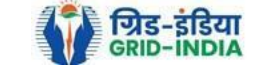

30-08-

2024

30-08-

2024

01-08-2024

01-08-2024

| RE      | C        | भारतीय अक्षय ऊज<br>RenewÄble Energy Cer | र्गा प्रमाणपत्र प<br>ःत्तानcर्∕ोंग्ट Regist | पंजीकरण<br>TRY of INDIA |                               | Search |
|---------|----------|-----------------------------------------|---------------------------------------------|-------------------------|-------------------------------|--------|
| lome Ac | credited | d Re-Accreditation Registered           | Re-Registration En                          | nergy Injection Report  | EIR DOCS Profile System Audit |        |

#### Verified Energy Injection Report

Export: 🗐

| Legends                                                        |                                                  |
|----------------------------------------------------------------|--------------------------------------------------|
|                                                                | Supporting Document not Uploaded by RE Generator |
| A => Total Quantity of Energy Injection/deemed injection (MWh) |                                                  |
| B => Quantum of Energy not eligible for issuance of REC (MWh)  |                                                  |
| C => Energy eligible for issuance of RECs (MWh) [(A - B)]      | Sollback to Pending EIR                          |
|                                                                | , => View Rollback Comments sent by Level 2 User |

| Show 25 🗸 entries    |                                                                                         |                                                            |                   |                                   |                   |                  |                             |        |                       |     |                       |        |                       |                   |                                  |                |                |                     |
|----------------------|-----------------------------------------------------------------------------------------|------------------------------------------------------------|-------------------|-----------------------------------|-------------------|------------------|-----------------------------|--------|-----------------------|-----|-----------------------|--------|-----------------------|-------------------|----------------------------------|----------------|----------------|---------------------|
|                      | S.No.                                                                                   | RE Generator Name                                          | Registration Code | Energy Source                     | Type of Route     | Capacity<br>(MW) | Injection (Month &<br>Year) | (A)    | (A<br>as per<br>SLDC) | (B) | (B<br>as per<br>SLDC) | (C)    | (C<br>as per<br>SLDC) | EIR Punched<br>On | Supporting<br>Doc<br>Uploaded On | Verified On    | Roll<br>Backed | Action              |
| <b>~</b>             | 1                                                                                       | DCM SHRIRAM LIMITED HARIAWAN<br>DISTILLERY                 |                   | Bio Fuel/Bio-fuel<br>cogeneration | APPC              | 3                | May-2024                    | 13.44  | 13.44                 | 0   | 0                     | 13.44  | 13.44                 | 30-08-2024        | 19-08-2024                       | 30-08-<br>2024 | No             | L.<br>C             |
| <b>~</b>             | 2                                                                                       | Balrampur Chini Mills Ltd UnitGularia Chemical<br>Division |                   | Bio Fuel/Bio-fuel<br>cogeneration | Sale to<br>DISCOM | 3.5              | May-2024                    | 687.4  | 687.4                 | 0   | 0                     | 687.4  | 687.4                 | 30-08-2024        | 01-08-2024                       | 30-08-<br>2024 | No             | L<br>O              |
| <b>~</b>             | 3                                                                                       | MANKAPUR CHINI MILLS                                       |                   | Bio Fuel/Bio-fuel<br>cogeneration | APPC              | 5                | May-2024                    | 344.98 | 344.98                | 0   | 0                     | 344.98 | 344.98                | 30-08-2024        | 01-08-2024                       | 30-08-<br>2024 | No             | <mark>⊿</mark><br>℃ |
| Comment<br>approved. |                                                                                         |                                                            |                   |                                   |                   |                  |                             |        |                       |     |                       |        |                       |                   |                                  |                |                |                     |
| S                    | ngle Aj                                                                                 | prove EIR Multiple Approve EIR Res                         | set               |                                   |                   |                  |                             |        |                       |     |                       |        |                       |                   |                                  |                |                |                     |
| * Sele<br>* Sele     | ect Single Approve EIR button to approve and download single file for single generator. |                                                            |                   |                                   |                   |                  |                             |        |                       |     |                       |        |                       |                   |                                  |                |                |                     |
| 1                    | Showing                                                                                 | 1 to 3 of 3 entries                                        |                   |                                   |                   |                  |                             |        |                       |     |                       |        |                       |                   |                                  | Prev           | /ious 1        | Next                |

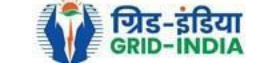

### 2.14 The **approved EIR** can be checked from the tab **Approved EIR CGP** under **Energy Injection Report**.

| Ve         | ҡ भारतीय अक्षय ऊर्जा प्रमाण                  | गपः  | र पंजीकर      | ण        |                 |                             |                               |           |         |  |              |
|------------|----------------------------------------------|------|---------------|----------|-----------------|-----------------------------|-------------------------------|-----------|---------|--|--------------|
| 178        | RENEW BLE ENERGY CERTIFIC TE                 | REG  | SISTRY OF IN  | DIA      |                 |                             |                               |           |         |  | Search       |
| Home In-Pr | ocess Accreditations Accreditated Registered | Annu | al Fees Repor | ts Revok | ce Capacity Mod | ify Energy Injection Report | RE Generator Taxation Details | Documents | Profile |  |              |
|            |                                              |      |               |          |                 | Pending EIR                 |                               |           |         |  |              |
|            |                                              |      |               |          |                 | Pending EIR CGP             |                               |           |         |  |              |
| Regional   | Load Despatch Centre Details                 |      |               |          |                 | Verified EIR                |                               |           |         |  |              |
| Name       |                                              | :    | 6,0x1 by      |          |                 | Verified EIR CGP            |                               |           |         |  |              |
| Address    |                                              | :    |               |          |                 | Approved EIR                |                               |           |         |  |              |
| Contact N  | lo.                                          | :    | 6070070       |          |                 | Approved EIR CGP            |                               |           |         |  |              |
| Fax No.    |                                              | :    |               |          |                 | EIR Doc not Uploaded        |                               |           |         |  |              |
| Email      |                                              | :    | -             |          |                 | EIR Doc not Uploaded        |                               |           |         |  |              |
|            |                                              |      |               |          |                 | CGP                         |                               |           |         |  |              |
| Signed U   | o RE Generators                              |      |               |          |                 | View A                      | I Latest Accreditations In-Pr | ocess     |         |  | <br>View All |
| Sr No.     | Applicant Name                               |      | City Name     | Applicat | tion Date       | Temp. A/C expiry date       | No RE Generator Found         |           |         |  |              |
| 1          | Terration Drogs Services Private Locked      |      | Mumbai        | 14-05-20 | 024 16:15:21    | 29-05-2024                  |                               |           |         |  |              |
| 2          | W-Baurger Lincited                           |      | Mumbai        | 22-03-20 | 24 13:03:41     | 06-04-2024                  |                               |           |         |  |              |

#### Accreditation Application Submitted - [Documents to be submitted]

3

4

5

6

| Applicant Name                             | Applicant Type | Energy Source                         | Status                    | Application Date | Action    |
|--------------------------------------------|----------------|---------------------------------------|---------------------------|------------------|-----------|
| Adam Salar Drange Rolling Private Located  | RE Generator   | Solar PV                              | Applied for Accreditation | 16-03-2024       | No Action |
| When these time forms canadrage first cats | RE Generator   | Wind (Commissioned before 01.04.2022) | Applied for Accreditation | 27-06-2024       | No Action |

07-03-2024 11:53:42

09-01-2024 13:17:13

15-06-2023 12:58:34

21-03-2023 16:04:04

22-03-2024

24-01-2024

30-06-2023 05-04-2023

Mumbai

Bhunter

Delhi

SRINAGAR

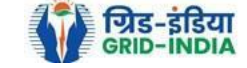

View All

2.15 <u>**RLDC users**</u> will <u>select</u> the <u>date</u> on which <u>**EIR was approved**</u> (Both level 1 & level 2 user will be able to download the approved EIR).

| Approved Energy Injection Report CGP |            |          |            | E      | xport: 💵 |
|--------------------------------------|------------|----------|------------|--------|----------|
| Search                               |            |          |            |        |          |
| From Date:                           | 2024-08-01 | To Date: | 2024-09-05 | Search |          |
|                                      |            |          |            |        |          |

#### Legends

A => Total Quantum of Energy generated (MWh)

B => Quantum of energy used for self-consumption (MWh) and eligible for issuance of REC for self-consumption

C => Quantum of energy injected in the grid and not eligible for issuance of REC (MWh)

D => Quantum of energy injected in the grid and eligible for issuance of REC (MWh)

| 5     | show 25 🗸 entries                 |                                          |                  |                  |                     |               |                             |         |                        |                    |     | S                     | earch:                 |                   |             |             |                      |              | ] |
|-------|-----------------------------------|------------------------------------------|------------------|------------------|---------------------|---------------|-----------------------------|---------|------------------------|--------------------|-----|-----------------------|------------------------|-------------------|-------------|-------------|----------------------|--------------|---|
| i.No. | RE Generator Name                 | Registration Code                        | Energy<br>Source | Type of<br>Route | ls Group<br>Captive | Capacity (MW) | Injection (Month &<br>Year) | (A)     | (A<br>as per SLDC) (B) | (B<br>as per SLDC) | (C) | (C<br>as per<br>SLDC) | (D) (D<br>as per SLDC) | EIR Punched<br>On | Verified On | Approved On | Approved<br>EIR Type | Download EIR |   |
| 1     | Shriji Polymers(India) Ltd.       | 6710.0°.44817.0111                       | Solar PV         | CGP              | No                  | 1             | Jun-2024                    | 103.712 | 103.712                | 103.712            | 0   | 0                     | 0                      | 24-07-2024        | 21-08-2024  | 28-08-2024  | Multiple             | <u>لم</u>    |   |
| 2     | Shriji Polymers (India) Ltd.      | 10100.011.000000.000                     | Solar PV         | CGP              | No                  | 2             | Jun-2024                    | 196.88  | 196.88                 | 196.88             | 0   | 0                     | 0                      | 24-07-2024        | 21-08-2024  | 28-08-2024  | Multiple             | ۸            |   |
| 3     | Shriji Polymers (India) Ltd.      | 10100.0110400000000                      | Solar PV         | CGP              | No                  | 1             | Jun-2024                    | 111.56  | 111.56                 | 111.56             | 0   | 0                     | 0                      | 24-07-2024        | 21-08-2024  | 28-08-2024  | Multiple             | ۸            |   |
| 4     | Vippy Industries Ltd.             | 0.000                                    | Solar PV         | CGP              | No                  | 1             | Jun-2024                    | 117.708 | 117.708                | 117.708            | 0   | 0                     | 0                      | 24-07-2024        | 21-08-2024  | 28-08-2024  | Multiple             | ۸            |   |
| 5     | Deepak Spinners Limited           | NT101.001.00011000110                    | Solar PV         | CGP              | No                  | 1             | Jun-2024                    | 81.85   | 81.85                  | 81.85              | 0   | 0                     | 0                      | 23-07-2024        | 21-08-2024  | 28-08-2024  | Multiple             | L            |   |
| 6     | Deepak Spinners Limited           | 1710-101-101-101-101-101-101-101-101-101 | Solar PV         | CGP              | No                  | 1             | Jun-2024                    | 81.85   | 81.85                  | 81.85              | 0   | 0                     | 0                      | 23-07-2024        | 21-08-2024  | 28-08-2024  | Multiple             | ۸            |   |
| 7     | Gujarat Ambuja Exports<br>Limited | 1710.0000000000000000000000000000000000  | Solar PV         | CGP              | No                  | 1             | Jun-2024                    | 108.98  | 108.98                 | 92.633             | 0   | 0                     | 16.347                 | 23-07-2024        | 21-08-2024  | 28-08-2024  | Multiple             | L            |   |
| 8     | Makson Healthcare Pvt. Ltd.       | 1710-1810-1810-1810-1810-1810-1810-1810- | Solar PV         | CGP              | No                  | 0.63          | May-2024                    | 94.522  | 94.522                 | 94.522             | 0   | 0                     | 0                      | 13-08-2024        | 21-08-2024  | 28-08-2024  | Single               | ۸            |   |
| 9     | Makson Healthcare Pvt. Ltd.       | 101103-001-001-001-001-001-001-001-001-0 | Solar PV         | CGP              | No                  | 1             | May-2024                    | 172     | 172                    | 172                | 0   | 0                     | 0                      | 12-08-2024        | 21-08-2024  | 28-08-2024  | Single               | L            |   |
| 10    | Makson Healthcare Pvt. Ltd.       |                                          | Solar PV         | CGP              | No                  | 1             | Jun-2024                    | 143.455 | 143.455                | 143.455            | 0   | 0                     | 0                      | 12-08-2024        | 21-08-2024  | 28-08-2024  | Multiple             | L            |   |

Showing 1 to 10 of 10 entries

Previous 1 Next

© Renewable Energy Certificate [REC] Registry of India 2010. Site Developed by CRISIL Infrastructure Advisory

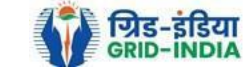

#### 2.16 *Download* the *approved EIR* from *pdf icon*.

#### Approved Energy Injection Report CGP Export: 💵 To Date: 2024-08-01 2024-09-05 From Date: A => Total Quantum of Energy generated (MWh) B => Quantum of energy used for self-consumption (MWh) and eligible for issuance of REC for self-consumption C => Quantum of energy injected in the grid and not eligible for issuance of REC (MWh) D => Quantum of energy injected in the grid and eligible for issuance of REC (MWh)

| Show | 25 | * | entries |
|------|----|---|---------|
|      |    |   |         |

| 5     | show 25 V entries                 |                         |                  |                  |                     |               |                             |         |                    |           |                |     | 5                     | earch:                 |                   |             |             |                      |              | J |
|-------|-----------------------------------|-------------------------|------------------|------------------|---------------------|---------------|-----------------------------|---------|--------------------|-----------|----------------|-----|-----------------------|------------------------|-------------------|-------------|-------------|----------------------|--------------|---|
| S.No. | RE Generator Name                 | Registration Code       | Energy<br>Source | Type of<br>Route | ls Group<br>Captive | Capacity (MW) | Injection (Month &<br>Year) | (A)     | (A<br>as per SLDC) | (B) as pe | (B<br>er SLDC) | (C) | (C<br>as per<br>SLDC) | (D) (D<br>as per SLDC) | EIR Punched<br>On | Verified On | Approved On | Approved<br>EIR Type | Download EIR |   |
| 1     | Shriji Polymers(India) Ltd.       | 6710.01.01.001          | Solar PV         | CGP              | No                  | 1             | Jun-2024                    | 103.712 | 103.712            | 103       | .712           | 0   | 0                     | 0                      | 24-07-2024        | 21-08-2024  | 28-08-2024  | Multiple             |              |   |
| 2     | Shriji Polymers (India) Ltd.      | 1710.01.01.000.01.01.01 | Solar PV         | CGP              | No                  | 2             | Jun-2024                    | 196.88  | 196.88             | 196       | .88            | 0   | 0                     | 0                      | 24-07-2024        | 21-08-2024  | 28-08-2024  | Multiple             | L            |   |
| 3     | Shriji Polymers (India) Ltd.      | \$715.01.040000.1003    | Solar PV         | CGP              | No                  | 1             | Jun-2024                    | 111.56  | 111.56             | 111.      | .56            | 0   | 0                     | 0                      | 24-07-2024        | 21-08-2024  | 28-08-2024  | Multiple             | L            |   |
| 4     | Vippy Industries Ltd.             | 0.000                   | Solar PV         | CGP              | No                  | 1             | Jun-2024                    | 117.708 | 117.708            | 117.      | .708           | 0   | 0                     | 0                      | 24-07-2024        | 21-08-2024  | 28-08-2024  | Multiple             | L            |   |
| 5     | Deepak Spinners Limited           | 87103.000.000.000000    | Solar PV         | CGP              | No                  | 1             | Jun-2024                    | 81.85   | 81.85              | 81.8      | 85             | 0   | 0                     | 0                      | 23-07-2024        | 21-08-2024  | 28-08-2024  | Multiple             | L            |   |
| 6     | Deepak Spinners Limited           | 10100-000-000000-0      | Solar PV         | CGP              | No                  | 1             | Jun-2024                    | 81.85   | 81.85              | 81.8      | 85             | 0   | 0                     | 0                      | 23-07-2024        | 21-08-2024  | 28-08-2024  | Multiple             | L            |   |
| 7     | Gujarat Ambuja Exports<br>Limited | 1710.000000000000       | Solar PV         | CGP              | No                  | 1             | Jun-2024                    | 108.98  | 108.98             | 92.6      | 633            | 0   | 0                     | 16.347                 | 23-07-2024        | 21-08-2024  | 28-08-2024  | Multiple             | L            |   |
| 8     | Makson Healthcare Pvt. Ltd.       |                         | Solar PV         | CGP              | No                  | 0.63          | May-2024                    | 94.522  | 94.522             | 94.5      | 522            | 0   | 0                     | 0                      | 13-08-2024        | 21-08-2024  | 28-08-2024  | Single               | L            |   |
| 9     | Makson Healthcare Pvt. Ltd.       |                         | Solar PV         | CGP              | No                  | 1             | May-2024                    | 172     | 172                | 172       | 2              | 0   | 0                     | 0                      | 12-08-2024        | 21-08-2024  | 28-08-2024  | Single               | L            |   |
| 10    | Makson Healthcare Pvt. Ltd.       | 1000 C                  | Solar PV         | CGP              | No                  | 1             | Jun-2024                    | 143.455 | 143.455            | 143       | .455           | 0   | 0                     | 0                      | 12-08-2024        | 21-08-2024  | 28-08-2024  | Multiple             | A            |   |
|       |                                   |                         |                  |                  |                     |               |                             |         |                    |           |                |     |                       |                        |                   |             |             |                      | Downland Eik |   |

Showing 1 to 10 of 10 entries

Previous 1 Next

About Grid-India | Privacy Policy

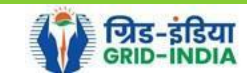

© Renewable Energy Certificate [REC] Registry of India 2010. Site Developed by CRISIL Infrastructure Advisory

2.17 <u>Upload</u> the <u>approved EIR (signed scan copy)</u> in the <u>Upload EIR Docs</u> section. (Both level 1 & level 2 user will be able to upload the approved signed/stamped copy of EIR).

| YER.            | भारतीय अक्ष          | य ऊज       | र्ष प्रमाणपः    | त्र पंजीकरण             |                      |              |  |  |        |
|-----------------|----------------------|------------|-----------------|-------------------------|----------------------|--------------|--|--|--------|
| REC             |                      | ERGY CEF   |                 | GISTRY OF INDIA         |                      |              |  |  | Search |
| Home Accredited | Re-Accreditation F   | Registered | Re-Registration | Energy Injection Report | EIR DOCS Profile     | System Audit |  |  |        |
|                 |                      |            |                 |                         | Upload EIR Docs      |              |  |  |        |
|                 |                      |            |                 |                         | List of Approved EIF | ł            |  |  |        |
| State Load Des  | patch Centre Details | 5          |                 |                         | Docs                 |              |  |  |        |
| Name            |                      | :          |                 |                         |                      |              |  |  |        |
| Address         |                      | :          |                 |                         |                      |              |  |  |        |
| Contact No.     |                      | :          |                 |                         |                      |              |  |  |        |
| Fax No.         |                      | :          |                 |                         |                      |              |  |  |        |
| Email           |                      | :          |                 |                         |                      |              |  |  |        |
| CIN No.         |                      | :          |                 |                         |                      |              |  |  |        |
| PAN No.         |                      | :          |                 |                         |                      |              |  |  |        |
| GSTIN           |                      | :          |                 |                         |                      |              |  |  |        |

© Renewable Energy Certificate [REC] Registry of India 2010. Site Developed by CRISIL Infrastructure Advisory

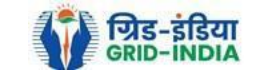

2.18 Approved EIR can be uploaded in two ways: -

• <u>Individual Generator File Upload:</u> If EIR is approved as per step 2.13.1, then select the RE Generator Name under RE Generator option. In this option, RE Generator name along with its Registration Number and approved date will be visible.

• <u>Multiple Generator File Upload:</u> - If EIR is approved as per step 2.13.2, then select the RE Generator Name under RE Generator option. In this option, RE Generators name along with its Registration Number and approved date separated by comma will be visible. This option will contain the same number of RE Generators for which single EIR downloaded from step 2.13.2.

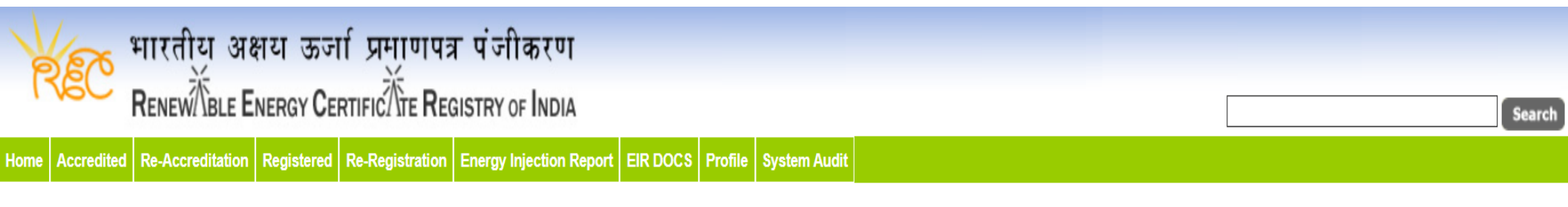

### Upload Energy Injection Report Document

| Single RE Generator / Multiple RE Generator* | : Centex Fabrics- Export Unit (TN0NSCFEUT001R180512) (02-04-2024)                                                                                                    |
|----------------------------------------------|----------------------------------------------------------------------------------------------------|
| Injection Month & Year*                      | : Jan-2024 V                                                                                                    |
| Select File *                                | Choose File No file chosen<br>Note: Please upload only pdf file extension and file size should not exceed 10 MB. Please made the file name without any special characters like (#, %, &, {, },  <, >, *, ?, /, 'blank spaces', \$, !, ', '', :, @, +, `,  , =, ~, *, (, ), [, ],). |
| Submit Reset                                 |                                                                                                    |

© Renewable Energy Certificate [REC] Registry of India 2010. Site Developed by CRISIL Infrastructure Advisory

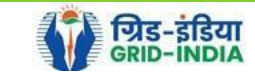

|                                                                                                    |                                                                                                    | Sear |
|----------------------------------------------------------------------------------------------------|----------------------------------------------------------------------------------------------------|------|
| Accredited Re.Accreditation Registered Re.Re                                                                     | rgistration Energy Injection Report EIR DOCS Profile System Audit                                                                                                    | Jean |
| Accounce Reference and Registered Reference                                                                      |                                                                                                    |      |
|                                                                                                    |                                                                                                    |      |
|                                                                                                    |                                                                                                    |      |
|                                                                                                    |                                                                                                    |      |
| nload Energy Injection Benert Desumant                                                                           |                                                                                                    |      |
| pload Energy Injection Report Document                                                                           |                                                                                                    |      |
| pload Energy Injection Report Document                                                                           |                                                                                                    |      |
| pload Energy Injection Report Document                                                                           | : (28-08-2024) Active Solar LLP (MP0SLASMUM001R040613), Adhya Renewable Energy (MP0SLARGUJ( V                                                                                                    |      |
| pload Energy Injection Report Document<br>Single RE Generator / Multiple RE Generator*<br>njection Month & Year* | : (28-08-2024) Active Solar LLP (MP0SLASMUM001R040613),Adhya Renewable Energy (MP0SLARGUJ( ✓<br>: Jun-2024,Jun-2024,Jun-2024,Jun-2024,Jun-2024)                                                                                                    |      |
| pload Energy Injection Report Document<br>Single RE Generator / Multiple RE Generator*<br>njection Month & Year* | : (28-08-2024) Active Solar LLP (MP0SLASMUM001R040613),Adhya Renewable Energy (MP0SLARGUJ( ✓   : Jun-2024,Jun-2024,Jun-2024,Jun-202 ✓   Choose File No file chosen                                                                                                    |      |
| pload Energy Injection Report Document<br>Single RE Generator / Multiple RE Generator*<br>njection Month & Year* | <ul> <li>: (28-08-2024) Active Solar LLP (MP0SLASMUM001R040613),Adhya Renewable Energy (MP0SLARGUJ( ▼)</li> <li>: Jun-2024,Jun-2024,Jun-2024,Jun-202 ▼)</li> <li>Choose File No file chosen</li> <li>:</li></ul>                                                                                                    |      |
| pload Energy Injection Report Document<br>Single RE Generator / Multiple RE Generator*<br>njection Month & Year* | <ul> <li>(28-08-2024) Active Solar LLP (MP0SLASMUM001R040613), Adhya Renewable Energy (MP0SLARGUJ( ∨)</li> <li>Jun-2024, Jun-2024, Jun-2024, Jun-202 ∨</li> <li>Choose File No file chosen</li> <li>Note: Please upload only pdf file extension and file size should not exceed 10 MB.</li> <li>Please made the file name without any special characters like (#, %, &amp; { , } ), &lt; &gt; * ? / blank spaces', \$ , !, ', ', @, †, `, !, = ~ * ( , ), [, 1]).</li> </ul> |      |

© Renewable Energy Certificate [REC] Registry of India 2010. Site Developed by CRISIL Infrastructure Advisory

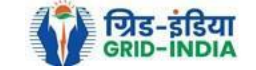

### 2.19 The *uploaded signed/stamped* copy of *EIR* can be seen and *downloaded* from *EIR DOCS -> List of Approved EIR Docs*.

| Vero.           | भारतीय अक्ष        | शय ऊज      | र्ष प्रमाणपत्र  | । पंजीकरण               |                       |         |              |        |
|-----------------|--------------------|------------|-----------------|-------------------------|-----------------------|---------|--------------|--------|
| REC             |                    | NERGY CEF  |                 | GISTRY OF INDIA         |                       |         |              | Search |
| Home Accredited | Re-Accreditation   | Registered | Re-Registration | Energy Injection Report | EIR DOCS              | Profile | System Audit |        |
|                 |                    |            |                 |                         | Upload EIR D          | Docs    |              |        |
|                 |                    |            |                 |                         | List of Appro<br>Docs | ved EIF | 2            |        |
| State Load Des  | patch Centre Detai | ls         |                 |                         |                       |         |              |        |
| Name            |                    | :          |                 |                         |                       |         |              |        |
| Address         |                    | :          |                 |                         |                       |         |              |        |
| Contact No.     |                    | :          |                 |                         |                       |         |              |        |
| Fax No.         |                    | :          |                 |                         |                       |         |              |        |
| Email           |                    | :          |                 |                         |                       |         |              |        |
| CIN No.         |                    | :          |                 |                         |                       |         |              |        |
| PAN No.         |                    | :          |                 |                         |                       |         |              |        |
| GSTIN           |                    | :          |                 |                         |                       |         |              |        |

© Renewable Energy Certificate [REC] Registry of India 2010. Site Developed by CRISIL Infrastructure Advisory

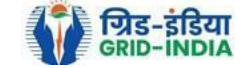

| Par        | भारतीय अक्षय ऊर्जा प्रमाणपत्र पंजीकरण                                                    |                     |                                      |                          |                     |                       |      |
|------------|------------------------------------------------------------------------------------------|---------------------|--------------------------------------|--------------------------|---------------------|-----------------------|------|
| 1760       | RENEW BLE ENERGY CERTIFIC TE REGISTRY OF INDIA                                           |                     |                                      |                          | [                   |                       | Sear |
| me Accredi | ted Re-Accreditation Registered Re-Registration Energy Injection Report EIR DOCS Profile | System Audit        |                                      |                          |                     |                       |      |
|            |                                                                                          |                     |                                      |                          |                     |                       |      |
|            |                                                                                          |                     |                                      |                          |                     |                       |      |
| Approve    | d Energy Injection Report (EIR) Document List                                            |                     |                                      |                          |                     | Export:               | ×    |
| Show       | 25 V entries                                                                             |                     |                                      | Search:                  |                     |                       |      |
|            |                                                                                          |                     |                                      |                          |                     |                       |      |
| S.No.      | RE Generator Name                                                                        | Registration Code   | Type of Route                        | Injection (Month & Year) | Approved On         | Download Approved EIR | Edit |
| 1          | Navalakha Translines                                                                     |                     | OA                                   | Mar-2024                 | 2024-08-30 12:13:59 |                       | Edit |
| 2          | Navalakha Translines                                                                     | CONVERSION          | OA                                   | Feb-2024                 | 2024-08-30 12:13:59 | L                     | Edit |
| 3          | Navalakha Translines                                                                     | 0.0001.001011       | OA                                   | Apr-2024                 | 2024-08-30 12:13:59 |                       | Edit |
| 4          | Navalakha Translines                                                                     |                     | OA                                   | Feb-2024                 | 2024-08-30 12:13:59 | A                     | Edit |
| 5          | Paharpur Cooling Towers Ltd                                                              |                     | Third Party Sale through Open Access | Apr-2024                 | 2024-08-30 12:12:52 | A                     | Edit |
| 6          | Vector Green Energy Private Limited                                                      | 6304.050000         | Third Party Sale through Open Access | Apr-2024                 | 2024-08-30 12:12:52 | L                     | Edit |
| 7          | Gangamai Industries & Constructions Ltd.                                                 |                     | Third Party Sale through Open Access | Apr-2024                 | 2024-08-30 12:12:52 | A                     | Edit |
| 8          | MSPL LIMITED                                                                             | 6 (100) (100) (100) | Open Access                          | Apr-2024                 | 2024-08-30 12:12:52 | A                     | Edit |

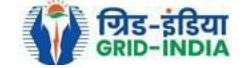

2.20 The *uploaded signed/stamped* copy of *EIR* can be **updated by RLDC Level 1 and Level 2 user**, till the **time central agency does not verify the REC issuance application**.

| भारतीय अक्षय ऊर्जा प्रमाणपत्र पंजीकरण<br>Renew TBLE Energy Certific Tre Registry of India                         | Search |
|----------------------------------------------------------------------------------------------------|--------|
| Iome Accredited Re-Accreditation Registered Re-Registration Energy Injection Report EIR DOCS Profile System Audit |        |

#### Approved Energy Injection Report (EIR) Document List

Export: 💶

| Show  | 25 v entries                             |                   | Search:                              |                          |                     |                       |      |  |  |  |
|-------|------------------------------------------|-------------------|--------------------------------------|--------------------------|---------------------|-----------------------|------|--|--|--|
| S.No. | RE Generator Name                        | Registration Code | Type of Route                        | Injection (Month & Year) | Approved On         | Download Approved EIR | Edit |  |  |  |
| 1     | Navalakha Translines                     | 0.000/0.0000      | OA                                   | Mar-2024                 | 2024-08-30 12:13:59 | A                     | Edit |  |  |  |
| 2     | Navalakha Translines                     | CONV.107001       | OA                                   | Feb-2024                 | 2024-08-30 12:13:59 | L                     | Edit |  |  |  |
| 3     | Navalakha Translines                     | CONTAINT          | OA                                   | Apr-2024                 | 2024-08-30 12:13:59 | A                     | Edit |  |  |  |
| 4     | Navalakha Translines                     |                   | OA                                   | Feb-2024                 | 2024-08-30 12:13:59 | A                     | Edit |  |  |  |
| 5     | Paharpur Cooling Towers Ltd              |                   | Third Party Sale through Open Access | Apr-2024                 | 2024-08-30 12:12:52 | A                     | Edit |  |  |  |
| 6     | Vector Green Energy Private Limited      | CONTRACTO         | Third Party Sale through Open Access | Apr-2024                 | 2024-08-30 12:12:52 | A                     | Edit |  |  |  |
| 7     | Gangamai Industries & Constructions Ltd. |                   | Third Party Sale through Open Access | Apr-2024                 | 2024-08-30 12:12:52 | A                     | Edit |  |  |  |
| 8     | MSPL LIMITED                             |                   | Open Access                          | Apr-2024                 | 2024-08-30 12:12:52 | L                     | Edit |  |  |  |

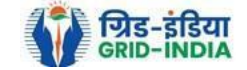

| 🏑 भारतीय अक्षय ऊर्जा प्रमाणपत्र पं                             | जीकरण                                                                                                    |                                                      |
|----------------------------------------------------------------|----------------------------------------------------------------------------------------------------|------------------------------------------------------|
| RENEW BLE ENERGY CERTIFIC TE REGISTR                           | y of India                                                                                                    | Searc                                                |
| ome Accredited Re-Accreditation Registered Re-Registration Ene | rgy Injection Report EIR DOCS Profile System Audit                                                                                                    |                                                      |
|                                                                |                                                                                                    |                                                      |
|                                                                |                                                                                                    |                                                      |
| Edit Signed/Stamped Approved EIR by SLDC                       |                                                                                                    | Approved Energy Injection Report (EIR) Document List |
|                                                                |                                                                                                    |                                                      |
| Service Type*                                                  | : Signed/Stamped Approved EIR by SLDC                                                                                                    |                                                      |
| Energy Injection Report (EIR) Document Type *                  | : Approved EIR Uploaded by SLDC/RLDC                                                                                                    |                                                      |
| Injection Month/Year *                                         | : Jul-2024                                                                                                    |                                                      |
| Select File *                                                  | Choose File No file chosen<br>Note: Please upload only pdf file extension and file size upto: 10 MB.<br>Please made the file name without any special characters like (#, %, &, {, },  <, >, *, ?, /, "blank spaces', \$, !, ', ", ;, @, +, `,  , =, ~, *, (, ), [, ],). |                                                      |
| Submit Reset                                                   |                                                                                                    |                                                      |
|                                                                |                                                                                                    |                                                      |

© Renewable Energy Certificate [REC] Registry of India 2010. Site Developed by CRISIL Infrastructure Advisory

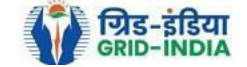

## 3. Issuance of Energy Injection Report (EIR) by RLDC to RE Generator (Group CGP)

3.1 <u>**RLDC Level 1 User logs in</u> to the system using their login credentials.</u></u>** 

| मुख्य पृष्ठ / Home आरईसी के बारे में / About REC संबंधित दस्तावेज़ / Reference Documents कार्यप्रणाली / Procedures आरई जेनरेटर / RE Generators डिस्कॉम / DISCOM राज्य एजेंसियां / State Agencies |  |
|----------------------------------------------------------------------------------------------------|--|
| रेपोर्ट / Reports सहायता / Help हमसे संपर्क करें / Contact Us पंजीकरण/निर्गमन जांच सूची / Registration / Issuance Checklist पंजीकरण/निर्गमन शुल्क / Registration / Issuance Fee                  |  |
| क्षमता अभिवृद्धि / Capacity Building मुख्य बिन्दु / Highlights डाक प्रक्रिया / Dak Procedure इलेक्ट्रिसिटी ट्रैडर / Electricity Trader वीडियो प्रशिक्षण / Video Tutorials साइटमैप / Sitemap      |  |

## Login

| User Name/Login ID: | addeline of the                                       |
|---------------------|-------------------------------------------------------|
| Password:           |                                                       |
| Enter Captcha Code: | nNQ5LT]                                               |
|                     | n <sub>N</sub> Q <sup>5</sup> L <sub>T</sub> <b>∂</b> |
|                     | Login Forgot Password?   Unlock Account               |

© Renewable Energy Certificate [REC] Registry of India 2010. Site Developed by CRISIL Infrastructure Advisory

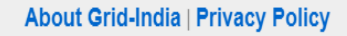

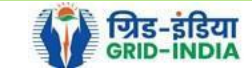

**3.2** After successful login, move the cursor on Energy Injection Report. It will display links to different pages. Click on **<u>Pending EIR CGP</u>** for **<u>pending applications</u>** who have **<u>uploaded supporting documents</u>**.

| V        | 🗙 भारतीय अक्षय ऊर्जा प्रमा                    | णपत्र    | पंजी <b>क</b> रण | ग                   |                               |                                                 |    |
|----------|-----------------------------------------------|----------|------------------|---------------------|-------------------------------|-------------------------------------------------|----|
| Re       |                                               | e Regis  | STRY OF IND      | IA                  |                               |                                                 |    |
| ne In-P  | rocess Accreditations Accreditated Registered | Annual F | Fees Reports     | Revoke Capacity Me  | odify Energy Injection Report | RE Generator Taxation Details Documents Profile |    |
|          |                                               |          |                  |                     | Pending EIR                   |                                                 |    |
|          |                                               |          |                  |                     | Pending EIR CGP               |                                                 |    |
| egional  | Load Despatch Centre Details                  |          |                  |                     | Verified EIR                  |                                                 |    |
| lame     |                                               | : 6      | citers Repo      |                     | N Verified EIR CGP            |                                                 |    |
| ddress   |                                               | : 🧃      |                  |                     | <sup>(</sup> Approved EIR     |                                                 |    |
| ontact N | 0.                                            | : 🖷      |                  |                     | Approved EIR CGP              |                                                 |    |
| ax No.   |                                               | : 0      |                  |                     | EIR Doc not Uploaded          |                                                 |    |
| mail     |                                               | : .      |                  |                     | EIR Doc not Uploaded          |                                                 |    |
|          |                                               |          |                  |                     | CGP                           |                                                 |    |
| igned U  | p RE Generators                               |          |                  |                     | View Al                       | Latest Accreditations In-Process                | Vi |
| Sr No.   | Applicant Name                                | Ci       | ty Name          | Application Date    | Temp. A/C expiry date         | No RE Generator Found                           |    |
| 1        | Twenton Drogs Services Private London         | Mu       | umbai            | 14-05-2024 16:15:21 | 29-05-2024                    |                                                 |    |
| 2        | W Bearps Limited                              | Mu       | umbai            | 22-03-2024 13:03:41 | 06-04-2024                    |                                                 |    |
| 3        | Spratter Drog, Sector Private Links           | М        | umbai            | 07-03-2024 11:53:42 | 22-03-2024                    |                                                 |    |
| 4        | CALCE BARE ENDO                               | SF       | RINAGAR          | 09-01-2024 13:17:13 | 24-01-2024                    |                                                 |    |
| 5        | area.                                         | Bh       | nunter           | 15-06-2023 12:58:34 | 30-06-2023                    |                                                 |    |
|          | Station States State States Links             | De       | albi             | 21-03-2023 16:04:04 | 05-04-2023                    |                                                 |    |

#### Accreditation Application Submitted - [Documents to be submitted]

| Applicant Name                          | Applicant Type | Energy Source                         | Status                    | Application Date | Action    |
|-----------------------------------------|----------------|---------------------------------------|---------------------------|------------------|-----------|
| Adam data Drange Ro New Private Located | RE Generator   | Solar PV                              | Applied for Accreditation | 16-03-2024       | No Action |
| Washing the family stratege Print Ltd.  | RE Generator   | Wind (Commissioned before 01.04.2022) | Applied for Accreditation | 27-06-2024       | No Action |

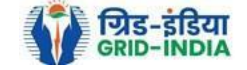

View All

**3.3** Click on **<u>EIR Doc not uploaded CGP</u>** for pending applications who has not uploaded supporting documents. If required, <u>same</u> <u>comments</u> can be <u>sent to multiple generators for uploading of supporting documents</u>. For comment sending, refer to step 3.6

| YER            | भारतीय            | अक्षय ऊ      | र्जा प्रमा | णपत्र प   | ंजीकरण     | т      |                  |                         |                     |            |           |         |  |  |  |        |
|----------------|-------------------|--------------|------------|-----------|------------|--------|------------------|-------------------------|---------------------|------------|-----------|---------|--|--|--|--------|
| INEC           |                   | E ENERGY C   | ERTIFIC    | E REGIST  | RY OF IND  | IA     |                  |                         |                     |            |           |         |  |  |  | Search |
| Home In-Proces | ss Accreditations | Accreditated | Registered | Annual Fe | es Reports | Revoke | Capacity Modify  | Energy Injection Report | RE Generator Taxati | on Details | Documents | Profile |  |  |  |        |
|                |                   |              |            |           |            |        |                  | Pending EIR             |                     |            |           |         |  |  |  |        |
|                |                   |              |            |           |            |        |                  | Pending EIR CGP         |                     |            |           |         |  |  |  |        |
| Regional Load  | d Despatch Centr  | re Details   |            |           |            |        |                  | Verified EIR            |                     |            |           |         |  |  |  |        |
| Name           |                   |              |            | : 60      | tet fap    |        |                  | Verified EIR CGP        |                     |            |           |         |  |  |  |        |
| Address        |                   |              |            | : 90      |            |        | In the Local Di- | Approved EIR            |                     |            |           |         |  |  |  |        |
| Contact No.    |                   |              |            | : 📟       |            |        |                  | Approved EIR CGP        |                     |            |           |         |  |  |  |        |
| Fax No.        |                   |              |            | : (011)   |            |        |                  | EIR Doc not Uploaded    |                     |            |           |         |  |  |  |        |
| Email          |                   |              |            | :         |            |        |                  | EIR Doc not Uploaded    |                     |            |           |         |  |  |  |        |
|                |                   |              |            |           |            |        |                  | CGP                     |                     |            |           |         |  |  |  |        |

| 1 | igned U | o RE Generators                         |           |                     | View Al               | Latest Accreditations In-Process Vi | ew All |
|---|---------|-----------------------------------------|-----------|---------------------|-----------------------|-------------------------------------|--------|
|   | Sr No.  | Applicant Name                          | City Name | Application Date    | Temp. A/C expiry date | No RE Generator Found               |        |
|   | 1       | Parallel Trange Services Private Londer | Mumbai    | 14-05-2024 16:15:21 | 29-05-2024            |                                     |        |
|   | 2       | W-Bacquistical                          | Mumbai    | 22-03-2024 13:03:41 | 06-04-2024            |                                     |        |
|   | 3       | Taxabler Drogs Devices Private Links    | Mumbai    | 07-03-2024 11:53:42 | 22-03-2024            |                                     |        |
|   | 4       | CARE BAR 2400                           | SRINAGAR  | 09-01-2024 13:17:13 | 24-01-2024            |                                     |        |
|   | 5       | SPECIAL SECTION.                        | Bhunter   | 15-06-2023 12:58:34 | 30-06-2023            |                                     |        |
|   | 6       | Ratting Target Real Private Limited     | Delhi     | 21-03-2023 16:04:04 | 05-04-2023            |                                     |        |
|   |         |                                         |           |                     |                       |                                     |        |

#### Accreditation Application Submitted - [Documents to be submitted]

| Applicant Name                             | Applicant Type | Energy Source                         | Status                    | Application Date | Action    |
|--------------------------------------------|----------------|---------------------------------------|---------------------------|------------------|-----------|
| Adam Sala Strange Rolling Private London   | RE Generator   | Solar PV                              | Applied for Accreditation | 16-03-2024       | No Action |
| Wing Harts Bing Farms stratings Fill, Life | RE Generator   | Wind (Commissioned before 01.04.2022) | Applied for Accreditation | 27-06-2024       | No Action |

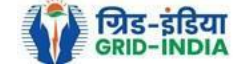

View All

Pending Energy Injection Report Supporting Document Not Uploaded CGP

#### Legends

A => Total Quantum of Energy generated (MWh)

B => Quantum of energy used for self-consumption (MWh) and eligible for issuance of REC for self-consumption

C => Quantum of energy injected in the grid and not eligible for issuance of REC (MWh)

D => Quantum of energy injected in the grid and eligible for issuance of REC (MWh)

#### Show 25 🗸 entries

Search:

| S.No. | RE Generator Name                          | Registration Code  | Energy Source                  | Type of Route | Is Group Captive | Capacity (MW) | Injection (Month & Year) | EIR Punched On | (A)       | (B) | (C)     | (D) | Action   |
|-------|--------------------------------------------|--------------------|--------------------------------|---------------|------------------|---------------|--------------------------|----------------|-----------|-----|---------|-----|----------|
| 1     | S.M.S.M.P.S.S.K.LTD                        |                    | Bio Fuel/Bio-fuel cogeneration | CGP           | No               | 25.12         | Mar-2024                 | 30-04-2024     | 6280.9032 |     | 0       |     | M        |
| 2     | Jagruti Sugar & Allied Industries Ltd      | 0.012.044.01100016 | Bio Fuel/Bio-fuel cogeneration | CGP           | No               | 3.6           | Feb-2024                 | 29-03-2024     | 7371.01   |     | 4713.73 |     | M        |
| 3     | Jagruti Sugar & Allied Industries Ltd      | 0.010.010.0100114  | Bio Fuel/Bio-fuel cogeneration | CGP           | No               | 3.6           | Mar-2024                 | 20-05-2024     | 7529.36   |     | 4689.32 |     | <b>1</b> |
| 4     | Dalmia Bharat Sugar and Industries Limited | 0.0100.070.00014   | Bio Fuel/Bio-fuel cogeneration | CGP           | No               | 13.23         | Feb-2024                 | 04-03-2024     | 0.001     |     | 0       |     | <b>1</b> |

#### Comment

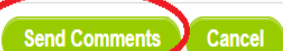

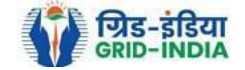

Export: 💵

**3.4** After getting the list of <u>**RE Generator Name**</u>, the <u>**RLDC (Level 1 User)**</u> will <u>**click**</u> on the <u>**edit button**</u> to edit / alter the details of <u>**Energy Injection data submitted by RE Generator**</u> (Follow this step if editing of data of any RE generator is required, if editing is not required, directly go to step 3.8)

| भारतीय अक्षय ऊर्जा प्रमाणपत्र पंजीकरण                                                                         |                                        |                                                                                                    |
|----------------------------------------------------------------------------------------------------|----------------------------------------|----------------------------------------------------------------------------------------------------|
| RENEW/\BLE ENERGY CERTIFIC/\TE REGISTRY OF INDIA                                                              |                                        | Sea                                                                                                    |
| ome Accredited Re-Accreditation Registered Re-Registration Energy Injection Report EIR DOCS Profile           | System Audit                           |                                                                                                    |
|                                                                                                    |                                        |                                                                                                    |
|                                                                                                    |                                        |                                                                                                    |
|                                                                                                    |                                        |                                                                                                    |
| Pending Energy Injection Report CGP                                                                           |                                        | Export: 📲                                                                                                    |
| Pending Energy Injection Report CGP                                                                           |                                        | Export: 💶                                                                                                    |
| Pending Energy Injection Report CGP                                                                           |                                        | Export: 💶                                                                                                    |
| Pending Energy Injection Report CGP           Search           Injection Month         Select Injection Month | Injection Year V                       | Export: 🗳                                                                                                    |
| Pending Energy Injection Report CGP           Search           Injection Month         Select Injection Month | Injection Year Select Injection Year 🗸 | Export:  Export: Export: Expor |

| A => Total Quantum of Energy generated (MWh)                                                                 | exporting Document not Uploaded by RE Generator                                                                                                    |
|----------------------------------------------------------------------------------------------------|----------------------------------------------------------------------------------------------------|
| B => Quantum of energy used for self-consumption (MWh) and eligible for issuance of REC for self-consumption |                                                                                                    |
| C => Quantum of energy injected in the grid and not eligible for issuance of REC (MWh)                       | sea => Send Comments to RE Generator                                                                                                    |
| D => Quantum of energy injected in the grid and eligible for issuance of REC (MWh)                           | Simet and the sent to RE Generator Simet and Simet and |
| Edit Energy Injection Details                                                                                | → => View Rollback Comments by Level 2 User                                                                                                    |

| S | how 25 v entries Search |                                               |                   |                                       |                  |                     |                  |                             |           |                        |                       |           |                                   |                       |                   |                                  |                |        |  |  |
|---|-------------------------|-----------------------------------------------|-------------------|---------------------------------------|------------------|---------------------|------------------|-----------------------------|-----------|------------------------|-----------------------|-----------|-----------------------------------|-----------------------|-------------------|----------------------------------|----------------|--------|--|--|
| • | S.No.                   | RE Generator Name                             | Registration Code | Energy Source                         | Type of<br>Route | ls Group<br>Captive | Capacity<br>(MW) | Injection (Month<br>& Year) | (A)       | (A<br>as per SLDC) (B) | (B<br>as per<br>SLDC) | (C)       | (C<br>as per SLDC) <sup>(D)</sup> | (D<br>as per<br>SLDC) | EIR Punched<br>On | Supporting<br>Doc<br>Uploaded On | Roll<br>Backed | Action |  |  |
|   | 1                       | M/s Persistent Systems Ltd.                   |                   | Wind (Commissioned before 01.04.2022) | CGP              | No                  | 2.1              | Mar-2024                    | 351.9     | 351.9                  | 351                   | 0         | 0                                 | 0                     | 26-08-2024        | 26-08-2024                       | No             | 📝 📕    |  |  |
|   | 2                       | URJANKUR SHREE DATTA<br>POWER COMPANY LIMITED |                   | Bio Fuel/Bio-fuel cogeneration        | CGP              | No                  | 16.75            | May-2024                    | 11378.487 | 11378.487              | 215.264               | 11163.223 | 11163.223                         | 0                     | 23-08-2024        | 23-08-2024                       | No             | 📝 📕    |  |  |
|   | 3                       | Persistent Systems Ltd                        |                   | Wind (Commissioned before 01.04.2022) | CGP              | No                  | 2.1              | Mar-2024                    | 82.86     | 82.86                  | 82.86                 | 0         | 0                                 | 0                     | 20-08-2024        | 20-08-2024                       | No             | 📝 📕    |  |  |
|   | 4                       | M/s. Serum Institute of India Pvt. Ltd.       |                   | Wind (Commissioned before 01.04.2022) | CGP              | No                  | 21               | Feb-2024                    | 762.08    | 762.08                 | 762.08                | 0         | 0                                 | 0                     | 14-08-2024        | 14-08-2024                       | No             | 📝 📕    |  |  |

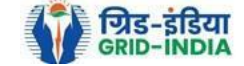

- 3.4.1 After <u>selecting the Edit</u>, a new window will open containing the <u>details of Energy Injection data submitted by</u> <u>RE Generator</u>.
  - The RLDC can edit the data in column A, B, C and D. Based on the values of B & D, data in B1 & D1 will automatically update.
  - Data in column B & E will automatically update from *List of Users*. In the list of users, users of CGP will fill the user wise energy and number of REC requested. If any data is to be changed by RLDC, it can edit data on the page, *List of users*.
  - If value in B1 gets reduced, then in "*E. RECs requested for Energy used for Self-Consumption (Non-Tradeable RECs)*" will update corresponding to value in B1.
  - If value in B1 gets increased, then in "*E. RECs requested for Energy used for Self-Consumption (Non-Tradeable RECs)*" will remain same as requested by RE Generator.
  - If value in D1 gets reduced, then in "F. RECs requested for Energy Injected in the Grid (Tradeable RECs)" will update corresponding to value in D1.
  - If value in D1 gets increased, then in "F. RECs requested for Energy Injected in the Grid (Tradeable RECs)" will remain same as requested by RE Generator.

Now hit the **submit button** to save the updated details. After submitting the data, a **message** will **appear** that **data submitted successfully**.

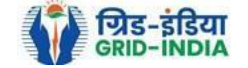

| भारतीय अक्षय ऊर्जा प्रमाणपत्र पंजीकरण<br>Renew Ble Energy Certific Are Registry of India                       |            |                 |                                                                                |              | Sear      |
|----------------------------------------------------------------------------------------------------|------------|-----------------|--------------------------------------------------------------------------------|--------------|-----------|
| me Accredited Re-Accreditation Registered Re-Registration EnergyInjection Report EIR DOCS Profile System Audit |            |                 |                                                                                |              |           |
|                                                                                                    |            |                 |                                                                                |              |           |
| Pending Energy Injection Report CGP                                                                            |            |                 |                                                                                |              | Export: 🗐 |
| Search                                                                                                    |            |                 |                                                                                |              |           |
| Injection Month Select Injection Month 🗸                                                                       | ction Year | Select Injectio | n Year 🗸                                                                       | Search Reset |           |
|                                                                                                    |            |                 |                                                                                |              |           |
| Legends                                                                                                    |            |                 |                                                                                |              |           |
| A ⇒ Total Quantum of Energy generated (MWh)                                                                    |            |                 | 🛬 => Supporting Document not Uploaded by RE Generator                          |              |           |
| B => Quantum of energy used for self-consumption (MWh) and eligible for issuance of REC for self-consumption   |            |                 | 🛴 => View Energy Injection Report Supporting Document Uploaded by RE Generator |              |           |
| C => Quantum of energy injected in the grid and not eligible for issuance of REC (MWh)                         |            |                 | 📽 => Send Comments to RE Generator                                             |              |           |
| D => Quantum of energy injected in the grid and eligible for issuance of REC (MWh)                             |            |                 | 중 ⇒ View Comments sent to RE Generator                                         |              |           |
| > Edit Energy Injection Details                                                                                |            |                 |                                                                                |              |           |

| S | how 2 | 5 <b>v</b> entries                            | Search:                      | :                                     |                  |                     |                  |                             |           |                        |                       |           |                                  |                          |                   |                                  |                |                     |
|---|-------|-----------------------------------------------|------------------------------|---------------------------------------|------------------|---------------------|------------------|-----------------------------|-----------|------------------------|-----------------------|-----------|----------------------------------|--------------------------|-------------------|----------------------------------|----------------|---------------------|
|   | S.No. | RE Generator Name                             | Registration Code            | Energy Source                         | Type of<br>Route | ls Group<br>Captive | Capacity<br>(MW) | Injection (Month<br>& Year) | (A)       | (A<br>as per SLDC) (B) | (B<br>as per<br>SLDC) | (C)       | (C<br>as per SLDC) <sup>(I</sup> | (D<br>)) as per<br>SLDC) | EIR Punched<br>On | Supporting<br>Doc<br>Uploaded On | Roll<br>Backed | Action              |
|   | 1     | M/s Persistent Systems Ltd.                   |                              | Wind (Commissioned before 01.04.2022) | CGP              | No                  | 2.1              | Mar-2024                    | 351.9     | 351.9                  | 351                   | 0         | 0                                | 0                        | 26-08-2024        | 26-08-2024                       | No             |                     |
|   | 2     | URJANKUR SHREE DATTA<br>POWER COMPANY LIMITED | Kana (1977) (1977) (1977) (1 | Bio Fuel/Bio-fuel<br>cogeneration     | CGP              | No                  | 16.75            | May-2024                    | 11378.487 | 11378.487              | 215.264               | 11163.223 | 11163.223                        | 0                        | 23-08-2024        | 23-08-2024                       | No             |                     |
|   | 3     | Persistent Systems Ltd                        |                              | Wind (Commissioned before 01.04.2022) | CGP              | No                  | 2.1              | Mar-2024                    | 82.86     | 82.86                  | 82.86                 | 0         | 0                                | 0                        | 20-08-2024        | 20-08-2024                       | No             | <ul> <li></li></ul> |
|   | 4     | M/s. Serum Institute of India Pvt. Ltd.       |                              | Wind (Commissioned before 01.04.2022) | CGP              | No                  | 21               | Feb-2024                    | 762.08    | 762.08                 | 762.08                | 0         | 0                                | 0                        | 14-08-2024        | 14-08-2024                       | No             |                     |

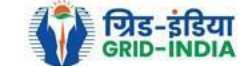

#### Edit Energy Injection Report CGP

| Lanada                                                                                                    |                                                                                                    |                                                                                                    |
|----------------------------------------------------------------------------------------------------|----------------------------------------------------------------------------------------------------|----------------------------------------------------------------------------------------------------|
| Legenus                                                                                                    |                                                                                                    |                                                                                                    |
| $\begin{array}{l} O1 \Rightarrow Opening Balance of Self-Consumed Energy (G of previous r O2 \Rightarrow Opening Balance of Grid Injected RECs eligible Energy (H o A \Rightarrow Total Quantum of Energy generated (MWh) B \Rightarrow Quantum of energy used for self-consumption (MWh) and elig B1 \Rightarrow B + 01 C \Rightarrow Quantum of energy injected in the grid and not eligible for iss D \Rightarrow Quantum of energy injected in the grid and eligible for issue D1 \Rightarrow D + 02 E \Rightarrow RECs requested for Energy used for Self-Consumption (Non-F \Rightarrow RECs requested for Energy Injected in the Grid (Tradeable RE G \Rightarrow Closing Balance of Self-Consume Energy (Non-Tradeable) (H => Closing Balance of Grid Injected RECs eligible energy (Trade$ | nonth) [O1]<br>f previous month) [O2]<br>gible for issuance of REC for self-co<br>suance of REC (MWh)<br>ice of REC (MWh)<br>Tradeable RECs)<br>C3)<br>B + (01 - E)<br>able) (D + O2 - F) | nsumption                                                                                                    |
| Energy Enjection Period (Month & Year)                                                                                                    | June 🗸 2024                                                                                                    | v                                                                                                    |
| RE Generator Name                                                                                                    |                                                                                                    | v                                                                                                    |
| Registered Capacity (MW)                                                                                                    | 6.3                                                                                                    |                                                                                                    |
| 01                                                                                                    | 1.23                                                                                                    |                                                                                                    |
| 02                                                                                                    | 0                                                                                                    |                                                                                                    |
| Α                                                                                                    | 947.174                                                                                                    | (MWH)                                                                                                    |
| В                                                                                                    | 947.83                                                                                                    | (MWH) List of Users                                                                                               |
| B1                                                                                                    | 948.4                                                                                                    | (MWH)                                                                                                    |
| С                                                                                                    | 0                                                                                                    | (MWH)                                                                                                    |
| D                                                                                                    | 0                                                                                                    | (MWH)                                                                                                    |
| D1                                                                                                    | 0                                                                                                    | (MWH)                                                                                                    |
| E                                                                                                    | 947                                                                                                    | * Requested RECs will automatically update from the list of users.                                                |
| F                                                                                                    | 0                                                                                                    | * Requested RECs will automatically update if SLDC/RLDC reduces the quantum of energy mentioned in the column D1. |
| G                                                                                                    | 1.4                                                                                                    | (MWH)                                                                                                    |
| Н                                                                                                    | 0                                                                                                    | (MWH)                                                                                                    |
| Comment                                                                                                    |                                                                                                    |                                                                                                    |
|                                                                                                    |                                                                                                    | Submit Reset Back                                                                                                 |

© Renewable Energy Certificate [REC] Registry of India 2010. Site Developed by CRISIL Infrastructure Advisory

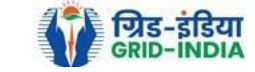

#### Update Issuance Group Users Details \* Requested RECs will automatically update if SLDC/RLDC reduces the quantum of energy mentioned in the column a. Issuance Month Details: Jun-2024 A. Total Quantum of Energy generated (MWh) : 947.174 C. Quantum of energy injected in the grid and not eligible for issuance of REC (MWh) : 0 D. Quantum of energy injected in the grid and eligible for issuance of REC (MWh) : 0 **Opening Balance** Energy Used for Total Energy Eligible for RECs (MW) Closing Balance (MW) S. No. Name of User REC Requested (c) (d of previous month) [o] Self-Consumption (MWh) (a) (b = 0+a) (d = b-c) 0 0 0 0 1 0 Robert and Provide and Co. 0 0 0 0 0 2 nesh (196.) 196 d balan tala firada saka Education and Cards 0 0 0 0 0 3 0 0 0 0 4 a house report 0 0.15 721 0.63 721.475 721.63 5 -----0.5 225.699 226.2 226 0.2 6 -0 0 0 0 0 7 -0 0 0 0 general CB 0 8 0 0 0 9 0 0 ..... E. Oak 0 0 0 0 0 10 ..... 947 Total (B): 0.65 947.174 947.83 0.83

Reset Submit Details

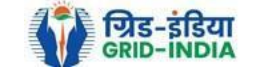

3.5 RLDC level 1 user can click on pdf icon (*View Energy Injection Report Supporting Document Uploaded by RE Generator*) to view the supporting document uploaded by RE Generator.

| भारतीय अक्षय ऊर्जा प्रमाणपत्र पंजीकरण                                                                                                    |                 |                 |                                                                                  |            |       |
|----------------------------------------------------------------------------------------------------|-----------------|-----------------|----------------------------------------------------------------------------------|------------|-------|
| RENEW BLE ENERGY CERTIFIC TE REGISTRY OF INDIA                                                                                                    |                 |                 |                                                                                  |            | Searc |
| Home         Accredited         Re-Accreditation         Registered         Re-Registration         Energy Injection Report         EIR DOCS         Profile         System Audit |                 |                 |                                                                                  |            |       |
|                                                                                                    |                 |                 |                                                                                  |            |       |
|                                                                                                    |                 |                 |                                                                                  |            |       |
| Pending Energy Injection Report CGP                                                                                                    |                 |                 |                                                                                  | Export: 🖉  |       |
| Search                                                                                                    |                 |                 |                                                                                  |            |       |
| Injection Month Select Injection Month 🗸                                                                                                    | njection Year S | elect Injection | n Year 🗸                                                                         | arch Reset |       |
|                                                                                                    |                 |                 |                                                                                  |            |       |
| Legends                                                                                                    |                 |                 |                                                                                  |            |       |
| A ⇒> Total Quantum of Energy generated (MWh)                                                                                                    |                 |                 | 🛬 => Supporting Document not Uploaded by RE Generator                            |            |       |
| B => Quantum of energy used for self-consumption (MWh) and eligible for issuance of REC for self-consumption                                                                      |                 |                 | [,] => View Energy Injection Report Supporting Document Uploaded by RE Generator |            |       |
| C => Quantum of energy injected in the grid and not eligible for issuance of REC (MWh)                                                                                            |                 |                 | Send Comments to RE Generator                                                    |            |       |
| D => Quantum of energy injected in the grid and eligible for issuance of REC (MWh)                                                                                                |                 |                 | so => View Comments sent to RE Generator                                         |            |       |
| Edit Energy Injection Details                                                                                                    |                 |                 | , => View Rollback Comments by Level 2 User                                      |            |       |

| S | Show 25 v entries Search: |                                               |                   |                                       |                  |                     |                  |                             |           |                        |                       |           |                        |                       |                   |                                  |                |            |  |  |  |
|---|---------------------------|-----------------------------------------------|-------------------|---------------------------------------|------------------|---------------------|------------------|-----------------------------|-----------|------------------------|-----------------------|-----------|------------------------|-----------------------|-------------------|----------------------------------|----------------|------------|--|--|--|
| • | S.No.                     | RE Generator Name                             | Registration Code | Energy Source                         | Type of<br>Route | ls Group<br>Captive | Capacity<br>(MW) | Injection (Month<br>& Year) | (A)       | (A<br>as per SLDC) (B) | (B<br>as per<br>SLDC) | (C)       | (C<br>as per SLDC) (D) | (D<br>as per<br>SLDC) | EIR Punched<br>On | Supporting<br>Doc<br>Uploaded On | Roll<br>Backed | Action     |  |  |  |
|   | 1                         | M/s Persistent Systems Ltd.                   |                   | Wind (Commissioned before 01.04.2022) | CGP              | No                  | 2.1              | Mar-2024                    | 351.9     | 351.9                  | 351                   | 0         | 0                      | 0                     | 26-08-2024        | 26-08-2024                       | No             |            |  |  |  |
|   | 2                         | URJANKUR SHREE DATTA<br>POWER COMPANY LIMITED |                   | Bio Fuel/Bio-fuel cogeneration        | CGP              | No                  | 16.75            | May-2024                    | 11378.487 | 11378.487              | 215.264               | 11163.223 | 11163.223              | 0                     | 23-08-2024        | 23-08-2024                       | No             | 📝 📙        |  |  |  |
|   | 3                         | Persistent Systems Ltd                        |                   | Wind (Commissioned before 01.04.2022) | CGP              | No                  | 2.1              | Mar-2024                    | 82.86     | 82.86                  | 82.86                 | 0         | 0                      | 0                     | 20-08-2024        | 20-08-2024                       | No             | 📝 📙<br>ጅ 🛸 |  |  |  |
|   | 4                         | M/s. Serum Institute of India Pvt. Ltd.       |                   | Wind (Commissioned before 01.04.2022) | CGP              | No                  | 21               | Feb-2024                    | 762.08    | 762.08                 | 762.08                | 0         | 0                      | 0                     | 14-08-2024        | 14-08-2024                       | No             | 📝 📕        |  |  |  |

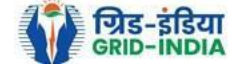

**3.6** If RLDC level 1 user observe that RE Generator has submitted any wrong data, or uploaded partial supporting or uploaded incorrect supporting document, then RLDC level 1 user can send comments to RE Generator for submission of correct application. The RLDC level 1 user can click on *Send Comments to RE Generator* button action button for sending comments.

| भारतीय अक्षय ऊर्जा प्रमाणपत्र पंजीकरण<br>RenewÄble Energy CertificÄte Registry of India                                                                                           |                               |                                                                                |              | Search |
|----------------------------------------------------------------------------------------------------|-------------------------------|--------------------------------------------------------------------------------|--------------|--------|
| Home         Accredited         Re-Accreditation         Registered         Re-Registration         Energy Injection Report         EIR DOCS         Profile         System Audit |                               |                                                                                |              |        |
|                                                                                                    |                               |                                                                                |              |        |
| Pending Energy Injection Report CGP                                                                                                    |                               |                                                                                | Export: 🗣    |        |
| Search                                                                                                    |                               |                                                                                |              |        |
| Injection Month Select Injection Month 🗸                                                                                                    | Injection Year Select Injecti | on Year 🗸                                                                      | Search Reset |        |
|                                                                                                    |                               |                                                                                |              |        |
| Legends                                                                                                    |                               |                                                                                |              |        |
| A ⇒> Total Quantum of Energy generated (MWh)                                                                                                    |                               | 🛬 => Supporting Document not Uploaded by RE Generator                          |              |        |
| B => Quantum of energy used for self-consumption (MWh) and eligible for issuance of REC for self-consumption                                                                      |                               | I => View Energy Injection Report Supporting Document Uploaded by RE Generator |              |        |
| C => Quantum of energy injected in the grid and not eligible for issuance of REC (MWh)                                                                                            |                               | Send Comments to RE Generator                                                  |              |        |
| D => Quantum of energy injected in the grid and eligible for issuance of REC (MWh)                                                                                                |                               | Section => View Comments sent to RE Generator                                  |              |        |
| > Edit Energy Injection Details                                                                                                    |                               | → View Rollback Comments by Level 2 User                                       |              |        |

| S | how 2 | 5 V entries                                   |                   |                                       |                  |                     |                  |                             |           |                       |                       | Search:   |                       |                         |                   |                                  |                |                     |
|---|-------|-----------------------------------------------|-------------------|---------------------------------------|------------------|---------------------|------------------|-----------------------------|-----------|-----------------------|-----------------------|-----------|-----------------------|-------------------------|-------------------|----------------------------------|----------------|---------------------|
| • | S.No. | RE Generator Name                             | Registration Code | Energy Source                         | Type of<br>Route | ls Group<br>Captive | Capacity<br>(MW) | Injection (Month<br>& Year) | (A)       | (A<br>as per SLDC) (E | (B<br>as per<br>SLDC) | (C)       | (C<br>as per SLDC) (D | (D<br>) as per<br>SLDC) | EIR Punched<br>On | Supporting<br>Doc<br>Uploaded On | Roll<br>Backed | Action              |
|   | 1     | M/s Persistent Systems Ltd.                   |                   | Wind (Commissioned before 01.04.2022) | CGP              | No                  | 2.1              | Mar-2024                    | 351.9     | 351.9                 | 351                   | 0         | 0                     | 0                       | 26-08-2024        | 26-08-2024                       | No             |                     |
|   | 2     | URJANKUR SHREE DATTA<br>POWER COMPANY LIMITED |                   | Bio Fuel/Bio-fuel cogeneration        | CGP              | No                  | 16.75            | May-2024                    | 11378.487 | 11378.487             | 215.264               | 11163.223 | 11163.223             | 0                       | 23-08-2024        | 23-08-2024                       | No             | <ul> <li></li></ul> |
|   | 3     | Persistent Systems Ltd                        |                   | Wind (Commissioned before 01.04.2022) | CGP              | No                  | 2.1              | Mar-2024                    | 82.86     | 82.86                 | 82.86                 | 0         | 0                     | 0                       | 20-08-2024        | 20-08-2024                       | No             | <ul><li></li></ul>  |
|   | 4     | M/s. Serum Institute of India Pvt. Ltd.       |                   | Wind (Commissioned before 01.04.2022) | CGP              | No                  | 21               | Feb-2024                    | 762.08    | 762.08                | 762.08                | 0         | 0                     | 0                       | 14-08-2024        | 14-08-2024                       | No             |                     |

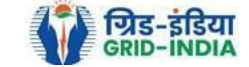

3.7 RLDC level 1 user can check the comments sent by clicking on *View Comments Sent to RE Generator* action button.

| भारतीय अक्षय ऊर्जा प्रमाणपत्र पंजीकरण<br>Renew Ble Energy Certific Tre Registry of India                        |                                                          | Sear                   |
|----------------------------------------------------------------------------------------------------|----------------------------------------------------------|------------------------|
| me Accredited Re-Accreditation Registered Re-Registration Energy Injection Report EIR DOCS Profile System Audit |                                                          |                        |
|                                                                                                    |                                                          |                        |
| Pending Energy Injection Report CGP                                                                             |                                                          | Export: 🗐              |
|                                                                                                    |                                                          |                        |
| Search                                                                                                    |                                                          |                        |
| Injection Month Select Injection Month V                                                                        | Injection Year Select Injection Year                     | Search Reset           |
|                                                                                                    |                                                          |                        |
| Legends                                                                                                    |                                                          |                        |
| A ⇒ Total Quantum of Energy generated (MWh)                                                                     | 😂 => Supporting Document not Uploaded by RE Generator    |                        |
| B => Quantum of energy used for self-consumption (MWh) and eligible for issuance of REC for self-consumption    | 📙 => View Energy Injection Report Supporting Document Up | loaded by RE Generator |
| C => Quantum of energy injected in the grid and not eligible for issuance of REC (MWh)                          | 📓 => Send Comments to RE Generator                       |                        |
| D => Quantum of energy injected in the grid and eligible for issuance of REC (MWh)                              | => View Comments sent to RF Generator                    |                        |
| Edit Energy Injection Details                                                                                   | sent to RC Generator                                     |                        |

#### Show 25 🗸 entries

|                                               |                                                                                                    |                                                                                                    |                                                                                                    |                                                                                                    |                                                                                                    |                                                                                                    |                                                                                                    |                                                                                                    |                                                                                                    | _                                                                                                    |                                                                                                    |                                                                                                    |                                                                                                    |                                                                                                    |                                                                                                    |                                                                                                    |
|-----------------------------------------------|----------------------------------------------------------------------------------------------------|----------------------------------------------------------------------------------------------------|----------------------------------------------------------------------------------------------------|----------------------------------------------------------------------------------------------------|----------------------------------------------------------------------------------------------------|----------------------------------------------------------------------------------------------------|----------------------------------------------------------------------------------------------------|----------------------------------------------------------------------------------------------------|----------------------------------------------------------------------------------------------------|----------------------------------------------------------------------------------------------------|----------------------------------------------------------------------------------------------------|----------------------------------------------------------------------------------------------------|----------------------------------------------------------------------------------------------------|----------------------------------------------------------------------------------------------------|----------------------------------------------------------------------------------------------------|----------------------------------------------------------------------------------------------------|
| . RE Generator Name                           | Registration Code                                                                                                    | Energy Source                                                                                                    | Type of<br>Route                                                                                                    | ls Group<br>Captive                                                                                                    | Capacity<br>(MW)                                                                                                    | Injection (Month<br>& Year)                                                                                                    | (A)                                                                                                    | (A<br>as per SLDC) (B)                                                                                                    | (B<br>as per<br>SLDC)                                                                                                    | (C)                                                                                                    | (C<br>as per SLDC) (D)                                                                                                    | (D<br>as per<br>SLDC)                                                                                                    | EIR Punched<br>On                                                                                                    | Supporting<br>Doc<br>Uploaded On                                                                                                    | Roll<br>Backed                                                                                                    | Action                                                                                                    |
| M/s Persistent Systems Ltd.                   |                                                                                                    | Wind (Commissioned before 01.04.2022)                                                                                                    | CGP                                                                                                    | No                                                                                                    | 2.1                                                                                                    | Mar-2024                                                                                                    | 351.9                                                                                                    | 351.9                                                                                                    | 351                                                                                                    | 0                                                                                                    | 0                                                                                                    | 0                                                                                                    | 26-08-2024                                                                                                    | 26-08-2024                                                                                                    | No                                                                                                    |                                                                                                    |
| URJANKUR SHREE DATTA<br>POWER COMPANY LIMITED |                                                                                                    | Bio Fuel/Bio-fuel cogeneration                                                                                                    | CGP                                                                                                    | No                                                                                                    | 16.75                                                                                                    | May-2024                                                                                                    | 11378.487                                                                                                    | 11378.487                                                                                                    | 215.264                                                                                                    | 11163.223                                                                                                    | 11163.223                                                                                                    | 0                                                                                                    | 23-08-2024                                                                                                    | 23-08-2024                                                                                                    | No                                                                                                    | <ul><li>I</li><li>I</li></ul>                                                                                                    |
| Persistent Systems Ltd                        |                                                                                                    | Wind (Commissioned before 01.04.2022)                                                                                                    | CGP                                                                                                    | No                                                                                                    | 2.1                                                                                                    | Mar-2024                                                                                                    | 82.86                                                                                                    | 82.86                                                                                                    | 82.86                                                                                                    | 0                                                                                                    | 0                                                                                                    | 0                                                                                                    | 20-08-2024                                                                                                    | 20-08-2024                                                                                                    | No                                                                                                    | 📝 📕                                                                                                    |
| M/s. Serum Institute of India Pvt. Ltd.       | 0.0000.00000                                                                                                    | Wind (Commissioned before 01.04.2022)                                                                                                    | CGP                                                                                                    | No                                                                                                    | 21                                                                                                    | Feb-2024                                                                                                    | 762.08                                                                                                    | 762.08                                                                                                    | 762.08                                                                                                    | 0                                                                                                    | 0                                                                                                    | 0                                                                                                    | 14-08-2024                                                                                                    | 14-08-2024                                                                                                    | No                                                                                                    | 🖹 📙                                                                                                    |
|                                               | RE Generator Name         M/s Persistent Systems Ltd.         URJANKUR SHREE DATTA<br>POWER COMPANY LIMITED         Persistent Systems Ltd         M/s. Serum Institute of India Pvt. Ltd. | RE Generator Name     Registration Code       M/s Persistent Systems Ltd.        URJANKUR SHREE DATTA<br>POWER COMPANY LIMITED        Persistent Systems Ltd        M/s. Serum Institute of India Pvt. Ltd. | RE Generator NameRegistration CodeEnergy SourceM/s Persistent Systems Ltd.Vind (Commissioned before<br>01.04.2022)Wind (Commissioned before<br>01.04.2022)URJANKUR SHREE DATTA<br>POWER COMPANY LIMITEDElo Fuel/Bio-fuel<br>cogenerationBio Fuel/Bio-fuel<br>cogenerationPersistent Systems LtdVind (Commissioned before<br>01.04.2022)Wind (Commissioned before<br>01.04.2022)M/s. Serum Institute of India Pvt. Ltd.Commissioned before<br>01.04.2022)Wind (Commissioned before<br>01.04.2022) | RE Generator NameRegistration CodeEnergy SourceType of<br>RouteM/s Persistent Systems Ltd.Vind (Commissioned before<br>01.04.2022)CGPURJANKUR SHREE DATTA<br>POWER COMPANY LIMITEDBio Fuel/Bio-fuel<br>cogenerationCGPPersistent Systems LtdCGPM/s. Serum Institute of India Pvt. Ltd.CGPWind (Commissioned before<br>01.04.2022)CGP | RE Generator NameRegistration CodeEnergy SourceType of<br>RouteIs Group<br>CaptiveM/s Persistent Systems Ltd.Vind (Commissioned before<br>01.04.2022)CGPNoURJANKUR SHREE DATTA<br>POWER COMPANY LIMITEDIs Group<br>CompanyBio Fuel/Bio-fuel<br>cogenerationCGPNoPersistent Systems LtdIs Group<br>CompanyWind (Commissioned before<br>01.04.2022)CGPNoM/s. Serum Institute of India Pvt. Ltd.Is Group<br>CompanyWind (Commissioned before<br> | RE Generator NameRegistration CodeEnergy SourceType of<br>RouteIs Group<br>CaptiveCapacity<br>(MW)M/s Persistent Systems Ltd.Vind (Commissioned before<br>01.04.2022)CGPNo2.1URJANKUR SHREE DATTA<br>POWER COMPANY LIMITEDElo Fuel/Bio-fuel<br>cogenerationCGPNo16.75Persistent Systems LtdVind (Commissioned before<br>01.04.2022)CGPNo2.1Mvs. Serum Institute of India Pvt. Ltd.CIVind (Commissioned before<br>01.04.2022)CGPNo2.1 | RE Generator NameRegistration CodeEnergy SourceType of<br>RouteIs Group<br>CaptiveCapacityInjection (Month<br>& Year)M/s Persistent Systems Ltd.(Ms Persistent Systems Ltd.(Mind (Commissioned before<br>01.04.2022)CGPNo2.1Mar-2024URJANKUR SHREE DATTA<br>POWER COMPANY LIMITEDElo Fue/Bio-fuel<br>cogenerationCGPNo16.75May-2024Persistent Systems Ltd(Mind (Commissioned before<br>01.04.2022)CGPNo2.1Mar-2024Mws. Serum Institute of India Pvt. Ltd.(Marce Cape)Wind (Commissioned before<br>01.04.2022)CGPNo2.1Feb-2024 | RE Generator NameRegistration CodeEnergy SourceType of<br>RouteIs Group<br>CaptiveCapacity<br>(MW)Injection (Month<br>& Year)(A)M/s Persistent Systems Ltd.Image: SourceVind (Commissioned before<br>01.04.2022)CGPNo2.1Mar-2024351.9URJANKUR SHREE DATTA<br>POWER COMPANY LIMITEDImage: SourceBio Fuel/Bio-fuel<br>cogenerationCGPNo16.75May-202411378.487Persistent Systems LtdImage: SourceWind (Commissioned before<br>01.04.2022)CGPNo2.1Mar-202482.86Mys. Serum Institute of India Pvt. Ltd.Image: SourceWind (Commissioned before<br>01.04.2022)CGPNo2.1Feb-2024762.08 | RE Generator NameRegistration CodeEnergy SourceType of<br>RouteIs Group<br>CaptiveInjection (Month<br>& Year)(A)A A<br>as per SLOD(A)M's Persistent Systems Ltd.Vind (Commissioned before<br>01.04.2022)CGPNo2.1Mar-2024351.9351.9 <td< td=""><td>RE Generator NameRegistration CodeEnergy SourceType of<br/>RouteLs Group<br/>CaptiveCapacityInjection (Month<br/>&amp; Year)(A)A A<br/>as per SLOC(B)Bas per<br/>subcrM's Persistent Systems Ltd.VMid (Commissioned before<br/>01.04.2022)CGPNo2.1Mar-2024351.9351.9351.9351.9VRJANKUR SHREE DATTA<br/>POWER COMPANY LIMITEDEio Fue/Bio-fuel<br/>cogenerationCGPNo16.75May-202411378.48711378.487125.264Persistent Systems LtdVMid (Commissioned before<br/>01.04.2022)CGPNo2.1Mar-202482.8682.8682.8682.86M's. Serum Institute of India Pvt. Ltd.Mond Commissioned before<br/>01.04.2022)CGPNo2.1Feb-2024762.08762.08762.08762.08762.08</td><td>RE Generator NameRegistration CodeEnergy SourceType of<br/>RouteIs Group<br/>CaptiveCapacity<br/>(MW)Injection (Month<br/>&amp; Year)(A)(A)<br/>as per SLDD(B)(B)<br/>as per SLDD(C)Ms Persistent Systems Ltd.Wind (Commissioned before<br/>01.04.2022)CGPNo2.1Mar-2024351.9351.93351.9351.9<td>RE Cenerator Name       Registration Code       Energy Source       Type of<br/>Route       Ls Group       Capacity       Injection (Month<br/>&amp; Year)       (A)       A.(A<br/>as per SLDC)       (B)       A.(C)       A.(C)</td><td>RE Generator NameRegistration CodeEnergy SourceType of<br/>RouteGaptive<br/>CaptiveCapacity<br/>(MWW)Injection (Month<br/>&amp; Yead)(A)as per SLOC(B)(B)<br/>as per SLOC(C)<br/>as per SLOC(C)<br/>as per SLOC(O)<br/>as per SLOC(O)<br/>as per SLOCM/s Persistent Systems Ltd.Vind (Commissioned before<br>01.04.2022)CGPNo2.1Mar-2024351.9351.9351.90.00.0351.90.00.0351.90.0351.90.00.0351.90.00.0351.90.00.0351.90.00.0351.90.00.0351.90.00.0351.90.00.00.0351.90.00.00.0351.90.00.00.00.00.00.00.00.00.00.00.00.00.00.00.00.00.00.00.00.00.00.00.00.00.00.00.00.00.00.00.00.00.00.00.00.00.00.00.00.00.00.00.00.00.00.00.00.00.00.00.00.00.00.00.00.00.00.00.00.00.00.00.00.00.00.00.00.00.00.00.00.00.00.00.00.00.00.00.00.00.00.00.00.00.00.00.0</br></td><td>RE Generator Name       Registration Code       Energy Source       Ype of Route       Capacity (MM)       Mes Year)       (A)       As per SLD       (B)       (C)       (C)<td>RE Generator Name       Registration Code       Emergy Source       Type of<br/>Route       SGroup<br/>Captive       Capacity<br/>(MM)       Index (MM)       CA       A       A       A       A       A       A       A       A       A       A       A       A       A       A       A       A       A       A       A       B       CC       B       CC       B       CC       B       CC       B       CC       B       CC       B       CC       B       CC       B       CC       B       CC       B       B       CC       B       B       B       B       B       B       B       B       B       B       B       B       B       B</td><td>RE Generator Name       Registration Code       Energy Source       Type of Captive       Capacity (MW)       Index (MW)       Index (MW)</td></td></td></td<> | RE Generator NameRegistration CodeEnergy SourceType of<br>RouteLs Group<br>CaptiveCapacityInjection (Month<br>& Year)(A)A A<br>as per SLOC(B)Bas per<br>subcrM's Persistent Systems Ltd.VMid (Commissioned before<br>01.04.2022)CGPNo2.1Mar-2024351.9351.9351.9351.9VRJANKUR SHREE DATTA<br>POWER COMPANY LIMITEDEio Fue/Bio-fuel<br>cogenerationCGPNo16.75May-202411378.48711378.487125.264Persistent Systems LtdVMid (Commissioned before<br>01.04.2022)CGPNo2.1Mar-202482.8682.8682.8682.86M's. Serum Institute of India Pvt. Ltd.Mond Commissioned before<br>01.04.2022)CGPNo2.1Feb-2024762.08762.08762.08762.08762.08 | RE Generator NameRegistration CodeEnergy SourceType of<br>RouteIs Group<br>CaptiveCapacity<br>(MW)Injection (Month<br>& Year)(A)(A)<br>as per SLDD(B)(B)<br>as per SLDD(C)Ms Persistent Systems Ltd.Wind (Commissioned before<br>01.04.2022)CGPNo2.1Mar-2024351.9351.93351.9351.9 <td>RE Cenerator Name       Registration Code       Energy Source       Type of<br/>Route       Ls Group       Capacity       Injection (Month<br/>&amp; Year)       (A)       A.(A<br/>as per SLDC)       (B)       A.(C)       A.(C)</td> <td>RE Generator NameRegistration CodeEnergy SourceType of<br/>RouteGaptive<br/>CaptiveCapacity<br/>(MWW)Injection (Month<br/>&amp; Yead)(A)as per SLOC(B)(B)<br/>as per SLOC(C)<br/>as per SLOC(C)<br/>as per SLOC(O)<br/>as per SLOC(O)<br/>as per SLOCM/s Persistent Systems Ltd.Vind (Commissioned before<br>01.04.2022)CGPNo2.1Mar-2024351.9351.9351.90.00.0351.90.00.0351.90.0351.90.00.0351.90.00.0351.90.00.0351.90.00.0351.90.00.0351.90.00.0351.90.00.00.0351.90.00.00.0351.90.00.00.00.00.00.00.00.00.00.00.00.00.00.00.00.00.00.00.00.00.00.00.00.00.00.00.00.00.00.00.00.00.00.00.00.00.00.00.00.00.00.00.00.00.00.00.00.00.00.00.00.00.00.00.00.00.00.00.00.00.00.00.00.00.00.00.00.00.00.00.00.00.00.00.00.00.00.00.00.00.00.00.00.00.00.00.0</br></td> <td>RE Generator Name       Registration Code       Energy Source       Ype of Route       Capacity (MM)       Mes Year)       (A)       As per SLD       (B)       (C)       (C)<td>RE Generator Name       Registration Code       Emergy Source       Type of<br/>Route       SGroup<br/>Captive       Capacity<br/>(MM)       Index (MM)       CA       A       A       A       A       A       A       A       A       A       A       A       A       A       A       A       A       A       A       A       B       CC       B       CC       B       CC       B       CC       B       CC       B       CC       B       CC       B       CC       B       CC       B       CC       B       B       CC       B       B       B       B       B       B       B       B       B       B       B       B       B       B</td><td>RE Generator Name       Registration Code       Energy Source       Type of Captive       Capacity (MW)       Index (MW)       Index (MW)</td></td> | RE Cenerator Name       Registration Code       Energy Source       Type of<br>Route       Ls Group       Capacity       Injection (Month<br>& Year)       (A)       A.(A<br>as per SLDC)       (B)       A.(C)       A.(C) | RE Generator NameRegistration CodeEnergy SourceType of<br>RouteGaptive<br>CaptiveCapacity<br>(MWW)Injection (Month<br>& Yead)(A)as per SLOC(B)(B)<br>as per SLOC(C)<br>as per SLOC(C)<br>as per SLOC(O)<br>as per SLOC(O)<br>as per SLOCM/s Persistent Systems Ltd.Vind (Commissioned before<br> | RE Generator Name       Registration Code       Energy Source       Ype of Route       Capacity (MM)       Mes Year)       (A)       As per SLD       (B)       (C)       (C) <td>RE Generator Name       Registration Code       Emergy Source       Type of<br/>Route       SGroup<br/>Captive       Capacity<br/>(MM)       Index (MM)       CA       A       A       A       A       A       A       A       A       A       A       A       A       A       A       A       A       A       A       A       B       CC       B       CC       B       CC       B       CC       B       CC       B       CC       B       CC       B       CC       B       CC       B       CC       B       B       CC       B       B       B       B       B       B       B       B       B       B       B       B       B       B</td> <td>RE Generator Name       Registration Code       Energy Source       Type of Captive       Capacity (MW)       Index (MW)       Index (MW)</td> | RE Generator Name       Registration Code       Emergy Source       Type of<br>Route       SGroup<br>Captive       Capacity<br>(MM)       Index (MM)       CA       A       A       A       A       A       A       A       A       A       A       A       A       A       A       A       A       A       A       A       B       CC       B       CC       B       CC       B       CC       B       CC       B       CC       B       CC       B       CC       B       CC       B       CC       B       B       CC       B       B       B       B       B       B       B       B       B       B       B       B       B       B | RE Generator Name       Registration Code       Energy Source       Type of Captive       Capacity (MW)       Index (MW)       Index (MW) |

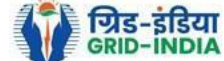

Search:

# 3.8 <u>Select</u> the <u>RE Generator</u> from the list whose <u>Energy injection data needs to be verified</u> (Multiple RE Generators can be selected at a time.) After <u>selecting the RE Generators</u>, <u>hit</u> the <u>Verify button</u> to <u>verify</u> the energy injection data.

| मारताय अक्षय ऊजा प्रमाणपत्र पंजाकरण                                                                               |                     |                                                                                |              |
|----------------------------------------------------------------------------------------------------|---------------------|--------------------------------------------------------------------------------|--------------|
| Renew/Able Energy Certific/Ate Registry of India                                                                  |                     |                                                                                | Sear         |
| tome Accredited Re-Accreditation Registered Re-Registration Energy Injection Report EIR DOCS Profile System Audit |                     |                                                                                |              |
|                                                                                                    |                     |                                                                                |              |
|                                                                                                    |                     |                                                                                |              |
| Pending Energy Injection Report CGP                                                                               |                     |                                                                                | Export: 🗐    |
|                                                                                                    |                     |                                                                                |              |
| Search                                                                                                    |                     |                                                                                |              |
| Injection Month Jun 🗸                                                                                             | Injection Year 2024 | v                                                                              | Search Reset |
|                                                                                                    |                     |                                                                                |              |
| Legends                                                                                                    |                     |                                                                                |              |
| A ⇒> Total Quantum of Energy generated (MWh)                                                                      |                     | 🛬 => Supporting Document not Uploaded by RE Generator                          |              |
| B => Quantum of energy used for self-consumption (MWh) and eligible for issuance of REC for self-consumption      |                     | 📙 => View Energy Injection Report Supporting Document Uploaded by RE Generator |              |
| C => Quantum of energy injected in the grid and not eligible for issuance of REC (MWh)                            |                     | Send Comments to RE Generator                                                  |              |
| D => Quantum of energy injected in the grid and eligible for issuance of REC (MWh)                                |                     | -> View Commonte cont to PE Congestor                                          |              |
| > Edit Energy Injection Details                                                                                   |                     | Comments sent to RE Generator                                                  |              |
|                                                                                                    |                     | => View Rollback Comments by Level 2 User                                      |              |

| Show 2 | 5 🗸 | entries |
|--------|-----|---------|
|--------|-----|---------|

| 1           | how 2         | o 	 v entries               |                   |               |               |                  |               |                          |       |                    |                        |     | Search:                |                    |                |                               |             |        |        |   |
|-------------|---------------|-----------------------------|-------------------|---------------|---------------|------------------|---------------|--------------------------|-------|--------------------|------------------------|-----|------------------------|--------------------|----------------|-------------------------------|-------------|--------|--------|---|
| 2           | S.No.         | RE Generator Name           | Registration Code | Energy Source | Type of Route | Is Group Captive | Capacity (MW) | Injection (Month & Year) | (A)   | (A<br>as per SLDC) | (B) (B<br>as per SLDC) | (C) | (C<br>as per SLDC) (D) | (D<br>as per SLDC) | EIR Punched On | Supporting Doc<br>Uploaded On | Roll Backed |        | Action |   |
| <b>~</b>    | 1             | Makson Healthcare Pvt. Ltd. |                   | Solar PV      | CGP           | No               | 0.63          | Jun-2024                 | 79.66 | 79.66              | 79.66                  | 0   | 0                      | 0                  | 13-08-2024     | 22-08-2024                    | No          | 2      | L 🛃    | 2 |
| Com<br>ver: | nent<br>fied. |                             |                   |               |               |                  |               |                          |       |                    |                        |     |                        |                    |                |                               |             |        |        |   |
| V           | rify          | Cancel                      |                   |               |               |                  |               |                          |       |                    |                        |     |                        |                    |                |                               |             |        |        |   |
| 1           | howing        | 1 to 1 of 1 entries         |                   |               |               |                  |               |                          |       |                    |                        |     |                        |                    |                |                               | Pr          | evious | 1 Next |   |

© Renewable Energy Certificate [REC] Registry of India 2010. Site Developed by CRISIL Infrastructure Advisory

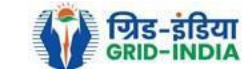
# 3.9 <u>**RLDC Level 2 User logs in**</u> to the **system** and selects **Verified EIR CGP** from **Energy Injection Report** tab.

| Y        | 🄭 भारतीय अक्षय उ                    | क्रजा प्रमाण    | गपत्र पंजीव     | रण                   |                                |                                        |           |          |
|----------|-------------------------------------|-----------------|-----------------|----------------------|--------------------------------|----------------------------------------|-----------|----------|
| IVE      | RENEW BLE ENERGY                    | CERTIFIC        | REGISTRY OF     | NDIA                 |                                |                                        |           | Sear     |
| ome In-I | Process Accreditations Accreditated | d Registered    | Annual Fees Rep | orts Revoke Capacity | Modify Energy Injection Report | RE Generator Taxation Details Document | s Profile |          |
|          |                                     |                 |                 |                      | Pending EIR                    |                                        |           |          |
|          |                                     |                 |                 |                      | Pending EIR CGP                |                                        |           |          |
| Regional | Load Despatch Centre Details        |                 |                 |                      | Verified EIR                   |                                        |           |          |
| Name     |                                     |                 | : Grienik       | gen Leet Term Lead   | Verified EIR CGP               |                                        |           |          |
| Address  |                                     |                 | : 1911 (1914)   |                      | Approved EIR                   |                                        |           |          |
| Contact  | No.                                 |                 | : 000700070     |                      | Approved EIR CGP               |                                        |           |          |
| Fax No.  |                                     |                 | : (**********   |                      | EIR Doc not Uploaded           |                                        |           |          |
| Email    |                                     |                 | : .             |                      | EIR Doc not Uploaded           |                                        |           |          |
|          |                                     |                 |                 |                      | CGP                            |                                        |           |          |
| Signed l | Jp RE Generators                    |                 |                 |                      | View A                         | I Latest Accreditations In-Process     |           | View All |
| Sr No.   | Applicant Name                      |                 | City Name       | Application Date     | Temp. A/C expiry date          | No RE Generator Found                  |           |          |
| 1        | Paralter Drog Service Priv          | dia Lindad      | Mumbai          | 14-05-2024 16:15:21  | 29-05-2024                     |                                        |           |          |
| 2        | W Searge Limited                    |                 | Mumbai          | 22-03-2024 13:03:41  | 06-04-2024                     |                                        |           |          |
| 3        | Senator Drag Service Private        | 1001            | Mumbai          | 07-03-2024 11:53:42  | 22-03-2024                     |                                        |           |          |
| 4        | CINCE BURG ENRICE                   |                 | SRINAGAR        | 09-01-2024 13:17:13  | 24-01-2024                     |                                        |           |          |
| 5        | SPEC.                               |                 | Bhunter         | 15-06-2023 12:58:34  | 30-06-2023                     |                                        |           |          |
| 6        | Ratio (Logo Rev Private Line)       |                 | Delhi           | 21-03-2023 16:04:04  | 05-04-2023                     |                                        |           |          |
|          |                                     |                 |                 |                      |                                |                                        |           |          |
| Accredit | ation Application Submitted - [Do   | cuments to be s | submitted]      |                      |                                |                                        |           | View All |
|          |                                     |                 |                 |                      |                                |                                        | _         |          |

| Applicant Name                           | Applicant Type | Energy Source                         | Status                    | Application Date | Action    |
|------------------------------------------|----------------|---------------------------------------|---------------------------|------------------|-----------|
| Adam Salar Drange Rul Tau Private London | RE Generator   | Solar PV                              | Applied for Accreditation | 16-03-2024       | No Action |
| Rog Bare Rod Family Stading Fit, UK      | RE Generator   | Wind (Commissioned before 01.04.2022) | Applied for Accreditation | 27-06-2024       | No Action |

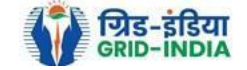

3.10 If an **RLDC level 2 user** observes that some data needs to be altered in the Verified EIR, then **RLDC level 2 user can roll back** the Verified EIR with comments. By rollbacking the verified EIR, the application will be rolled back to RLDC level 1 user for further follow up or correction in energy injection data. The RLDC level 1 user will again verify it, and level 2 user will approve the same.

| RE        | ्रभारतीय अक्षय ऊर्जा प्रमाणपत्र पंजीकरण<br>Renew Tel Energy Certific Tre Registry of India               | Search |
|-----------|----------------------------------------------------------------------------------------------------|--------|
| Home Accr | edited Re-Accreditation Registered Re-Registration Energy Injection Report EIR DOCS Profile System Audit |        |
|           |                                                                                                    |        |

| Verified Ener | gy Injection | Report |
|---------------|--------------|--------|
|---------------|--------------|--------|

| Legends                                                        |                                                                               |
|----------------------------------------------------------------|-------------------------------------------------------------------------------|
| A => Total Quantity of Energy Injection/deemed injection (MWh) | Supporting Document not Uploaded by RE Generator                              |
| B => Quantum of Energy not eligible for issuance of REC (MWh)  | ↓ → View Energy Injection Report Supporting Document Uploaded by RE Generator |
| C => Energy eligible for issuance of RECs (MWh) [(A - B)]      | C => Rollback to Pending EIR                                                  |
|                                                                |                                                                               |

| 5     | ihow 2 | 5 v entries                                             |                   |                                   |                   |                  |                             |        |                       |     | Sea                   | arch:  |                       |                   |                                  |                |                |        |
|-------|--------|---------------------------------------------------------|-------------------|-----------------------------------|-------------------|------------------|-----------------------------|--------|-----------------------|-----|-----------------------|--------|-----------------------|-------------------|----------------------------------|----------------|----------------|--------|
|       | S.No.  | RE Generator Name                                       | Registration Code | Energy Source                     | Type of Route     | Capacity<br>(MW) | Injection (Month &<br>Year) | (A)    | (A<br>as per<br>SLDC) | (B) | (B<br>as per<br>SLDC) | (C)    | (C<br>as per<br>SLDC) | EIR Punched<br>On | Supporting<br>Doc<br>Uploaded On | Verified On    | Roll<br>Backed | Action |
|       | 1      | DCM SHRIRAM LIMITED HARIAWAN<br>DISTILLERY              |                   | Bio Fuel/Bio-fuel<br>cogeneration | APPC              | 3                | May-2024                    | 13.44  | 13.44                 | 0   | 0                     | 13.44  | 13.44                 | 30-08-2024        | 19-08-2024                       | 30-08-<br>2024 | No             | L.     |
|       | 2      | Balrampur Chini Mills Ltd UnitGularia Chemical Division |                   | Bio Fuel/Bio-fuel<br>cogeneration | Sale to<br>DISCOM | 3.5              | May-2024                    | 687.4  | 687.4                 | 0   | 0                     | 687.4  | 687.4                 | 30-08-2024        | 01-08-2024                       | 30-08-<br>2024 | No             |        |
|       | 3      | MANKAPUR CHINI MILLS                                    |                   | Bio Fuel/Bio-fuel<br>cogeneration | APPC              | 5                | May-2024                    | 344.98 | 344.98                | 0   | 0                     | 344.98 | 344.98                | 30-08-2024        | 01-08-2024                       | 30-08-<br>2024 | No             | L.     |
| 0.000 | aant   |                                                         |                   |                                   |                   |                  |                             |        |                       |     |                       |        |                       |                   |                                  |                |                |        |

Multiple Approve EIR Reset

Select Single Approve EIR button to approve and download single file for single generator. Select Multiple Approve EIR button to approve and download single file for multiple generators.

Showing 1 to 3 of 3 entries

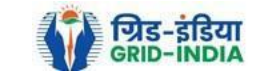

Previous 1 Next

Export: 💶

**3.11** The RLDC level 2 user can click on <u>*Rollback to Pending EIR*</u> button for rollbacking. (The comments sent along with rollback will be visible to level 1 user by clicking on <u>*View Rollback Comments*</u>).

| RE          | रु भारतीय अक्षय ऊर्जा प्रमाणपत्र पंजीकरण                                                               |        |
|-------------|----------------------------------------------------------------------------------------------------|--------|
| 1 VOC       | Renew/\ble Energy Certific/\te Registry of India                                                       | Search |
| lome Accrea | dited Re-Accreditation Registered Re-Registration Regry Injection Report EIR DOCS Profile System Audit |        |
|             |                                                                                                    |        |

# Verified Energy Injection Report

| gends                                                      |                                                                                |
|------------------------------------------------------------|--------------------------------------------------------------------------------|
|                                                            | 🛬 => Supporting Document not Uploaded by RE Generator                          |
| Total Quantity of Energy Injection/deemed injection (MWh)  |                                                                                |
| > Quantum of Energy not eligible for issuance of REC (MWh) | L => View Energy Injection Report Supporting Document Uploaded by RE Generator |
| -> Energy eligible for issuance of RECs (MWh) [(A - B)]    | ◯ => Rollback to Pending EIR                                                   |
|                                                            | => View Rollback Comments sent by Level 2 User                                 |

| 5                | how 2                              | 5 v entries                                                                                             |                                                                     |                                   |                   |                  |                             |        |                       |     | Sea                   | rch:   |                       |                   |                                  |                |                |        |
|------------------|------------------------------------|----------------------------------------------------------------------------------------------------|---------------------------------------------------------------------|-----------------------------------|-------------------|------------------|-----------------------------|--------|-----------------------|-----|-----------------------|--------|-----------------------|-------------------|----------------------------------|----------------|----------------|--------|
|                  | S.No.                              | RE Generator Name                                                                                       | Registration Code                                                   | Energy Source                     | Type of Route     | Capacity<br>(MW) | Injection (Month &<br>Year) | (A)    | (A<br>as per<br>SLDC) | (B) | (B<br>as per<br>SLDC) | (C)    | (C<br>as per<br>SLDC) | EIR Punched<br>On | Supporting<br>Doc<br>Uploaded On | Verified On    | Roll<br>Backed | Action |
|                  | 1                                  | DCM SHRIRAM LIMITED HARIAWAN<br>DISTILLERY                                                              |                                                                     | Bio Fuel/Bio-fuel<br>cogeneration | APPC              | 3                | May-2024                    | 13.44  | 13.44                 | 0   | 0                     | 13.44  | 13.44                 | 30-08-2024        | 19-08-2024                       | 30-08-<br>2024 | No             |        |
|                  | 2                                  | Balrampur Chini Mills Ltd UnitGularia Chemical Division                                                 |                                                                     | Bio Fuel/Bio-fuel<br>cogeneration | Sale to<br>DISCOM | 3.5              | May-2024                    | 687.4  | 687.4                 | 0   | 0                     | 687.4  | 687.4                 | 30-08-2024        | 01-08-2024                       | 30-08-<br>2024 | No             | L<br>C |
|                  | 3                                  | MANKAPUR CHINI MILLS                                                                                    |                                                                     | Bio Fuel/Bio-fuel<br>cogeneration | APPC              | 5                | May-2024                    | 344.98 | 344.98                | 0   | 0                     | 344.98 | 344.98                | 30-08-2024        | 01-08-2024                       | 30-08-<br>2024 | No             | L.     |
| Comr             | nent                               |                                                                                                    |                                                                     |                                   |                   |                  |                             |        |                       |     |                       |        |                       |                   |                                  |                |                |        |
| Si               | igle Ap                            | oprove EIR Multiple Approve EIR Res                                                                     | set                                                                 |                                   |                   |                  |                             |        |                       |     |                       |        |                       |                   |                                  |                |                |        |
| * Sele<br>* Sele | ct <u>Singl</u><br>ct <u>Multi</u> | e Approve EIR button to approve and download sing<br>ple Approve EIR button to approve and download sir | le file for single generator.<br>ngle file for multiple generators. |                                   |                   |                  |                             |        |                       |     |                       |        |                       |                   |                                  |                |                |        |

Showing 1 to 3 of 3 entries

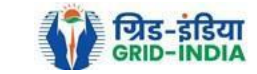

Previous 1 Next

Export: 💵

# 3.12 The *rollback comments* will also be visible to level 1 user by clicking on *View Rollback Comments by level 2 user*.

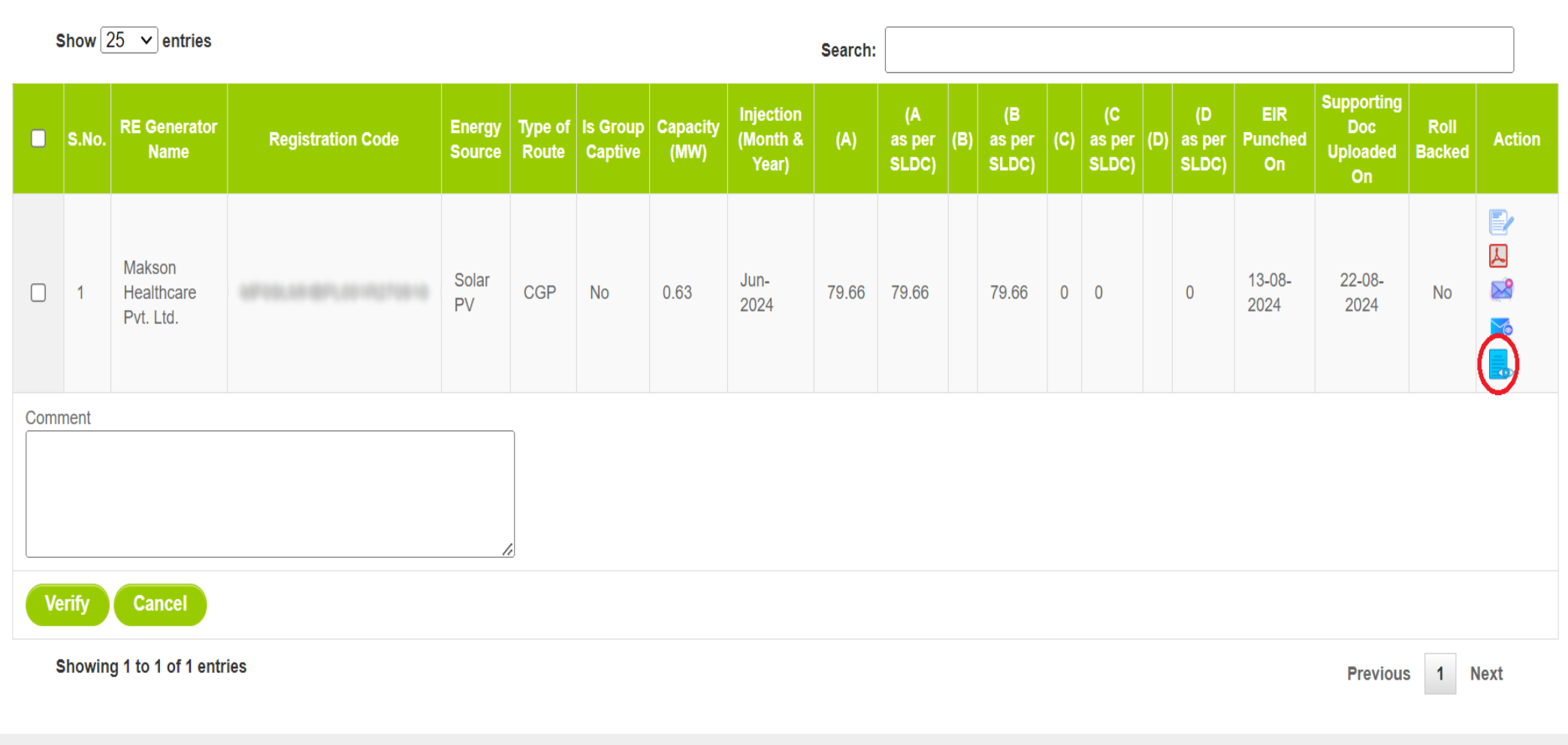

© Renewable Energy Certificate [REC] Registry of India 2010. Site Developed by CRISIL Infrastructure Advisory

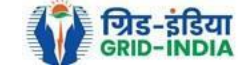

3.13 Level 2 user can approve the EIR in two ways: -

- <u>Single Approve EIR</u>: To approve and download single file for single generator.
- *Multiple Approve EIR*: To approve and download single file for multiple generators.

Note: - Accordingly, level 2 user will select the RE Generator and click on the approve button.

| भूक भ           | ारतीय अक्षय ऊर्जा प्रमाणपत्र प                  | ांजीकरण                        |                      |               |                  |                                                                                |           |                       |                     |         |                       |                   |                                  |             |                |        |
|-----------------|-------------------------------------------------|--------------------------------|----------------------|---------------|------------------|--------------------------------------------------------------------------------|-----------|-----------------------|---------------------|---------|-----------------------|-------------------|----------------------------------|-------------|----------------|--------|
| RECR            | enew TBLE ENERGY CERTIFIC TE REGIST             | RY OF INDIA                    |                      |               |                  |                                                                                |           |                       |                     |         |                       |                   |                                  |             |                | Searc  |
| Home Accredited | Re-Accreditation Registered Re-Registration En  | ergy Injection Report EIR DOCS | Profile System Audit |               |                  |                                                                                |           |                       |                     |         |                       |                   |                                  |             |                |        |
|                 |                                                 |                                |                      |               |                  |                                                                                |           |                       |                     |         |                       |                   |                                  |             |                |        |
| Verified Energ  | yy Injection Report                             |                                |                      |               |                  |                                                                                |           |                       |                     |         |                       |                   |                                  |             | Export         |        |
| Legends         |                                                 |                                |                      |               |                  |                                                                                |           |                       |                     |         |                       |                   |                                  |             |                |        |
| A => Total Qua  | ntity of Energy Injection/deemed injection (MWh | )                              |                      |               |                  | 🛬 => Supporting Doc                                                            | ument not | Uploaded by R         | E Generator         |         |                       |                   |                                  |             |                |        |
| B => Quantum    | of Energy not eligible for issuance of REC (MWh | )                              |                      |               |                  | ➡ => View Energy Injection Report Supporting Document Uploaded by RE Generator |           |                       |                     |         |                       |                   |                                  |             |                |        |
| C => Energy el  | igible for issuance of RECs (MWh) [(A - B)]     |                                |                      |               |                  | ○ => Rollback to Pend                                                          | ing EIR   |                       |                     |         |                       |                   |                                  |             |                |        |
|                 |                                                 |                                |                      |               |                  | => View Rollback C                                                             | omments   | sent by Level 2       | User                |         |                       |                   |                                  |             |                |        |
|                 |                                                 |                                |                      |               |                  |                                                                                |           |                       |                     |         |                       |                   |                                  |             |                |        |
| Show 25         | ✓ entries                                       |                                |                      |               |                  |                                                                                |           |                       |                     | Search: |                       |                   |                                  |             |                |        |
| S.No.           | RE Generator Name                               | Registration Code              | Energy Source        | Type of Route | Capacity<br>(MW) | Injection (Month &<br>Year)                                                    | (A)       | (A<br>as per<br>SLDC) | (B) as per<br>SLDC) | (C)     | (C<br>as per<br>SLDC) | EIR Punched<br>On | Supporting<br>Doc<br>Uploaded On | Verified On | Roll<br>Backed | Action |
|                 | DCM SHRIRAM LIMITED HARIAWAN                    |                                | Bio Fuel/Bio-fuel    |               |                  |                                                                                |           |                       |                     |         |                       |                   |                                  | 30-08-      |                | L      |

| Sin  | gle Ap                   | oprove EIR Multiple Approve EIR Re:                        | set |                                   |                   |     |          |        |        |   |   |        |        |            |            |                |    |                  |
|------|--------------------------|------------------------------------------------------------|-----|-----------------------------------|-------------------|-----|----------|--------|--------|---|---|--------|--------|------------|------------|----------------|----|------------------|
|      | Single Approve FIR Reset |                                                            |     |                                   |                   |     |          |        |        |   |   |        |        |            |            |                |    |                  |
| Comm | Comment approved.        |                                                            |     |                                   |                   |     |          |        |        |   |   |        |        |            |            |                |    |                  |
|      | 3                        | MANKAPUR CHINI MILLS                                       |     | Bio Fuel/Bio-fuel<br>cogeneration | APPC              | 5   | May-2024 | 344.98 | 344.98 | 0 | 0 | 344.98 | 344.98 | 30-08-2024 | 01-08-2024 | 30-08-<br>2024 | No | <mark>₽</mark> 0 |
|      | 2                        | Balrampur Chini Mills Ltd UnitGularia Chemical<br>Division |     | Bio Fuel/Bio-fuel<br>cogeneration | Sale to<br>DISCOM | 3.5 | May-2024 | 687.4  | 687.4  | 0 | 0 | 687.4  | 687.4  | 30-08-2024 | 01-08-2024 | 30-08-<br>2024 | No | <mark>⊳</mark>   |
|      |                          |                                                            |     |                                   |                   |     |          |        |        |   |   |        |        |            |            |                |    | _                |

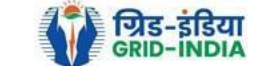

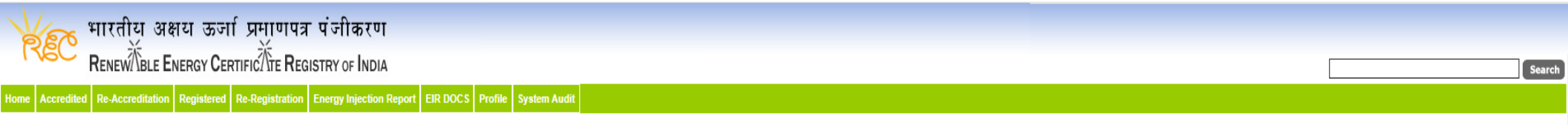

# Verified Energy Injection Report

Export: 関

| Legends                                                        |                                                                              |
|----------------------------------------------------------------|------------------------------------------------------------------------------|
|                                                                | Supporting Document not Uploaded by RE Generator                             |
| A => Total Quantity of Energy Injection/deemed injection (MWh) | -> View Energy Injection Depart Connecting Decument Unleaded by DE Connector |
| B => Quantum of Energy not eligible for issuance of REC (MWh)  |                                                                              |
| C => Energy eligible for issuance of RECs (MWh) [(A - B)]      | ○ => Rollback to Pending EIR                                                 |
|                                                                | , => View Rollback Comments sent by Level 2 User                             |

| !                | Show 25 V entries Search:                                                                                                    |                                                         |                   |                                |                   |                  |                             |        |                       |     | irch:                 |        |                       |                   |                                  |                |                |        |
|------------------|----------------------------------------------------------------------------------------------------|---------------------------------------------------------|-------------------|--------------------------------|-------------------|------------------|-----------------------------|--------|-----------------------|-----|-----------------------|--------|-----------------------|-------------------|----------------------------------|----------------|----------------|--------|
| •                | S.No.                                                                                                    | RE Generator Name                                       | Registration Code | Energy Source                  | Type of Route     | Capacity<br>(MW) | Injection (Month &<br>Year) | (A)    | (A<br>as per<br>SLDC) | (B) | (B<br>as per<br>SLDC) | (C)    | (C<br>as per<br>SLDC) | EIR Punched<br>On | Supporting<br>Doc<br>Uploaded On | Verified On    | Roll<br>Backed | Action |
| <b>~</b>         | 1                                                                                                    | DCM SHRIRAM LIMITED HARIAWAN<br>DISTILLERY              |                   | Bio Fuel/Bio-fuel cogeneration | APPC              | 3                | May-2024                    | 13.44  | 13.44                 | 0   | 0                     | 13.44  | 13.44                 | 30-08-2024        | 19-08-2024                       | 30-08-<br>2024 | No             | L<br>C |
| <b>~</b>         | 2                                                                                                    | Balrampur Chini Mills Ltd UnitGularia Chemical Division |                   | Bio Fuel/Bio-fuel cogeneration | Sale to<br>DISCOM | 3.5              | May-2024                    | 687.4  | 687.4                 | 0   | 0                     | 687.4  | 687.4                 | 30-08-2024        | 01-08-2024                       | 30-08-<br>2024 | No             | L<br>C |
| <b>~</b>         | 3                                                                                                    | MANKAPUR CHINI MILLS                                    |                   | Bio Fuel/Bio-fuel cogeneration | APPC              | 5                | May-2024                    | 344.98 | 344.98                | 0   | 0                     | 344.98 | 344.98                | 30-08-2024        | 01-08-2024                       | 30-08-<br>2024 | No             | L<br>C |
| Com<br>app       | Comment<br>approved.                                                                                                    |                                                         |                   |                                |                   |                  |                             |        |                       |     |                       |        |                       |                   |                                  |                |                |        |
| Si               | ngle Ap                                                                                                    | prove EIR Multiple Approve EIR Re                       | set               |                                |                   |                  |                             |        |                       |     |                       |        |                       |                   |                                  |                |                |        |
| * Sele<br>* Sele | elect Single Approve EIR button to approve and download single file for single generator. select Multiple Approve EIR button to approve and download single file for multiple generators. |                                                         |                   |                                |                   |                  |                             |        |                       |     |                       |        |                       |                   |                                  |                |                |        |
| Previous 1 Next  |                                                                                                    |                                                         |                   |                                |                   |                  |                             |        |                       |     | Next                  |        |                       |                   |                                  |                |                |        |

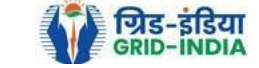

# 3.14 The **approved EIR** can be checked from the tab **Approved EIR CGP** under **Energy Injection Report**.

| YE        | ҡ भारतीय अक्षय ऊर्जा प्रमाण                   | गपः  | त्र पंजीकर    | ण                      |                              |                                                 |          |
|-----------|-----------------------------------------------|------|---------------|------------------------|------------------------------|-------------------------------------------------|----------|
| 179       | RENEW TBLE ENERGY CERTIFIC TE                 | RE   | GISTRY OF IN  | DIA                    |                              |                                                 | Search   |
| lome In-P | ocess Accreditations Accreditated Registered  | Annu | al Fees Repor | ts Revoke Capacity Mo  | dify Energy Injection Report | RE Generator Taxation Details Documents Profile |          |
|           |                                               |      |               |                        | Pending EIR                  |                                                 |          |
|           |                                               |      |               |                        | Pending EIR CGP              |                                                 |          |
| Regional  | Regional Load Despatch Centre Details         |      |               |                        | Verified EIR                 |                                                 |          |
| Name      | Loud Desputon dente Details                   | :    | Access in     | per Land Temperati Car | Verified EIR CGP             |                                                 |          |
| Address   |                                               | :    |               |                        | Approved EIR                 |                                                 |          |
| Contact   | No.                                           | :    | -             |                        | Approved EIR CGP             |                                                 |          |
| Fax No.   | x No.                                         |      |               |                        | EIR Doc not Uploaded         |                                                 |          |
| Email     |                                               | :    | -             |                        | EIR Doc not Uploaded         |                                                 |          |
|           |                                               |      |               |                        | CGP                          |                                                 |          |
| Signed U  | p RE Generators                               |      |               |                        | View A                       | II Latest Accreditations In-Process             | View All |
| Sr No.    | Applicant Name                                |      | City Name     | Application Date       | Temp. A/C expiry date        | No RE Generator Found                           |          |
| 1         | Parallel Drog Service Private Linded          |      | Mumbai        | 14-05-2024 16:15:21    | 29-05-2024                   |                                                 |          |
| 2         | W-Bacque Limited                              |      | Mumbai        | 22-03-2024 13:03:41    | 06-04-2024                   |                                                 |          |
| 3         | Farative Design Devices Prints Links          |      | Mumbai        | 07-03-2024 11:53:42    | 22-03-2024                   |                                                 |          |
| 4         | Cince Inne Enline                             |      | SRINAGAR      | 09-01-2024 13:17:13    | 24-01-2024                   |                                                 |          |
| 5         | apple as                                      |      | Bhunter       | 15-06-2023 12:58:34    | 30-06-2023                   |                                                 |          |
| 6         | Ramon Surger Real Private Lowership           |      | Delhi         | 21-03-2023 16:04:04    | 05-04-2023                   |                                                 |          |
| Accredita | tion Application Submitted - [Documents to be | subn | nitted]       |                        |                              | -                                               | View All |

# Accreditation Application Submitted - [Documents to be submitted]

| Applicant Name                            | Applicant Type | Energy Source                         | Status                    | Application Date | Action    |
|-------------------------------------------|----------------|---------------------------------------|---------------------------|------------------|-----------|
| Adam Salar Drange for Two Private Located | RE Generator   | Solar PV                              | Applied for Accreditation | 16-03-2024       | No Action |
| When there like from another fits use     | RE Generator   | Wind (Commissioned before 01.04.2022) | Applied for Accreditation | 27-06-2024       | No Action |

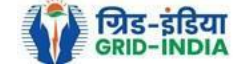

3.15 <u>**RLDC users**</u> will <u>select</u> the <u>date</u> on which <u>**EIR was approved**</u> (Both level 1 & level 2 user will be able to download the approved EIR).

| Approved Energy Injection Report CGP |            |          |            |        |  |  |  |  |  |  |  |
|--------------------------------------|------------|----------|------------|--------|--|--|--|--|--|--|--|
| Search                               |            |          |            |        |  |  |  |  |  |  |  |
| From Date:                           | 2024-08-01 | To Date: | 2024-09-05 | Search |  |  |  |  |  |  |  |
|                                      |            |          |            |        |  |  |  |  |  |  |  |

## Legends

A => Total Quantum of Energy generated (MWh)

B => Quantum of energy used for self-consumption (MWh) and eligible for issuance of REC for self-consumption

C => Quantum of energy injected in the grid and not eligible for issuance of REC (MWh)

D => Quantum of energy injected in the grid and eligible for issuance of REC (MWh)

## Show 25 ✔ entries Search: Type of Route ls Group Captive Injection (Month & **RE Generator Name** Capacity (MW) Download EIR as per SLDC) EIR Type ATTACK SPACEWORK SCHOOL ST 0 ٨ 1 Shriji Polymers(India) Ltd. Solar PV CGP No 1 Jun-2024 103.712 103.712 103.712 0 0 24-07-2024 21-08-2024 28-08-2024 Multiple Solar PV 21-08-2024 7 2 Shriji Polymers (India) Ltd. CGP No 2 Jun-2024 196.88 196.88 196.88 0 0 0 24-07-2024 28-08-2024 Multiple 3 Shriji Polymers (India) Ltd. Solar PV CGP No 1 Jun-2024 111.56 111.56 111.56 0 0 0 24-07-2024 21-08-2024 28-08-2024 Multiple ٨ CGP No 1 Jun-2024 117.708 0 0 0 24-07-2024 7 4 Vippy Industries Ltd. Solar PV 117.708 117.708 21-08-2024 28-08-2024 Multiple 5 Deepak Spinners Limited Solar PV CGP No 1 Jun-2024 81.85 81.85 81.85 0 0 0 23-07-2024 21-08-2024 28-08-2024 Multiple Å Deepak Spinners Limited Solar PV CGP No 1 Jun-2024 81.85 81.85 0 0 0 23-07-2024 21-08-2024 28-08-2024 Multiple A 6 81.85 Gujarat Ambuja Exports A Solar PV CGP No Jun-2024 108.98 108.98 0 0 16.347 23-07-2024 21-08-2024 7 1 92 633 28-08-2024 Multiple Limited Makson Healthcare Pvt. Ltd. CGP No 0.63 May-2024 94.522 94.522 0 0 0 13-08-2024 21-08-2024 28-08-2024 Single 7 8 Solar PV 94.522 Makson Healthcare Pvt. Ltd 172 172 0 12-08-2024 A 9 Solar PV CGP No 1 May-2024 172 0 0 21-08-2024 28-08-2024 Sinale A 10 CGP 1 Jun-2024 143.455 0 12-08-2024 Makson Healthcare Pvt. Ltd Solar PV No 143.455 143.455 0 0 21-08-2024 28-08-2024 Multiple

Showing 1 to 10 of 10 entries

Previous 1 Next

© Renewable Energy Certificate [REC] Registry of India 2010. Site Developed by CRISIL Infrastructure Advisory

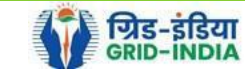

# 3.16 *Download* the *approved EIR* from *pdf icon*.

# Approved Energy Injection Report CGP Search From Date: 2024-08-01 To Date: 2024-09-05 Search Search Form Jate: 2024-08-01 To Date: 2024-09-05 Search Search Form Jate: 2024-08-01 To Date: 2024-09-05 Search Search Search Search Search Search Search Search Search Search Search Search Search Search Search Search Search Search Search Search Search Search Search Search Search Search Search Search Search Search Search Search Search Search Search </

D => Quantum of energy injected in the grid and eligible for issuance of REC (MWh)

| 9     | Show 25 🗸 entries                 |                             |                  |                  |                     |               |                             |         |                       |                   |       | :                     | Search: |                   |                   |             |             |                      |              | ]  |
|-------|-----------------------------------|-----------------------------|------------------|------------------|---------------------|---------------|-----------------------------|---------|-----------------------|-------------------|-------|-----------------------|---------|-------------------|-------------------|-------------|-------------|----------------------|--------------|----|
| S.No. | RE Generator Name                 | Registration Code           | Energy<br>Source | Type of<br>Route | ls Group<br>Captive | Capacity (MW) | Injection (Month &<br>Year) | (A)     | (A<br>as per SLDC) (B | (B<br>as per SLDC | ) (C) | (C<br>as per<br>SLDC) | (D) as  | (D<br>s per SLDC) | EIR Punched<br>On | Verified On | Approved On | Approved<br>EIR Type | Download EIR |    |
| 1     | Shriji Polymers(India) Ltd.       | 67103.0FL00017250418        | Solar PV         | CGP              | No                  | 1             | Jun-2024                    | 103.712 | 103.712               | 103.712           | 0     | 0                     | C       | )                 | 24-07-2024        | 21-08-2024  | 28-08-2024  | Multiple             |              |    |
| 2     | Shriji Polymers (India) Ltd.      | 10100-01-01000-01-01-0      | Solar PV         | CGP              | No                  | 2             | Jun-2024                    | 196.88  | 196.88                | 196.88            | 0     | 0                     | C       | )                 | 24-07-2024        | 21-08-2024  | 28-08-2024  | Multiple             | 4            |    |
| 3     | Shriji Polymers (India) Ltd.      | 10100_011_000000111000      | Solar PV         | CGP              | No                  | 1             | Jun-2024                    | 111.56  | 111.56                | 111.56            | 0     | 0                     | C       | )                 | 24-07-2024        | 21-08-2024  | 28-08-2024  | Multiple             | A            |    |
| 4     | Vippy Industries Ltd.             | 101103-000-000-000-000-0    | Solar PV         | CGP              | No                  | 1             | Jun-2024                    | 117.708 | 117.708               | 117.708           | 0     | 0                     | C       | )                 | 24-07-2024        | 21-08-2024  | 28-08-2024  | Multiple             | A            |    |
| 5     | Deepak Spinners Limited           | R7103.00.00000000000        | Solar PV         | CGP              | No                  | 1             | Jun-2024                    | 81.85   | 81.85                 | 81.85             | 0     | 0                     | C       | )                 | 23-07-2024        | 21-08-2024  | 28-08-2024  | Multiple             | A            |    |
| 6     | Deepak Spinners Limited           | 1000 Colored Color Products | Solar PV         | CGP              | No                  | 1             | Jun-2024                    | 81.85   | 81.85                 | 81.85             | 0     | 0                     | C       | )                 | 23-07-2024        | 21-08-2024  | 28-08-2024  | Multiple             | A            |    |
| 7     | Gujarat Ambuja Exports<br>Limited |                             | Solar PV         | CGP              | No                  | 1             | Jun-2024                    | 108.98  | 108.98                | 92.633            | 0     | 0                     | 1       | 16.347            | 23-07-2024        | 21-08-2024  | 28-08-2024  | Multiple             | L            |    |
| 8     | Makson Healthcare Pvt. Ltd.       | 10103-0012-0012-0014        | Solar PV         | CGP              | No                  | 0.63          | May-2024                    | 94.522  | 94.522                | 94.522            | 0     | 0                     | C       | )                 | 13-08-2024        | 21-08-2024  | 28-08-2024  | Single               | A            |    |
| 9     | Makson Healthcare Pvt. Ltd.       | 101103-001-001-001-00-001   | Solar PV         | CGP              | No                  | 1             | May-2024                    | 172     | 172                   | 172               | 0     | 0                     | C       | )                 | 12-08-2024        | 21-08-2024  | 28-08-2024  | Single               | A            |    |
| 10    | Makson Healthcare Pvt. Ltd.       |                             | Solar PV         | CGP              | No                  | 1             | Jun-2024                    | 143.455 | 143.455               | 143.455           | 0     | 0                     | C       | )                 | 12-08-2024        | 21-08-2024  | 28-08-2024  | Multiple             | A            |    |
|       |                                   |                             |                  |                  |                     |               |                             |         |                       |                   |       |                       |         |                   |                   |             |             |                      | Downlaod Fil | es |

Showing 1 to 10 of 10 entries

Previous 1 Next

© Renewable Energy Certificate [REC] Registry of India 2010. Site Developed by CRISIL Infrastructure Advisory

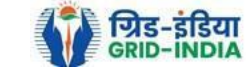

3.17 <u>Upload</u> the <u>approved EIR (signed scan copy)</u> in the <u>Upload EIR Docs</u> section. (Both level 1 & level 2 user will be able to upload the approved signed/stamped copy of EIR).

| YER             | भारतीय अक्षय उ           | ऊर्जा प्रमाणपत्र प        | ंजीकरण                       |                         |  |        |
|-----------------|--------------------------|---------------------------|------------------------------|-------------------------|--|--------|
| REC             |                          | Y CERTIFIC                | RY OF INDIA                  |                         |  | Search |
| Home Accredited | Re-Accreditation Registe | tered Re-Registration Ene | rgy Injection Report EIR DOC | CS Profile System Audit |  |        |
|                 |                          |                           | Upload I                     | EIR Docs                |  |        |
|                 |                          |                           | List of A<br>Docs            | pproved EIR             |  |        |
| State Load Des  | patch Centre Details     |                           |                              |                         |  |        |
| Name            | :                        |                           |                              |                         |  |        |
| Address         | :                        |                           |                              |                         |  |        |
| Contact No.     | :                        |                           |                              |                         |  |        |
| Fax No.         | :                        |                           |                              |                         |  |        |
| Email           | :                        |                           |                              |                         |  |        |
| CIN No.         | :                        |                           |                              |                         |  |        |
| PAN No.         | :                        |                           |                              |                         |  |        |
| GSTIN           | :                        |                           |                              |                         |  |        |

© Renewable Energy Certificate [REC] Registry of India 2010. Site Developed by CRISIL Infrastructure Advisory

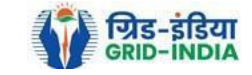

3.18 Approved EIR can be uploaded in two ways: -

• <u>Individual Generator File Upload:</u> If EIR is downloaded as per step 3.13.1, then select the RE Generator Name under RE Generator option. In this option, RE Generator name along with its Registration Number and approved date will be visible.

• <u>Multiple Generator File Upload:</u> If EIR is downloaded as per step 3.13.2, then select the RE Generator Name under RE Generator option. In this option, RE Generators name along with its Registration Number and approved date separated by comma will be visible. This option will contain the same number of RE Generators for which single EIR downloaded from step 3.13.2.

| Ju-  | EC 1       | मारतीय अक्ष<br>Renew∭BLE E | ণয জল<br>NERGY CE | ार् <b>प्रमाणपत्र</b><br>RTIFIC तेरिह <b>R</b> EC | ापंजीकरण<br>SISTRY OF INDIA |          |         |              |  |  | Search |
|------|------------|----------------------------|-------------------|---------------------------------------------------|-----------------------------|----------|---------|--------------|--|--|--------|
| Home | Accredited | Re-Accreditation           | Registered        | Re-Registration                                   | Energy Injection Report     | EIR DOCS | Profile | System Audit |  |  |        |

# Upload Energy Injection Report Document

| Single RE Generator / Multiple RE Generator* | Centex Fabrics- Export Unit (TN0NSCFEUT001R180512) (02-04-2024)                                                                                                    |
|----------------------------------------------|----------------------------------------------------------------------------------------------------|
| Injection Month & Year*                      | Jan-2024 V                                                                                                    |
| Select File *                                | Choose File       No file chosen         Note: Please upload only pdf file extension and file size should not exceed 10 MB.         Please made the file name without any special characters like (#, %, &, {, },  <, >, *, ?, /, 'blank spaces', \$, !, ', ", :, @, +, `,  , =, ~, *, (, ), [, ],). |
| Submit Reset                                 |                                                                                                    |

© Renewable Energy Certificate [REC] Registry of India 2010. Site Developed by CRISIL Infrastructure Advisory

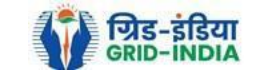

| 🛛 🙀 भारतीय अक्षय ऊर्जा प्रमाण                         | गपत्र पंजीकरण                                                                                                    |        |  |  |  |  |  |  |  |  |
|-------------------------------------------------------|----------------------------------------------------------------------------------------------------|--------|--|--|--|--|--|--|--|--|
| RENEW BLE ENERGY CERTIFIC                             | REGISTRY OF INDIA                                                                                                    | Search |  |  |  |  |  |  |  |  |
| ome Accredited Re-Accreditation Registered Re-Registr | ation Energy Injection Report EIR DOCS Profile System Audit                                                                                                    |        |  |  |  |  |  |  |  |  |
|                                                       |                                                                                                    |        |  |  |  |  |  |  |  |  |
|                                                       |                                                                                                    |        |  |  |  |  |  |  |  |  |
| Upload Energy Injection Report Document               |                                                                                                    |        |  |  |  |  |  |  |  |  |
|                                                       |                                                                                                    |        |  |  |  |  |  |  |  |  |
| Cincle DE Constant / Multiple DE Constantes*          | (20.00.2024) Astive Celer LLD (MD00LACMUM004D040040) Adhye Denovichia Energy (MD00LAD01LI(++)                                                                                                    |        |  |  |  |  |  |  |  |  |
| Single RE Generator / Multiple RE Generator*          | (28-08-2024) Active Solar LLP (MPOSLASMOMOUTR040613), Adnya Renewable Energy (MPOSLARGUJI                                                                                                    |        |  |  |  |  |  |  |  |  |
| injection wonth & rear"                               | Jun-2024, Jun-2024, Jun-2024, Jun-202 V                                                                                                    |        |  |  |  |  |  |  |  |  |
|                                                       | Choose File No file chosen                                                                                                    |        |  |  |  |  |  |  |  |  |
| Select File * :                                       | Note: Please upload only pdf file extension and file size should not exceed 10 MB.<br>Please made the file name without any special characters like (#, %, &, {, },  <, >, *, ?, /, 'blank spaces', \$, !, ', '', :, @, +, `, !, =, ~, *, (, ), [, 1,). |        |  |  |  |  |  |  |  |  |
| Submit Reset                                          |                                                                                                    |        |  |  |  |  |  |  |  |  |
|                                                       |                                                                                                    |        |  |  |  |  |  |  |  |  |

© Renewable Energy Certificate [REC] Registry of India 2010. Site Developed by CRISIL Infrastructure Advisory

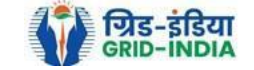

# 3.19 The *uploaded signed/stamped* copy of *EIR* can be seen and *downloaded* from *EIR DOCS -> List of Approved EIR Docs*.

| Ver 1           | भारतीय अक्ष         | गय ऊज      | र्ग प्रमाणपः           | त्र पंजीकरण             |                       |          |              |        |
|-----------------|---------------------|------------|------------------------|-------------------------|-----------------------|----------|--------------|--------|
| REC             |                     |            |                        | GISTRY OF INDIA         |                       |          |              | Search |
| Home Accredited | Re-Accreditation    | Registered | <b>Re-Registration</b> | Energy Injection Report | EIR DOCS              | Profile  | System Audit |        |
|                 |                     |            |                        |                         | Upload EIR [          | Docs     |              |        |
|                 |                     |            |                        |                         | List of Appro<br>Docs | oved EIR | 1            |        |
| State Load Desp | patch Centre Detail | s          |                        |                         |                       |          |              |        |
| Name            |                     | :          |                        |                         |                       |          |              |        |
| Address         |                     | :          |                        |                         |                       |          |              |        |
| Contact No.     |                     | :          |                        |                         |                       |          |              |        |
| Fax No.         |                     | :          |                        |                         |                       |          |              |        |
| Email           |                     | :          |                        |                         |                       |          |              |        |
| CIN No.         |                     | :          |                        |                         |                       |          |              |        |
| PAN No.         |                     | :          |                        |                         |                       |          |              |        |
| GSTIN           |                     | :          |                        |                         |                       |          |              |        |

© Renewable Energy Certificate [REC] Registry of India 2010. Site Developed by CRISIL Infrastructure Advisory

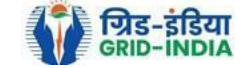

# Image: With the second second seco

| Show  | 25 v entries                             | Search:                                |                                      |                          |                     |                       |      |
|-------|------------------------------------------|----------------------------------------|--------------------------------------|--------------------------|---------------------|-----------------------|------|
| S.No. | RE Generator Name                        | Registration Code                      | Type of Route                        | Injection (Month & Year) | Approved On         | Download Approved EIR | Edit |
| 1     | Navalakha Translines                     | 0.0007.00000                           | OA                                   | Mar-2024                 | 2024-08-30 12:13:59 |                       | Edit |
| 2     | Navalakha Translines                     | <ul> <li>(10)</li> <li>(20)</li> </ul> | OA                                   | Feb-2024                 | 2024-08-30 12:13:59 | A                     | Edit |
| 3     | Navalakha Translines                     | CONTAINT                               | OA                                   | Apr-2024                 | 2024-08-30 12:13:59 | L                     | Edit |
| 4     | Navalakha Translines                     |                                        | OA                                   | Feb-2024                 | 2024-08-30 12:13:59 | L                     | Edit |
| 5     | Paharpur Cooling Towers Ltd              |                                        | Third Party Sale through Open Access | Apr-2024                 | 2024-08-30 12:12:52 | L                     | Edit |
| 6     | Vector Green Energy Private Limited      | CONTRACTO                              | Third Party Sale through Open Access | Apr-2024                 | 2024-08-30 12:12:52 | A                     | Edit |
| 7     | Gangamai Industries & Constructions Ltd. |                                        | Third Party Sale through Open Access | Apr-2024                 | 2024-08-30 12:12:52 | A                     | Edit |
| 8     | MSPL LIMITED                             |                                        | Open Access                          | Apr-2024                 | 2024-08-30 12:12:52 | A                     | Edit |

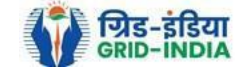

3.20 The *uploaded signed/stamped* copy of *EIR* can be **updated by RLDC Level 1 and Level 2 user**, till the **time central agency does not verify the REC issuance application**.

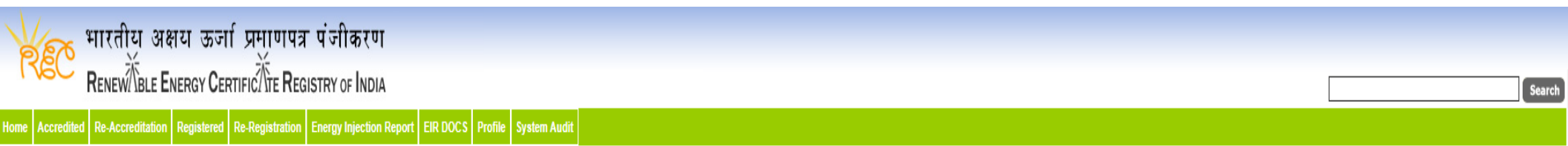

# Approved Energy Injection Report (EIR) Document List

Export: 💶

| Show  | 25 v entries                             | Search:                          |                                      |                          |                     |                       |      |
|-------|------------------------------------------|----------------------------------|--------------------------------------|--------------------------|---------------------|-----------------------|------|
| S.No. | RE Generator Name                        | Registration Code                | Type of Route                        | Injection (Month & Year) | Approved On         | Download Approved EIR | Edit |
| 1     | Navalakha Translines                     | 0.0004/0.00010                   | OA                                   | Mar-2024                 | 2024-08-30 12:13:59 | A                     | Edit |
| 2     | Navalakha Translines                     | <ul> <li>(conversion)</li> </ul> | OA                                   | Feb-2024                 | 2024-08-30 12:13:59 |                       | Edit |
| 3     | Navalakha Translines                     | CONTAINT                         | OA                                   | Apr-2024                 | 2024-08-30 12:13:59 |                       | Edit |
| 4     | Navalakha Translines                     |                                  | OA                                   | Feb-2024                 | 2024-08-30 12:13:59 | A                     | Edit |
| 5     | Paharpur Cooling Towers Ltd              |                                  | Third Party Sale through Open Access | Apr-2024                 | 2024-08-30 12:12:52 | A                     | Edit |
| 6     | Vector Green Energy Private Limited      | CONTRACTO                        | Third Party Sale through Open Access | Apr-2024                 | 2024-08-30 12:12:52 |                       | Edit |
| 7     | Gangamai Industries & Constructions Ltd. |                                  | Third Party Sale through Open Access | Apr-2024                 | 2024-08-30 12:12:52 |                       | Edit |
| 8     | MSPL LIMITED                             | C (10.007 - 10.0700 kg)          | Open Access                          | Apr-2024                 | 2024-08-30 12:12:52 |                       | Edit |

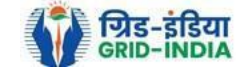

भारतीय अक्षय ऊर्जा प्रमाणपत्र पंजीकरण Renev 🕅 BLE Energy Certific Tre Registry of India REC Search Accredited Re-Accreditation Registered Re-Registration Energy Injection Report EIR DOCS Profile System Audit Approved Energy Injection Report (EIR) Document List Edit Signed/Stamped Approved EIR by SLDC Service Type\* Signed/Stamped Approved EIR by SLDC Energy Injection Report (EIR) Document Type \* Approved EIR Uploaded by SLDC/RLDC Jul-2024 Injection Month/Year\* Choose File No file chosen Select File \* Note: Please upload only pdf file extension and file size upto: 10 MB.  $Please made the file name without any special characters like (\#, \%, \&, \{, \}, \backslash, <, >, *, ?, /, `blank spaces', $, !, `, `, @, +, `, !, =, ~, *, (,), [, ], ).$ Submit Reset

© Renewable Energy Certificate [REC] Registry of India 2010. Site Developed by CRISIL Infrastructure Advisory

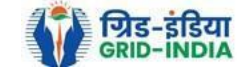

# 4. Timelines to be followed: -

4.1 The <u>eligible entity</u> shall <u>submit</u> the <u>application</u> to <u>RLDC/RLDC</u> for <u>issuance of Energy Injection Report</u> within <u>three months</u> of <u>electricity generated</u> and injected into the grid or deemed to be injected in case of self-consumption by the CGP based on renewable energy sources.

4.2 <u>**RLDC**/ **RLDC**</u> shall <u>issue</u> the <u>Energy Injection Report</u> of eligible entity <u>within one month</u> of receipt of application from eligible entity.

4.3 Application for **issuance** of **Certificates** shall be made by an eligible entity **to** the **Central Agency within six months** from the corresponding generation by the eligible entity. Provided that no Certificate shall be issued if the application is made beyond the period of six months from the corresponding generation. In the case of revision of REA or DSM the difference in energy can be adjusted in subsequent EIRs and accordingly the number of RECs will be issued.

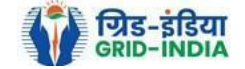